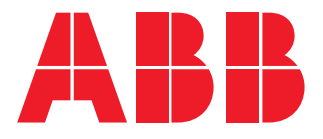

INSITE ENERGY MANAGEMENT SYSTEM

# **SCU200** User manual

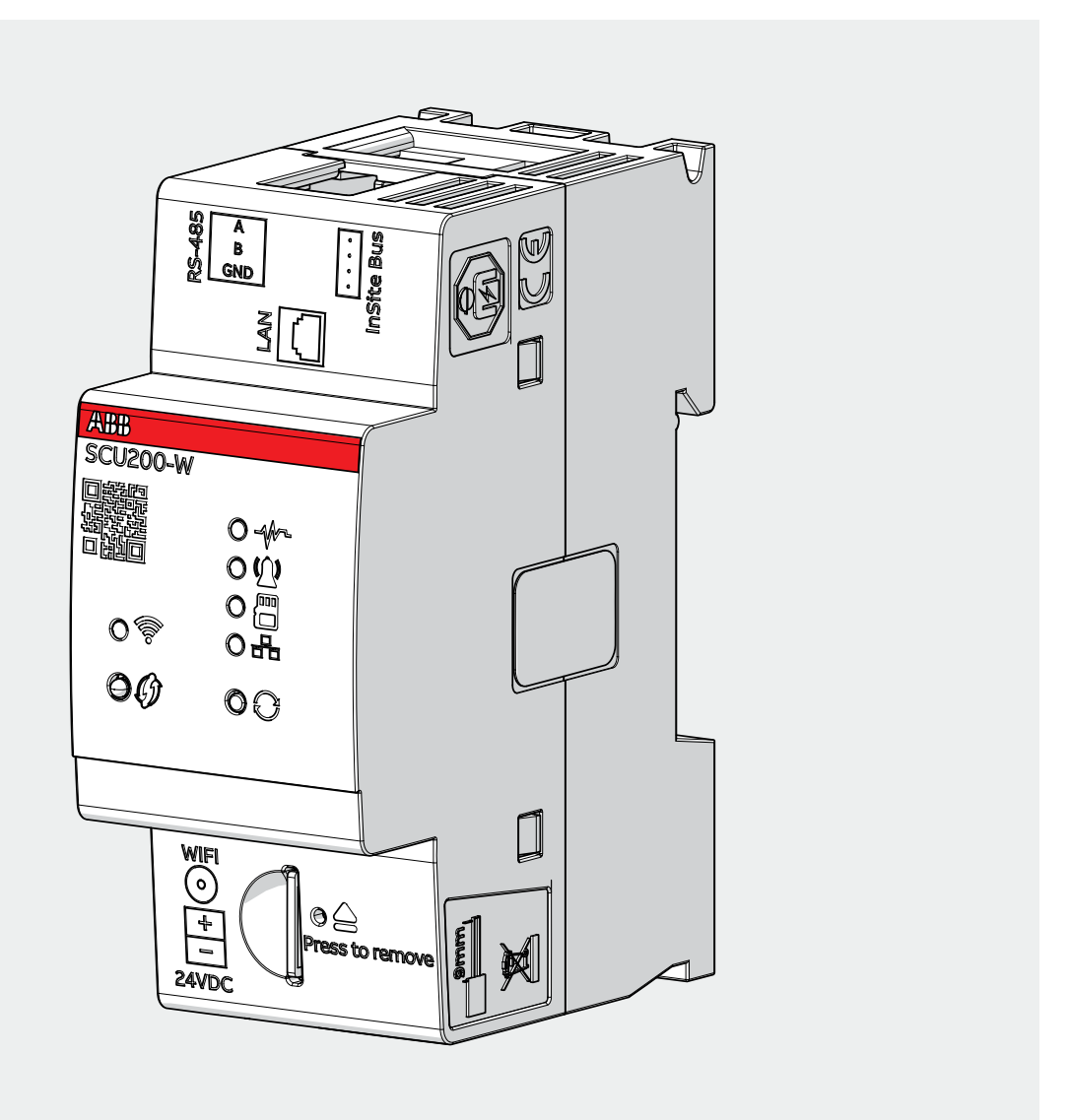

SCU200 User manual 1.2.1

# **Table of Contents**

| 1.General Information                                      | 6  |
|------------------------------------------------------------|----|
| 1.1.Use and Storage of the manual                          | 6  |
| 1.1.1.Storing                                              | 6  |
| 1.1.2.Copyright                                            | 6  |
| 1.1.3.Liability disclaimer                                 | 6  |
| 1.1.4.Brand                                                | 6  |
| 1.1.5.Meaning of symbols                                   | 6  |
| 1.2.Cleaning                                               | 7  |
| 1.3.Installation to mains                                  | 7  |
| 1.4.Disconnection from mains or connections to mains       | 7  |
| 1.5.Safety warnings                                        | 7  |
| 1.6.Disposal                                               | 7  |
| 1.7.Service and maintenance                                | 7  |
| 1.8.Cyber Security disclaimer                              | 8  |
|                                                            |    |
| 2.System overview                                          | 9  |
| 2.1.Control Unit                                           | 9  |
| 2.2.Current sensors                                        |    |
| 2.2.1.Sensors overview                                     | 12 |
| 2.3.I/O modules                                            | 13 |
| 2.4.Power supply modules                                   | 14 |
| 2.5.Energy meter module                                    | 15 |
| 2.6.Communication modules                                  | 16 |
| 2.6.1.Wireless M-Bus module                                | 16 |
| 2.7.Smart accessories                                      |    |
| 2.7.1.Smart signal/auxiliary contact                       | 17 |
| 2.8.InSite accessories                                     |    |
|                                                            |    |
| 3.Technical characteristics / specifications               |    |
| 3.1.Technical data - control unit                          | 19 |
| 3.2.Overall dimensions and technical data I/O modules      | 20 |
| 3.2.1.Compatible devices                                   | 21 |
| 3.2.2.I/O modules allow to:                                | 21 |
| 3.3.Overall dimensions and technical data - InSite modules | 22 |
| 3.3.1.Power supply module                                  | 22 |
| 3.3.2.Energy meter module                                  | 23 |
| 3.3.3.Wireless M-Bus module                                | 24 |
| 3.3.4.Smart auxiliary and signal contact                   | 25 |
| 3.3.5.Smart auxiliary and signal contact allow to:         | 25 |

| 4.Installation and wiring                                |       | 26    |
|----------------------------------------------------------|-------|-------|
| 4.1.Control unit                                         |       | 26    |
| 4.2.Power supply module                                  |       | 29    |
| 4.3.Energy meter module                                  |       | 30    |
| 4.4.Assembly of connectors, current sensors, I/O modules | and   | smart |
| accessories                                              |       |       |
| 4.4.1.Assembly of current sensors                        |       | 32    |
| 4.4.2.I/O Modules                                        |       | 34    |
| 4.4.3.Final connection                                   |       | 35    |
| 4.5.Meters connection                                    | ••••• | 35    |
| 5.Access to control unit and configuration wizard        |       | 36    |
| 5.1.Network connection                                   |       | 36    |
| 5.1.1.Direct LAN connection                              |       | 36    |
| 5.1.2.LAN connection via router                          |       | 38    |
| 5.1.3.WiFi                                               |       | 38    |
| 5.2.Control unit login                                   |       | 40    |
| 5.3.Wizard                                               |       | 41    |
|                                                          |       |       |
| 6.WebUI                                                  |       | 42    |
| 6.1.Structure                                            |       | 42    |
| 6.2.Homepage                                             |       | 43    |
| 6.3.Energy monitoring                                    |       | 44    |
| 6.3.1.Asset overview                                     |       |       |
| 6.3.2.Contracts                                          |       | 44    |
| 6.3.3.Historical values                                  |       | 47    |
| 6.3.4.Import/Export                                      |       | 47    |
| 6.4.Load management                                      |       | 49    |
| 6.4.1.Control                                            |       | 49    |
| 6.4.2.Enhanced Smart Charging with ABB Terra AC Chargers |       | 49    |
| 6.4.3.Automations                                        |       | 51    |
| 6.5.My plant                                             |       | 54    |
| 6.5.1.Devices                                            |       | 54    |
| 6.5.2.Pre-defined devices                                | ,     | 67    |
| 6.5.3.Groups                                             |       | 67    |
| 6.6.Diagnostic                                           |       | 68    |
| 6.6.1.Events log                                         |       | 68    |
| 6.6.2.Alarms                                             |       | 68    |
| 6.6.3.Configuration                                      |       | 69    |
| 6.7.System setup                                         |       | 70    |
| 6.7.1.General                                            |       | 70    |
| 6.7.2.Communication                                      |       | 73    |
| 6.7.3.Users                                              |       | 85    |
| 6.7.4.SSL certificate                                    |       | 87    |
| 6.7.5.Firmware update                                    |       | 89    |

| 7.SCU200 communication interfaces     | 91  |
|---------------------------------------|-----|
| 7.1.Modbus TCP/RTU readings           | 91  |
| 7.1.1.CMS current sensor readings     | 93  |
| 7.1.2.Energy meter module readings    | 95  |
| 7.1.3.I/O modules readings            | 98  |
| 7.1.4.Smart Auxiliary readings        | 102 |
| 7.1.5.ABB meters readings             | 102 |
| 7.1.6.Modbus TCP/RTU readings         | 102 |
| 7.2.Wireless M-Bus                    | 105 |
| 7.2.1.Wireless M-bus devices readings | 105 |

# **1.General Information**

This manual contains all the safety information, the technical aspects and the operating necessary to ensure the correct use of the device and maintain it in safe conditions.

### 1.1.Use and Storage of the manual

### 1.1.1.Storing

The manual must be stored close to the device; safe from liquids and anything else which may compromise its legibility. The manual and the declaration of conformity are both an integral part of the device until it is dismantled. If the manual is lost or illegible please request a copy from the manufacturer.

### 1.1.2.Copyright

The copyright of this manual is the property of ABB Ltd. This manual contains texts, designs and illustrations of a technical nature which must not be disclosed or transmitted to third parties, even partially, without the written authorisation of ABB Ltd.

### 1.1.3.Liability disclaimer

The information contained in this document is subject to change without notice and cannot be considered as an obligation by ABB Ltd. ABB Ltd. is not liable for any errors that may appear in this document. ABB Ltd. is not liable under any circumstances for any direct, indirect, special, incidental or consequential damage of any kind that may arise from using this document. ABB Ltd. is also not liable for incidental or consequential damage that may arise from using the software or hardware mentioned in this document.

### 1.1.4.Brand

ABB Ltd. is a registered trademark of ABB Group. All other brands or product names mentioned in this document are trademarks or registered trademarks of their respective owners.

### 1.1.5.Meaning of symbols

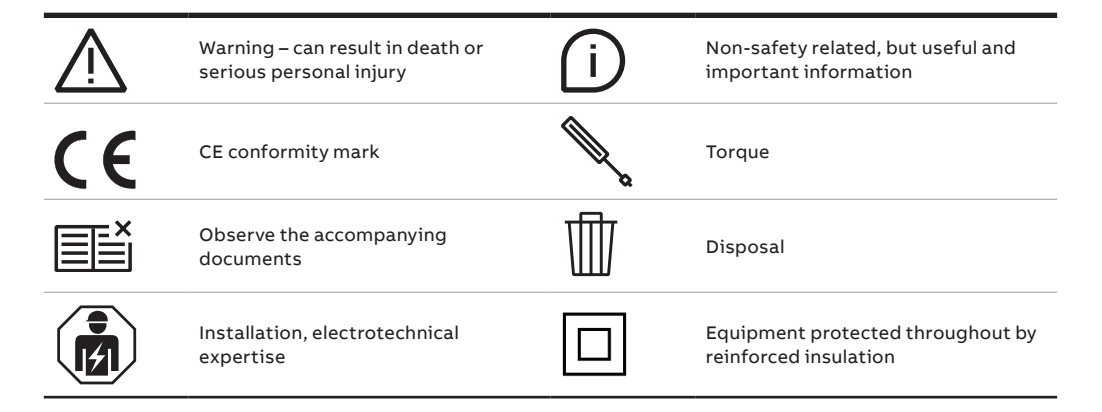

### 1.2.Cleaning

Use a dry cloth.

### 1.3.Installation to mains

Installation of device to mains shall include a switch or circuit breaker for the connection to mains. The switch or circuit breaker must be suitably located and easily reachable and must be marked as the disconnecting device for the device.

### 1.4.Disconnection from mains or connections to mains

Switch off circuit breaker or switch before disconnecting from the mains supply or connecting to the mains supply. Same applies for all other connections (L1, L2, L3, N).

### 1.5.Safety warnings

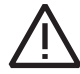

Attention: Non-adherence to the following points can lead to serious injury or death. Use the suitable personal protection devices and adhere to the current regulations governing electrical safety.

This device must be installed exclusively by qualified personnel who have read all of the information relative to the installation. This devices was designed for indoor use.

Check that the voltage on the main side is compatible with the range permitted by the device.

Ensure that all current and voltage supplies are disconnected prior to carrying out any controls, visual inspections and tests on the device.

Always assume that all circuits are under voltage until they are completely disconnected, subjected to tests and labelled.

Disconnect all of the power supply prior to working on the device.

Always use a suitable voltage detection device to check that the supply is interrupted.

Pay attention to any dangers and carefully check the work area ensuring that no instruments or foreign objects have been left inside the compartment in which the device is housed.

The correct use of this device depends on a correct manipulation, installation and use. The device counts with a grade of mechanical protection IK06.

Failure to adhere to the basic installation information can lead to injuries as well as damage to the electric instruments or to any other product.

The tests carried out at a high voltage can damage the device's electronic components.

### 1.6.Disposal

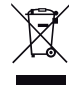

Defective devices must be disposed of as special waste at the appropriate collection points set up for this purpose. National or regional regulations on the disposal of special waste must be followed.

### 1.7.Service and maintenance

The device undergoes several safety assessments before shipment and will be sealed. If a device is opened, the safety assessments have to be repeated. A warranty will be provided for unopened devices only.

### 1.8.Cyber Security disclaimer

Sub-distribution Control Unit SCU200 is designed to be connected and to communicate information and data via a network interface, which should be connected to a secure network. It is your sole responsibility to provide and continuously ensure a secure connection between the product and your network or any other network (as the case may be) and to establish and maintain appropriate measures (such as but not limited to the installation of firewalls, application of authentication measures, encryption of data, installation of antivirus programs, etc.) to protect the Sub-distribution Control Unit SCU200 product, the network, its system and interfaces against any kind of security breaches, unauthorized access, interference, intrusion, leakage and/or theft of data or information. ABB S.p.A. and its affiliates are not liable for damages and/ or losses related to such security breaches, unauthorized access, interference, intrusion, leakage and/or theft of data or information.

Although ABB S.p.A. provides functionality testing on the products and updates that we release, you should institute your own testing program for any product updates or other major system updates (to include but not limited to code changes, configuration file changes, third party software updates or patches, hardware change out, etc.) to ensure that the security measures that you have implemented have not been compromised and system functionality in your environment is as expected.

### 2.System overview

InSite energy management system is a monitoring system which brings complete overview of the system performances and enables energy and asset management. The system consists of a Control Unit (SCU200) and different modules easily connected through a mechanical coupling to the control unit: energy meter module (INS-E3), power supply module (INS-PS-1), Wireless M-Bus module (INS-WM), and smart auxiliary and signal module (INS-S/H). The input measurements and data from meters are transmitted via Modbus RTU, Modbus TCP and Wireless M-Bus communication protocols. The input measurements and information from current sensors and I/O modules are transmitted through a flat cable, the InSite bus. All gathered data can be displayed or analyzed via LAN interface with the integrated web server through Modbus TCP or SNMP protocols and/or via RS485 interface through Modbus RTU.

### 2.1.Control Unit

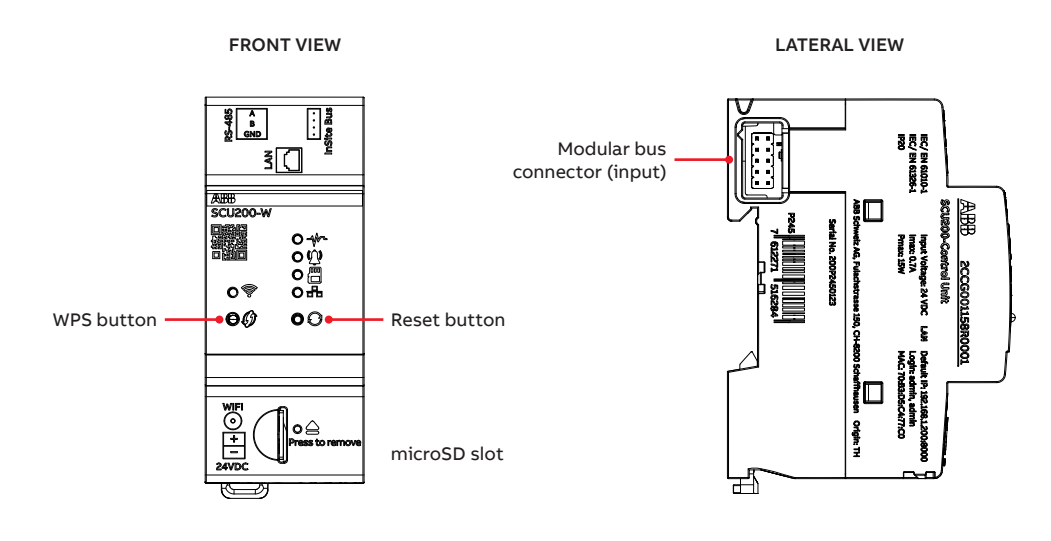

TOP VIEW

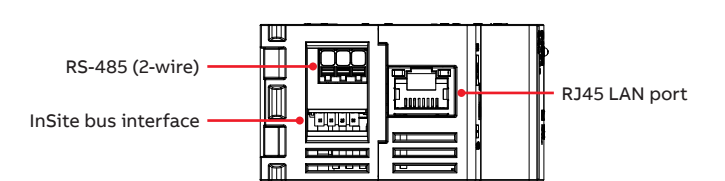

BOTTOM VIEW

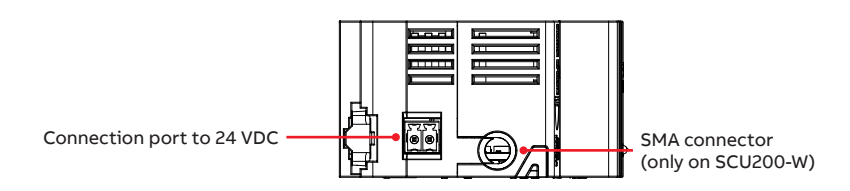

| Display                | Function                           |
|------------------------|------------------------------------|
| Red                    | Not connected to any Wi-Fi network |
| Red blinking slowly    | Connection error                   |
| Orange                 | Access Point enabled               |
| Orange blinking slowly | Access Point WPS is active         |
| Green                  | Connected to the Wi-Fi network     |
| Green blinking slowly  | Wi-Fi client WPS is active         |
| Off                    | No connectivity                    |

### • LED Wi-Fi

### • LED Status

| Display                | Function                                   |
|------------------------|--------------------------------------------|
| Off                    | Device is off                              |
| Green on               | Device is on                               |
| Green flashing slowly  | Firmware is ready, Webserver is loading    |
| Orange flashing slowly | Firmware updates ongoing                   |
| Orange on              | Booting                                    |
| Red on                 | Booting error                              |
| Red flashing           | System error (e.g., lack of communication) |

### • LED Alarm

| Display | Function                  |  |
|---------|---------------------------|--|
| Off     | Alarm acknowledged        |  |
| Red on  | Alarm (also for rest API) |  |

### • LED SD card

| Display Function    |                                            |  |
|---------------------|--------------------------------------------|--|
| Off                 | Card can be removed because it's unmounted |  |
| Green on            | Card mounted                               |  |
| Green flashing fast | Ongoing unmounting                         |  |

### • LED LAN

| Display             | Function     |
|---------------------|--------------|
| Off                 | Disconnected |
| Green on            | Connected    |
| Green flashing fast | Data traffic |

### Buttons

| Button       | Function                                                                                                    |
|--------------|----------------------------------------------------------------------------------------------------|
| WPS          | By pressing the button once, WPS function is activated and then can be<br>connected to a home access point directly (more details on 5.1.3).<br>This button can also be used to change the static IP of the SCU to dynamic<br>(more details 5.1.2).                                                                |
| Reset button | After pressing and holding it for 10 seconds, the factory reset will be<br>started. The button should be held until the status diode blinks orange.<br>After successful operation, reboot will start automatically.<br>Pressing the button for 3 seconds, but less than 10 seconds causes the<br>SCU200 to reboot. |

### 2.2.Current sensors

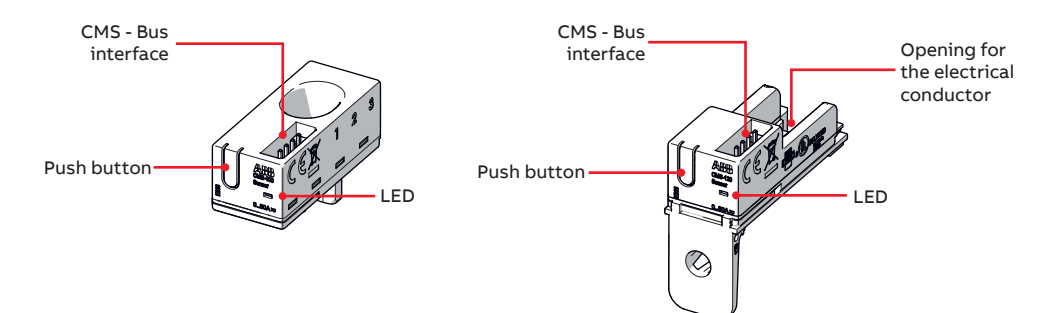

### Current sensors LED Status

| Display             | Function                                                                                                    |
|---------------------|----------------------------------------------------------------------------------------------------|
| On                  | Sensor is online and in measurement mode. There is a feature in the configuration to switch off the LED of all the sensors after a specified time.             |
| Off                 | Sensor is not connected to InSite Bus or LED is switched off in the configuration.                                                                             |
| Flashing slow (1Hz) | Sensor is not assigned.                                                                                                    |
| Flashing fast (2Hz) | Sensor in assign process or in "setting/branches" mode. This sensor is the sensor corresponding to the yellow-marked row on the screen for webserver settings. |

### 2.2.1.Sensors overview

|                                                     |                                                        | InSite energy                                                |                                      |                                                   |                       |                       |
|-----------------------------------------------------|--------------------------------------------------------|--------------------------------------------------------------|--------------------------------------|---------------------------------------------------|-----------------------|-----------------------|
|                                                     |                                                        | system,                                                      |                                      |                                                   |                       |                       |
|                                                     |                                                        | SMISSLINE                                                    |                                      | S800                                              | DIN rail              | Cable tie             |
|                                                     |                                                        |                                                              |                                      |                                                   |                       | c C                   |
| Mounting<br>method                                  | for all MCBs,<br>RCDs, RCBOs<br>with twin<br>terminals | for MCBs<br>(S200,<br>SMISSLINE)<br>and RCBOs<br>(SMISSLINE) | for fuse<br>holders E90<br>(1000VDC) | for all S800<br>devices<br>with cage<br>terminals | universally<br>usable | universally<br>usable |
| Open-core sen                                       | sors                                                   |                                                              |                                      |                                                   |                       |                       |
| AC accuracy*<br>of $\leq \pm 1.0\%$                 |                                                        |                                                              |                                      |                                                   |                       |                       |
| The laying<br>method<br>influences the<br>accuracy. |                                                        | C                                                            | C .                                  |                                                   |                       |                       |
| 18-mm overall                                       | width                                                  |                                                              |                                      |                                                   |                       |                       |
| CMS-120xx<br>(80 A)                                 | CMS-120PS                                              | CMS-120LA                                                    | -                                    |                                                   | CMS-120DR             | CMS-120CA             |
| CMS-121xx<br>(40 A)                                 | CMS-121PS                                              | CMS-121LA                                                    | CMS-121FH                            |                                                   | CMS-121DR             | CMS-121CA             |
| CMS-122xx<br>(20 A)                                 | CMS-122PS                                              | CMS-122LA                                                    | CMS-122FH                            |                                                   | CMS-122DR             | CMS-122CA             |
| Solid-core sen                                      | sors                                                   |                                                              |                                      |                                                   |                       |                       |
| AC accuracy*<br>of ≤ ± 0.5%                         |                                                        |                                                              |                                      | L AN R<br>ANTERNA                                 |                       |                       |
| 18-mm overall                                       | width                                                  |                                                              |                                      |                                                   |                       |                       |
| CMS-100xx<br>(80 A)                                 | CMS-100PS                                              |                                                              |                                      | CMS-100S8                                         | CMS-100DR             | CMS-100CA             |
| CMS-101xx<br>(40 A)                                 | CMS-101PS                                              |                                                              |                                      | CMS-101S8                                         | CMS-101DR             | CMS-101CA             |
| CMS-102xx<br>(20 A)                                 | CMS-102PS                                              |                                                              |                                      | CMS-102S8                                         | CMS-102DR             | CMS-102CA             |
| 25-mm overall<br>width                              |                                                        |                                                              |                                      |                                                   |                       |                       |
| CMS-200xx<br>(160 A)                                |                                                        |                                                              |                                      | CMS-200S8                                         | CMS-200DR             | CMS-200CA             |
| CMS-201xx<br>(80 A)                                 |                                                        |                                                              |                                      | CMS-201S8                                         | CMS-201DR             | CMS-201CA             |
| CMS-202xx<br>(40 A)                                 |                                                        |                                                              |                                      | CMS-202S8                                         | CMS-202DR             | CMS-202CA             |

 $^{*}$  All accuracy specifications refer to the relevant full scale value and apply to 25°C

### 2.3.I/O modules

The range of I/O modules is composed of:

- Input Module with 4 inputs
- Output Module with 4 outputs
- Input and Output Module with 2 inputs and 2 outputs

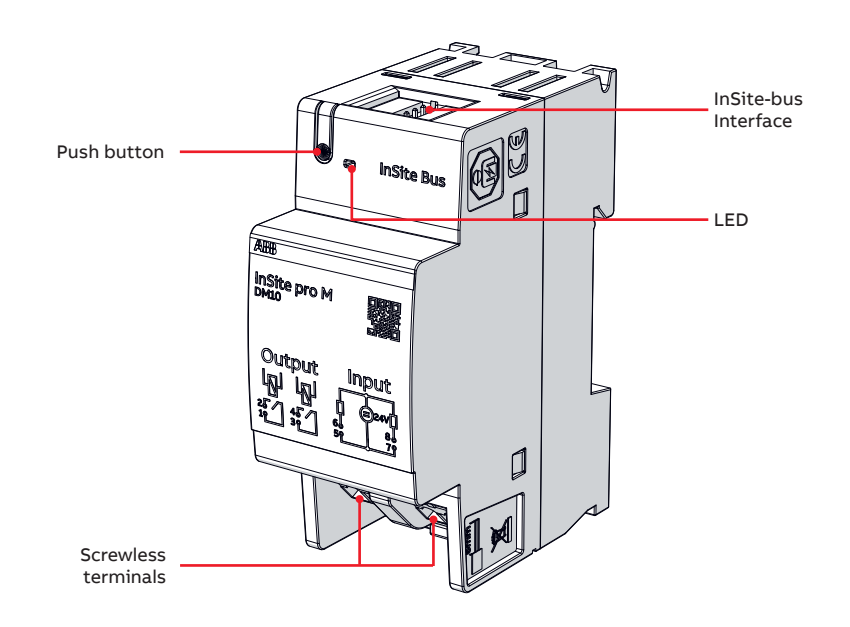

| • Module LED Status: |
|----------------------|
|----------------------|

| Display             | Function                                                                                                    |
|---------------------|----------------------------------------------------------------------------------------------------|
| On                  | Module is online and in normal operation mode. There is a feature in the configuration to switch off the LED after a specified time.                                  |
| Off                 | Module is not connected to InSite Bus or LED is switched off in the configuration.                                                                                    |
| Flashing slow (1Hz) | Module is not assigned.                                                                                                    |
| Flashing fast (2Hz) | Module in assign process or in "setting/I/O module" mode. This module is the module corresponding to the yellow-marked row on the screen for webserver configuration. |

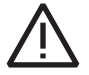

**Warning:** All I/O modules with version V3 or above are compatible SCU 200 (check on the left side code OXXX or above).

### 2.4. Power supply modules

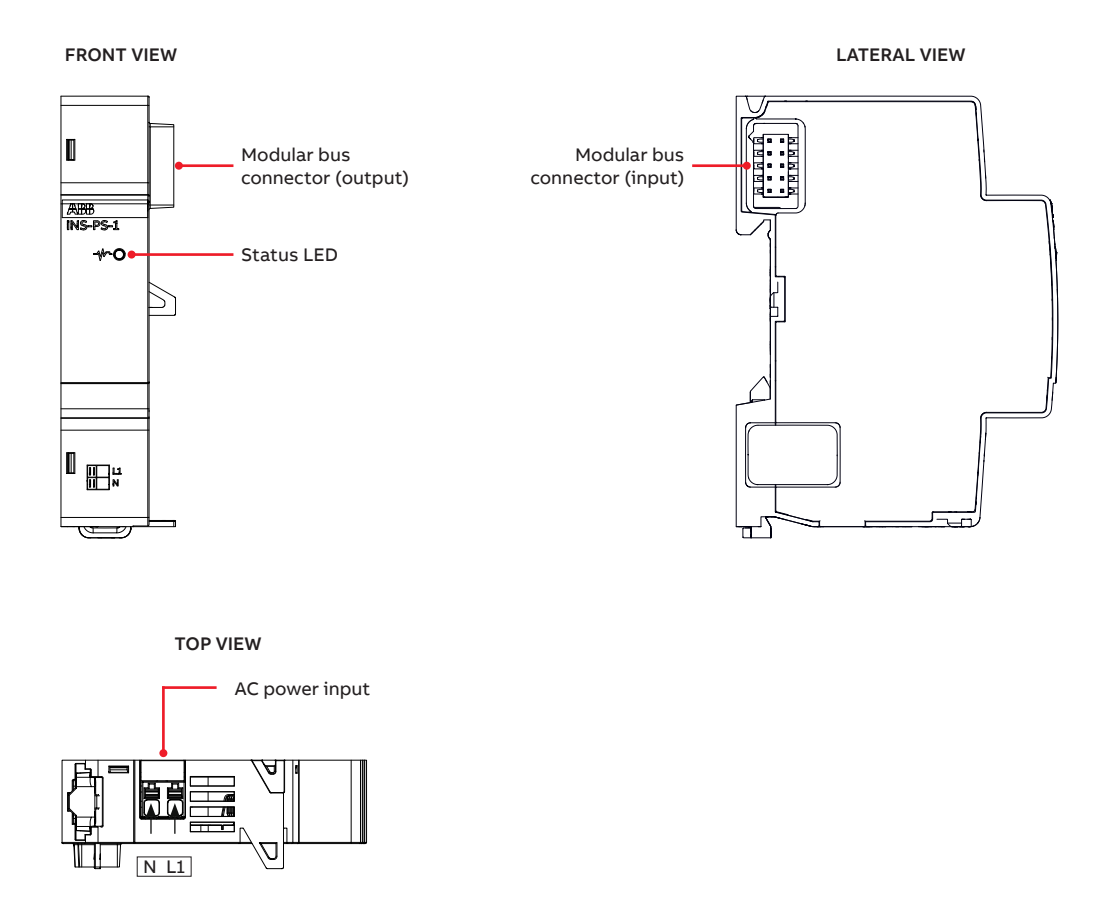

### • LED

| Display               | Function      |
|-----------------------|---------------|
| Off                   | Device is off |
| Green on              | Device is on  |
| Green flashing fast   | N/A           |
| Green flashing slowly | N/A           |

### 2.5. Energy meter module

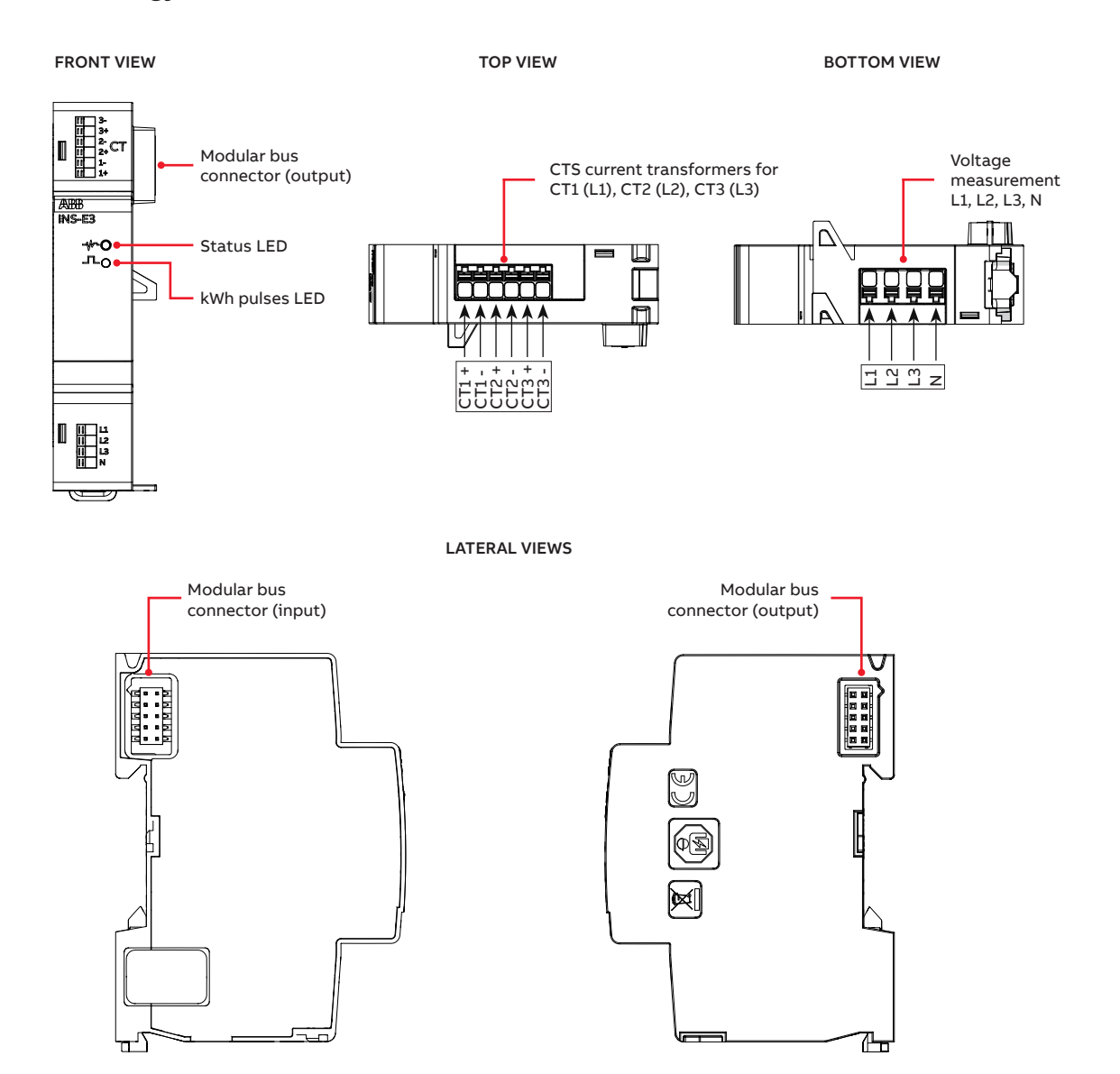

### • LED status

| Display                | Function                         |
|------------------------|----------------------------------|
| Green on               | Device is on, Modbus id assigned |
| Green flashing fast    | Data traffic with SCU200         |
| Green flashing slowly  | No Modbus ID assigned            |
| Orange flashing fast   | N/A                              |
| Orange flashing slowly | Firmware updates ongoing         |
| Orange on              | Booting                          |
| Red on                 | System or booting error          |
| Red on flashing        | Bootloader mode                  |

### • LED EM

| Display             | Function            |
|---------------------|---------------------|
| Green flashing fast | 1kWh pulse blinking |

### 2.6.Communication modules

### 2.6.1.Wireless M-Bus module

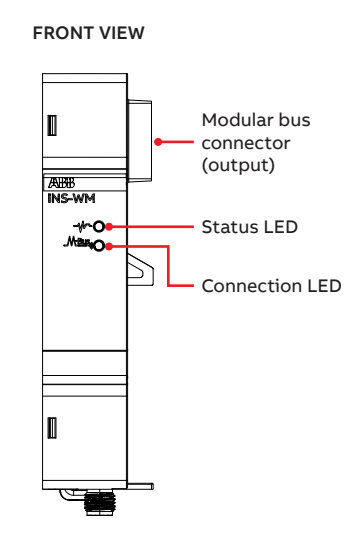

LATERAL VIEWS

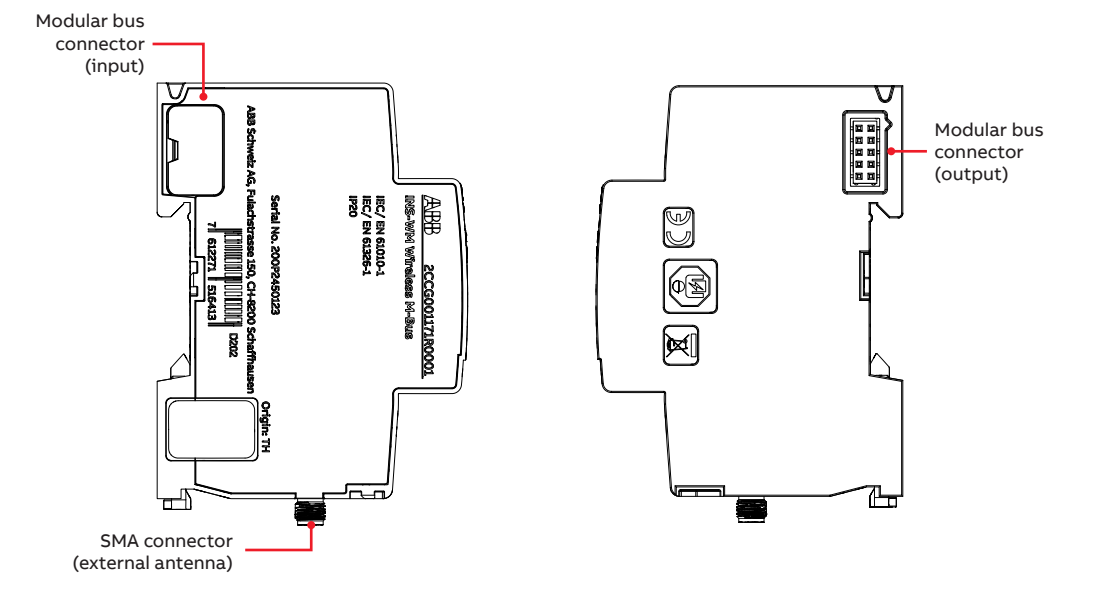

### • LED status

| Display                | Function                         |
|------------------------|----------------------------------|
| Off                    | Device is off                    |
| Green on               | Device is on, modbus id assigned |
| Green flashing fast    | Data traffic with SCU200         |
| Green flashing slowly  | No ModbusID assigned             |
| Orange flashing slowly | Firmware update ongoing          |
| Orange on              | Booting                          |
| Red on                 | System or booting error          |
| Red on flashing        | Bootloader mode                  |

### LED EM

| Display             | Function                           |
|---------------------|------------------------------------|
| Green flashing fast | Data traffic on wireless interface |

### 2.7.Smart accessories

### 2.7.1.Smart signal/auxiliary contact

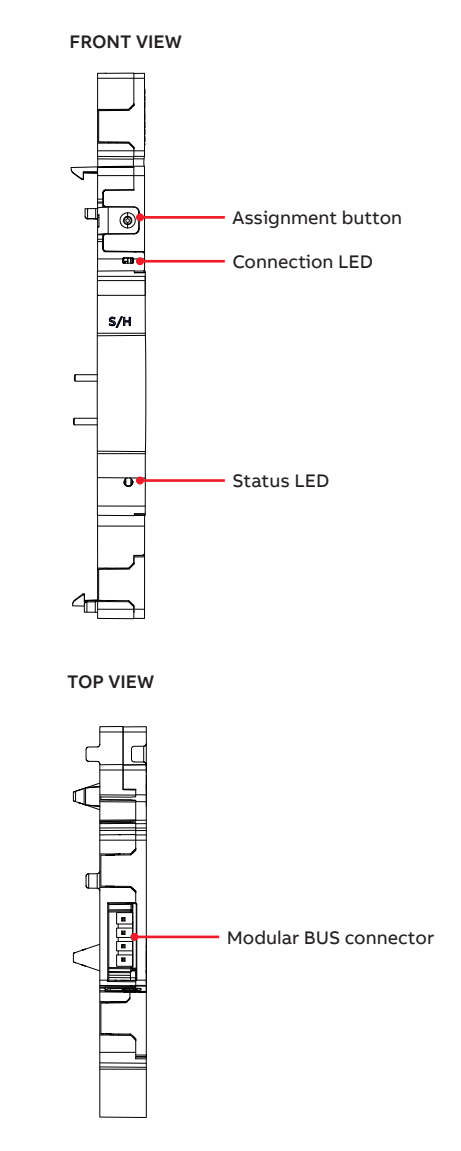

### • LED status

| Display       | Function                        |
|---------------|---------------------------------|
| Blue on       | Assignment ok                   |
| Off           | No power supply                 |
| Slow blinking | Normal mode, no Modbus assigned |
| Fast blinking | Query function                  |

### LED Connection

| Display       | Function                            |
|---------------|-------------------------------------|
| Orange on     | Main device tripped                 |
| Off           | Main device normal or toggle switch |
| Slow blinking | Normal function on                  |

### 2.8.InSite accessories

### InSite Flat Cable

The INS105 flat cable is a 4-pin cable for connecting multiple sensors and I/O modules to one control unit.

Please take into account that possible cable length of the InSite flat cable depends on the number and shape of sensors, and on the number of I/O modules connected.

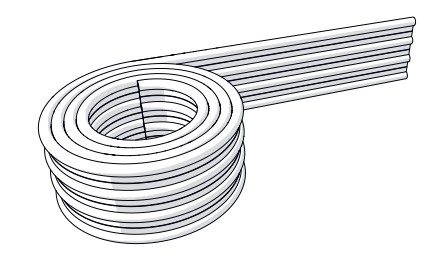

- Do not exceed a total flat cable length of 32m for each InSite-Bus lines of each control unit.
- Flat cables longer than approx. 15m could require a 120Ω terminating resistor between the two inner wires at the far end.
- For the flat cable, please consider:
- Use within closed housings only. •
- Keep a distance of min. 5.5 mm to uninsulated live parts. •
- · Where necessary, additional protection against mechanical stress or UV radiation must be ensured.

### Connector set

The INS135 connector set contains connector housings and connectors to connect the flat cable to the sensors.

35 x Connector housing

35 x Connector

# 3. Technical characteristics / specifications

### 3.1. Technical data - control unit

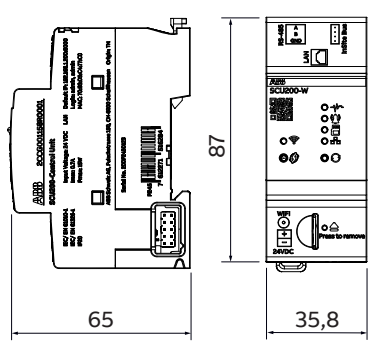

| Technical feature                      | Unit      | Description                                |
|----------------------------------------|-----------|--------------------------------------------|
| Supply voltage                         | [VDC]     | 24 +/- 10%                                 |
| Current                                | [A]       | Max 0.7                                    |
| Connection                             |           | InSite modular bus                         |
| Power consumption                      | [\\\/]    | 2.5 15 (depending on the CPU load,         |
|                                        |           | interfaces and InSite bus load)            |
| Refresh time                           |           | 1 sec / 30 sec (depending on type of data) |
| Data at ways and sum out               |           | Integrated data storage (expandable        |
| Data storage and export                |           | Automatic CSV data export                  |
|                                        |           |                                            |
|                                        |           | Bost ADI                                   |
| Communication protocols                |           |                                            |
| communication protocols                |           |                                            |
|                                        |           |                                            |
|                                        | [Mbit /c] | NIP<br>Ethernet 10/100                     |
|                                        | [MDIL/S]  | Ethemet, 10/100                            |
| Communication ports                    |           |                                            |
|                                        |           |                                            |
| Entreme la esta entre entre            |           |                                            |
| External antenna port                  |           | Female SMA / 50Ω / 2.4 GHz*                |
| Data rate of Modbus RTU                |           | RS485 2- wire, 2400 115200                 |
| External antenna (not included)        |           | Male SMA / 50 Ohm / 2.4 GHz max 4.7 dBi*   |
| Power supply 24 VDC connection         |           |                                            |
| Conductor cross section solid/flexible | [mm²]     | 0.2 1                                      |
| AWG                                    | [AWG]     | 28-17                                      |
| Strip length                           | [mm]      | 10                                         |
| RS485 port connection                  |           |                                            |
| Conductor cross section solid/flexible | [mm²]     | 0.14 1.5                                   |
| AWG solid conductor                    | [AWG]     | 28-16                                      |
| AWG flexible conductor                 | [AWG]     | 26-14                                      |
| Strip length                           | [mm]      | 89                                         |
|                                        |           | Up to 32 CMS sensors/digital channels/     |
| Connected devices                      |           | smart accessories                          |
|                                        |           | 16 Modbus PTU dovisos                      |
| Mounting method                        |           | 35mm DIN rail (DIN 5022)                   |
| Degree of protection                   |           |                                            |
| Dimensions                             | [mm]      | 35.8x87x64.9 (2M)                          |
| Weight                                 | [0]       | 105                                        |
| Operating temperature                  | [9]       | -25 +55                                    |
| Storage temperature                    | [ C]      | -40 +85                                    |
| Operating altitude                     | [m]       | 0 2000                                     |
|                                        | [11]      | U 2000                                     |
| Standards                              |           |                                            |
|                                        |           | IEC01520-1                                 |

\*available only in SCU200-W

### 3.2. Overall dimensions and technical data I/O modules

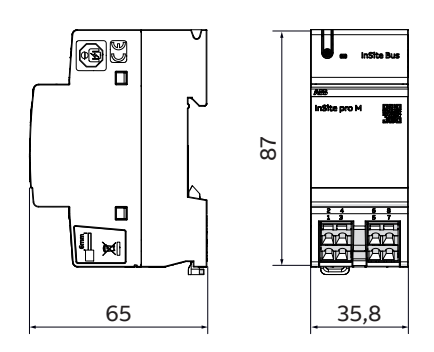

|                                                      | Input module DM11          | Output module<br>DM00                         | Input and Output<br>module DM10                                       |
|------------------------------------------------------|----------------------------|-----------------------------------------------|-----------------------------------------------------------------------|
| Number of digital channels                           | 4 Input                    | 4 Output                                      | 2 Input + 2 Output                                                    |
| Voltage*                                             | active input:<br>22-26 VDC | relay output:<br>24VDC-240 VAC                | active input:<br>22-26 VDC<br>relay output:<br>24VDC-240 VAC          |
| Current*                                             | active input:<br>4mA       | relay output:<br>5mA-2.5A<br>Max 4.5A (<5sec) | active input:<br>4mA<br>Relay output:<br>5mA-2.5A<br>Max 4.5A (<5sec) |
| Pulse minimum duration** [ms]                        | 5                          | n/a                                           | 5                                                                     |
| Pulse frequency** [Hz]                               | 100                        | n/a                                           | 100                                                                   |
| Screwless terminals cross section [mm <sup>2</sup> ] | 0,082,5                    | 0,082,5                                       | 0,082,5                                                               |
| Using ferrules [mm <sup>2</sup> ]                    | 0,251,5                    | 0,251,5                                       | 0,251,5                                                               |
| Stripping length [mm]                                | 5 6                        | 5 6                                           | 5 6                                                                   |
| Operating temperature [°C]                           |                            |                                               | -25+60                                                                |
| Bearing temperature [°C]                             |                            |                                               | -40+85                                                                |
| Mounting method                                      | 35 mm DIN rail (DIN 5      | 0022) or SMISSLINE TP                         | plug base                                                             |
| Dimensions [mm]                                      | 36x88x65                   | 36x88x65                                      | 36x88x65                                                              |
| Overvoltage category                                 |                            |                                               | II acc. to (IEC61010-1)                                               |
| Pollution degree                                     |                            |                                               | 2                                                                     |
| Altitude m                                           |                            |                                               | 2000                                                                  |
| Safety class                                         |                            |                                               | IP20                                                                  |
| IK code                                              |                            |                                               | IK06(1J)                                                              |
| Standards compliance                                 |                            |                                               | IEC 61010                                                             |
| EMC                                                  |                            |                                               | IEC 61326-1                                                           |

relay output values reported are applicable to resistive load.

For the DC supply cable connection to SCU 200, the maximum permissible distance is 3m and for data source cable (I/O modules, RTU, TCP devices. etc.,), the permissible distance is 30m.

\*\* applicable only to active inputs

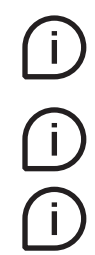

\*

Every active input is protect by 400V silicon diodes with fuse resistor against misunderstanding in connections like connecting 230Vac mains instead relays/transistor output of meter.

There is one fuse per 2 active input channels.

Do not operate the equipment outside the specified technical data and not intended use.

### 3.2.1.Compatible devices

Devices compatible with I/O Modules include Molded Case Circuit Breakers (MCCBs), accessories of DIN-Rail protection devices, overvoltage Protection devices and meters pulse output.

### • ABB ranges compatible with I/O Modules are:

| Moldad Case Circuit Breaker |                                               |
|-----------------------------|-----------------------------------------------|
| Molded Case Circuit Breaker |                                               |
| Tmax XT                     |                                               |
|                             |                                               |
| Miniature Circuit Breakers  | Residual Current Devices                      |
| S 200                       | RCCBs – F 200                                 |
| SN 201                      | RCD-blocks – DDA 200, DDA 800                 |
| S200 80-100A                | RCBOs – DS 201, DS 202, DS 203, DS 200, DS800 |
| S 750 DR                    | eRCBOs – DSE, DSN                             |
| S 700                       |                                               |
| S 800                       |                                               |

### 3.2.2.I/O modules allow to:

- read contacts status of MCCBs via input channels
- read contacts status of OVRs with integrated auxiliary contact via input channels
- to read contacts status of accessories for Miniature Circuit Breakers (MCBs) and Residual Current Devices (RCDs) via input channels
- to switch accessories for Miniature Circuit Breakers (MCBs) and Residual Current Devices (RCDs) via output channels
- to switch contactors via output channels

### 3.3. Overall dimensions and technical data - InSite modules

### 3.3.1.Power supply module

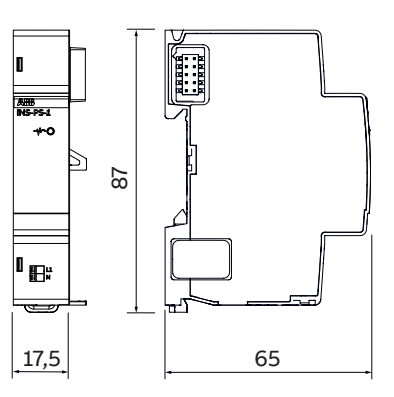

| Technical feature                                   | Unit  | Description                     |
|-----------------------------------------------------|-------|---------------------------------|
| Supply voltage                                      | [V]   | 100240 VAC +/-10%               |
| Supply voltage                                      |       | 110350 VDC (tolerance included) |
| Connection                                          |       |                                 |
| Solid conductor                                     | [mm²] | 0.14 1.5                        |
| AWG solid conductor                                 | [AWG] | 28-16                           |
| Fine-stranded conductor                             | [mm²] | 0.14 1.5                        |
| AWG fine-stranded conductor                         | [AWG] | 26-14                           |
| Fine-stranded conductor with<br>insulated ferrule   | [mm²] | 0.25 0.75                       |
| Fine-stranded conductor with<br>uninsulated ferrule | [mm²] | 0.25 1.5                        |
| Strip length                                        | [mm]  | 89                              |
| Connection type                                     |       | Screwless                       |
| Power output                                        | [W]   | 10 nominal / 15 boost           |
| External fuse                                       | [A]   | 10 A (curve B)                  |
| Max input Current                                   | [mA]  | 180                             |
| Frequency                                           | [Hz]  | 50/60 ± 5%                      |
| Power input (L1-N)                                  | [W]   | 35 max                          |
| Mounting method                                     |       | 35mm DIN rail (DIN 5022)        |
| Degree of protection                                |       | IP20                            |
| Class of protection                                 |       | II                              |
| Dimensions                                          | [mm]  | 17.5x87.0x64.9 (1M)             |
| Impact test                                         |       | IK06                            |
| Weight                                              | [g]   | 77                              |
| Operating temperature                               | [°C]  | - 25 + 60                       |
| Storage temperature                                 | [°C]  | - 40 + 85                       |
| Operating altitude                                  | [m]   | 0 2000                          |
| Chandauda                                           |       | IEC 61010-1                     |
| Stanuarus                                           |       | IEC 61326-1                     |
| Declarations                                        |       | CE, UKCA                        |

### 3.3.2. Energy meter module

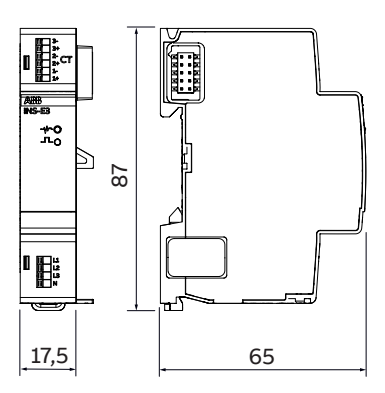

| Technical feature                                      | Unit             | Description                        |
|--------------------------------------------------------|------------------|------------------------------------|
| Supply voltage                                         | [VDC]            | Supplied by the InSite modular bus |
| Connection                                             |                  | InSite modular bus                 |
| Power consumption                                      | [W]              | 0,7                                |
| Network type                                           |                  | Three phase + N                    |
| Voltage input connection                               |                  | Screwless terminal block           |
| Voltage specified measurement range<br>(full accuracy) | [VAC]            | 80-240 (L1,2,3-N)                  |
| Voltage limit range of operation                       | [VAC]            | 0 - 277                            |
| Frequency                                              | [Hz]             | 50 / 60                            |
| Current transformer supported<br>secondary side        | [mA]             | nom.: 0 - 40<br>max.: 48           |
| Current specified measurement range<br>(full accuracy) | [mA]             | 1 - 40                             |
| Accuracy - INS-E3 (@25 °C, PF=1)                       | Active<br>Energy | 0.5%                               |
| Accuracy - CTS-1-XX                                    |                  | Class 1 (EN 61869-2)               |
| Conductor cross-section                                |                  |                                    |
| Solid/fine-stranded conductor                          | [mm²]            | 0.141.5                            |
| AWG solid conductor                                    | [AWG]            | 28-16                              |
| AWG fine-stranded conductor                            | [AWG]            | 26-14                              |
| Fine-stranded conductor with insulated ferrule         | [mm²]            | 0.25 0.75                          |
| Fine-stranded conductor with<br>uninsulated ferrule    | [mm²]            | 0.25 1.5                           |
| Strip length                                           | [mm]             | 89                                 |
| CTS cable length                                       | [m]              | 0,5                                |
| Mounting method                                        |                  | 35mm DIN rail (DIN 5022)           |
| Degree of protection                                   |                  | IP20                               |
| Dimensions                                             | [mm]             | 17.5x87.0x64.9 (1M)                |
| Weight                                                 | [g]              | ~52                                |
| Oparting temperature                                   | [°C]             | -25 +60                            |
| Storage temperature                                    | [°C]             | -40 +85                            |
| Operating altitude                                     | [m]              | 0 2000                             |
| Standards                                              |                  | IEC61010-1                         |
|                                                        |                  | IEC 61326-1                        |

### 3.3.3.Wireless M-Bus module

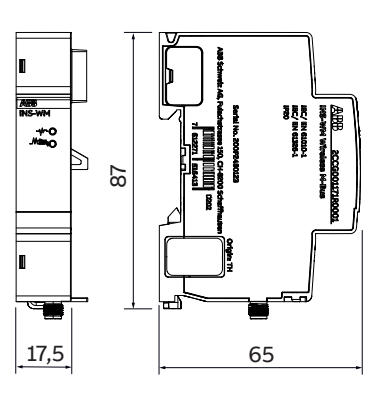

| Technical feature               | Unit  | Description                        |
|---------------------------------|-------|------------------------------------|
| Supply voltage                  | [VDC] | Supplied by the InSite modular bus |
| Connection                      |       | InSite modular bus                 |
| Power consumption               | [W]   | 0,5                                |
| Communication protocol          |       | Wireless M-Bus                     |
| RF mode                         |       | C1 and T1                          |
| Frequency band                  | [MHz] | 868.95                             |
| Max RF output power             |       | RF mode – receiver only            |
| Max RF input power              | [dBm] | 10                                 |
| External antenna (not included) |       | Male SMA / 50 Ohm / 868.95MHz      |
| Mounting method                 |       | 35mm DIN rail (DIN 5022)           |
| Degree of protection            |       | IP20                               |
| Dimensions                      | [mm]  | 17,5x87x64,9 (1M)                  |
| Weight                          | [g]   | ~ 50                               |
| Operating temperature           | [°C]  | -25 +60                            |
| Storage temperature             | [°C]  | -40 +85                            |
| Operating altitude              | [m]   | 0 2000                             |
| Standards                       |       | IEC 61010-1                        |
|                                 |       | IEC 61326-1                        |

### 3.3.4.Smart auxiliary and signal contact

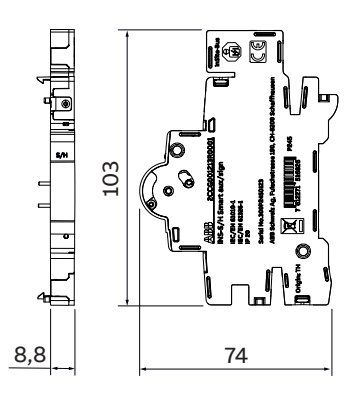

| Technical feature          | Unit  | Description SSD                       |
|----------------------------|-------|---------------------------------------|
| Supply voltage             | [VDC] | Supplied by the InSite modular bus    |
| Connection                 |       | InSite modular bus                    |
| Power loss                 | [W]   | 0,1                                   |
| Mounting Position          |       | Right                                 |
| Pluggable accessories      |       | S2CHR (x2)                            |
|                            |       | S2C-S/HR (x2)                         |
| Suitable for Product Class |       | Miniature Circuit Breaker             |
|                            |       | Residual Current Device               |
|                            |       | Arc Fault Detetcions Devices          |
| Suitable For               |       | MCBs S200 series, S300P               |
|                            |       | RCDs F200, DS201                      |
|                            |       | AFDDs S-ARC1, DS-ARC1                 |
|                            |       | Switch disconnectors SD200            |
| Mounting method            |       | 35mm DIN rail (DIN 5022)              |
| Degree of protection       |       | IP20                                  |
| Dimensions                 | [mm]  | 8.8x103x74 (0.5M)                     |
| Weight                     | [g]   | 30                                    |
| Operating temperature      | [°C]  | -25 +60                               |
| Storage temperature        | [°C]  | -40 +85                               |
| Operating altitude         | [m]   | 0 2000                                |
| Standards                  |       | IEC61010-1                            |
|                            |       | IEC 61326-1                           |
|                            |       | IEC 60068                             |
|                            |       | IEC / EN 62019 for Main functionality |
|                            |       | IEC 60947-5-1 for Main functionality  |
|                            |       | IEC61009 for RCDs compatibility       |
|                            |       | EN 60898-1 for MCBs compatibility     |

### 3.3.5.Smart auxiliary and signal contact allow to:

• Read contacts status of the MCCBs, MCBs or RCDs connected and communicate through flat cable.

• Detect change of status (trip indication) of the MCCBs, MCBs or RCDs connected and communicate through flat cable.

• Measure internal temperature of the MCCBs, MCBs or RCDs connected and communicate through flat cable.

# 4.Installation and wiring

#### Warranty

Safe operation is ensured if assembly work has been carried out according to these user instructions. Furthermore, the instructions in the manual must be observed.

#### Authorized Personnel

Assembly, connection, and removal work should only be carried out by authorized and qualified personnel.

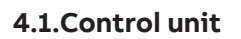

### Assembly on 35mm DIN-Rail

To assemble the control unit, perform steps 1 and 2.

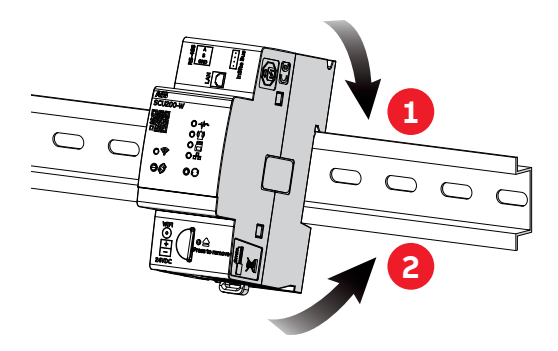

To disassemble, perform steps 1,2 and 3.

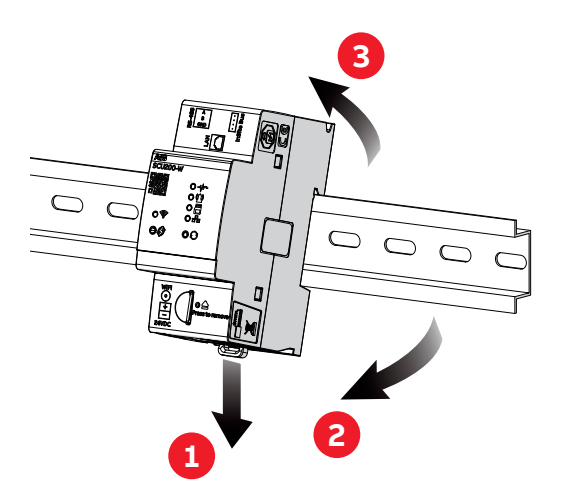

### • Wiring

Connection of SCU200 is based on the type of electric line available.

In case of DC network, connect the correspondent cables to the 24 VDC input. Otherwise, in case of AC network, INS-PS-1 must be coupled to power SCU200.

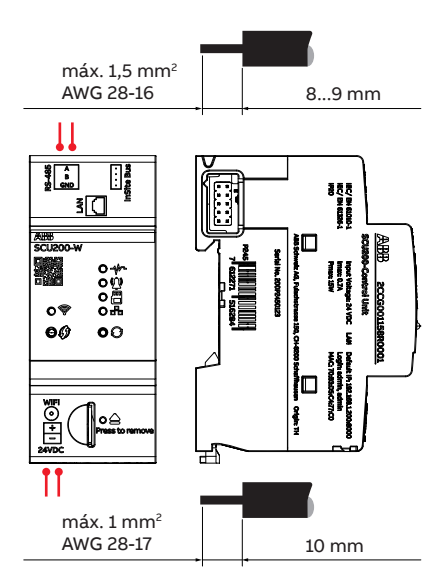

To supply the SCU200 with 24 VDC, first connect the cables to the adapter and then plug this is in the connection port to 24 VDC of the SCU200.

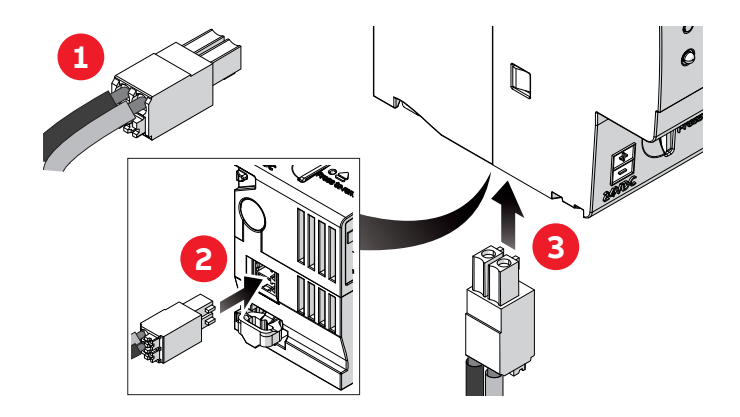

Connection to InSite expansion modules

To connect expansion modules, remove the flap covering the input connectors of SCU200

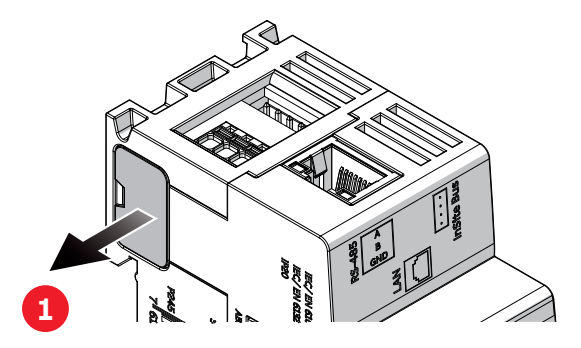

and insert the connector plug placed on the right side of the InSite expansion module. Put attention to the correct interlocking between modules.

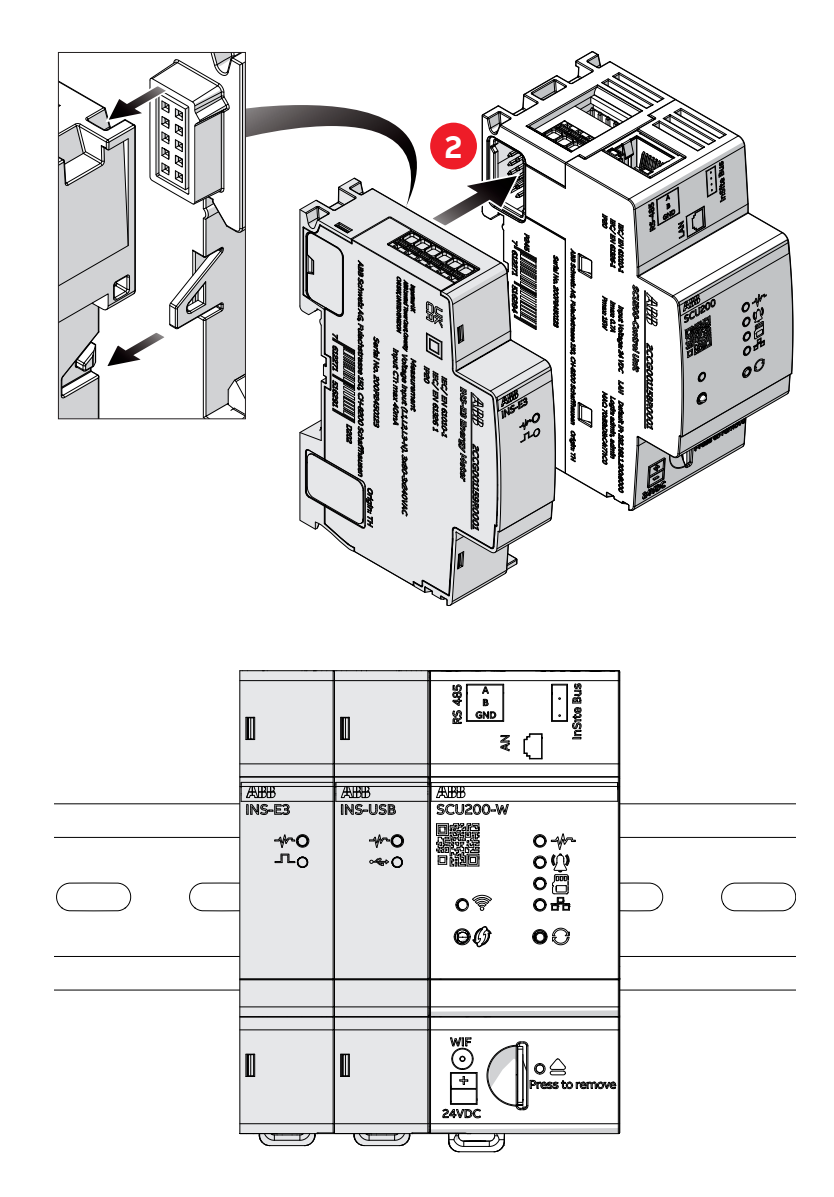

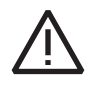

**Attention**: In case one or more expansion modules have to be added to SCU200 / SCU200-W plug them all first before assemblying on DIN-Rail bar.

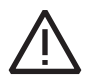

**Attention**: Multiple power supply modules can be utilized within a single installation. Each INS-PS-1 is designed to supply power exclusively to devices situated to their right until encountering another power supply module.

### 4.2. Power supply module

### • Wiring

After mounting the modules on DIN RAIL, proceed with the connection of the cables. Supply voltage must not exceed 240 VAC and 350 VDC.

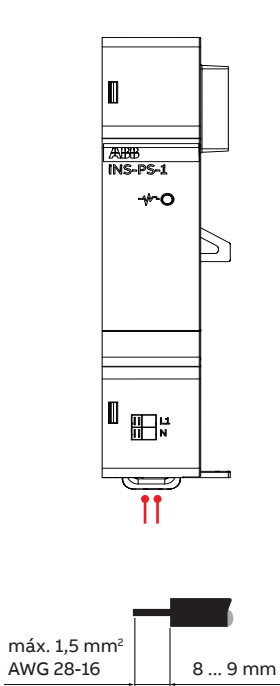

Connection diagram

Single phase neutral connection

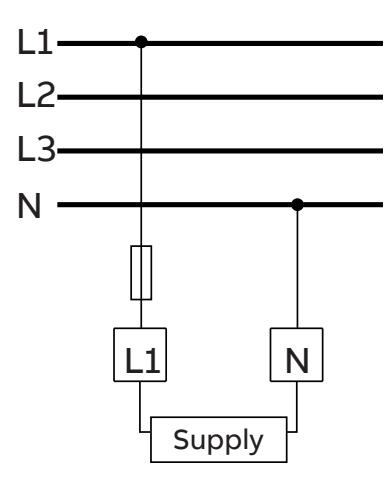

### 4.3. Energy meter module

### • Wiring

Connect the number of phases desired to the voltage measurement inputs. It is desirable to use L1 & N for one phase network and L1, L2, L3 & N for three phase with neutral network.

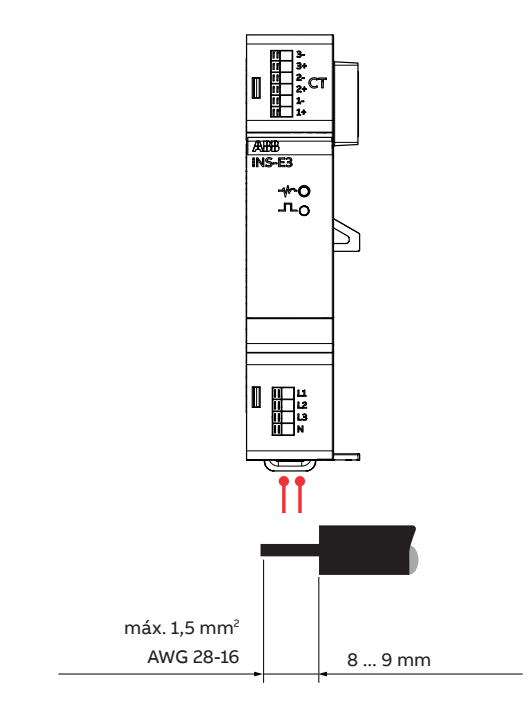

### Connection diagram

Single phase neutral connection

Three phase neutral connection

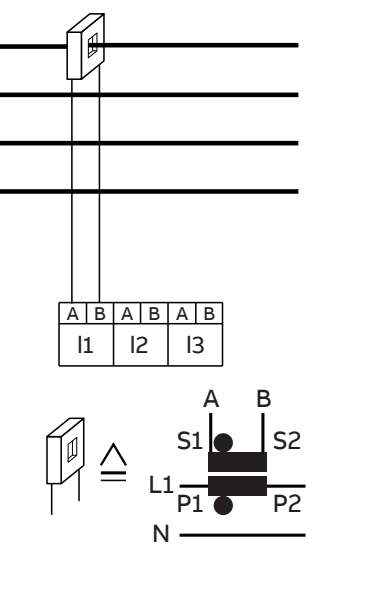

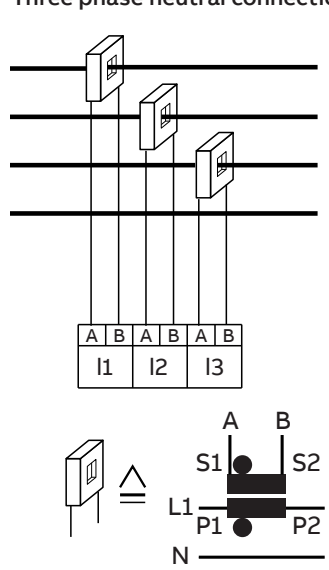

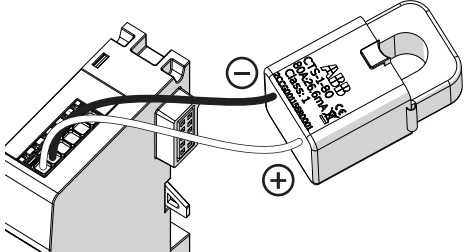

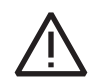

Attention: Ensure correct cable placement of the current transformer by connecting the black cable to the '-' terminal and the white cable to the '+' terminal.

### 4.4.Assembly of connectors, current sensors, I/O modules and smart accessories.

### Assembly of connectors

Т

Use the connectors only once.

Use the connectors only once.

Connect up to 32 current sensors, or 8 I/O modules (one module corresponds to 4 sensors), or a combination of current sensors and I/O modules, to each InSite Bus interface of the control unit. Consider the maximum flat cable length.

Flat cable should not exert force on the sensor, otherwise measuring errors may occur. Keep a distance of 5.5mm minimum between the flat cable and uninsulated live parts.

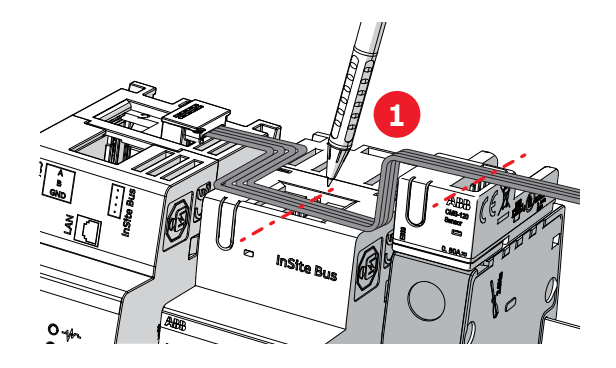

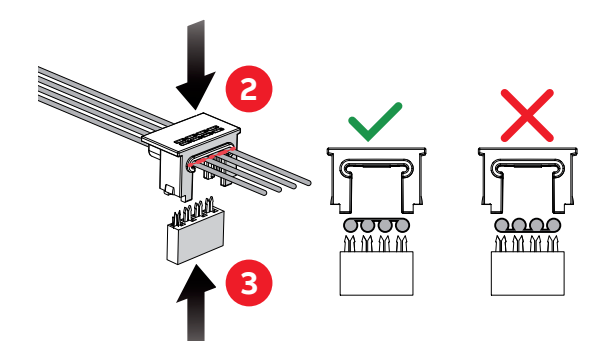

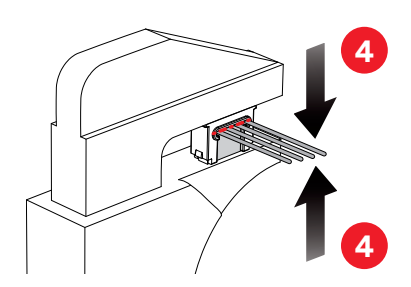

- 1. Mark the desired placement of the connector with a pen.
- 2. Press the flat cable into the cable duct of the connector housing.
- 3. Insert the connector into the connector housing at the marked position.
- 4. Press together using parallel pliers. Repeat the process at all other marks.

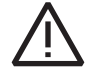

**Attention**: In case one or more expansion modules have to be added to SCU200 / SCU200-W plug them all first before assemblying on DIN-Rail bar.

### 4.4.1.Assembly of current sensors

### Position of the cable for current sensors

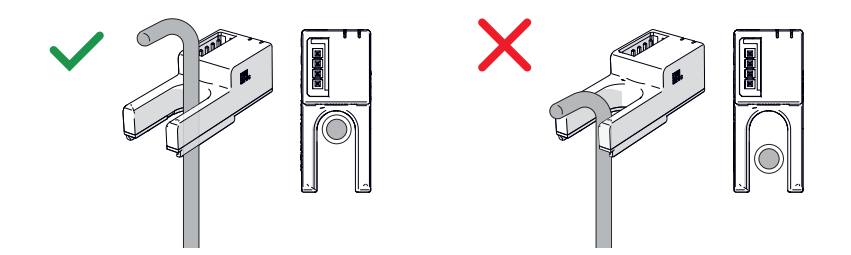

The cable must not bend directly above the sensor. If you use open-core sensors, make sure the cable is at the correct position, otherwise measuring errors may occur.

### Mounting of InSite energy management system and SMISSLINE Sensors

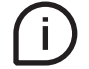

Sensors fit to all ABB installation devices with twin terminals. Flat cable should not exert force on the sensor, otherwise measuring errors may occur.

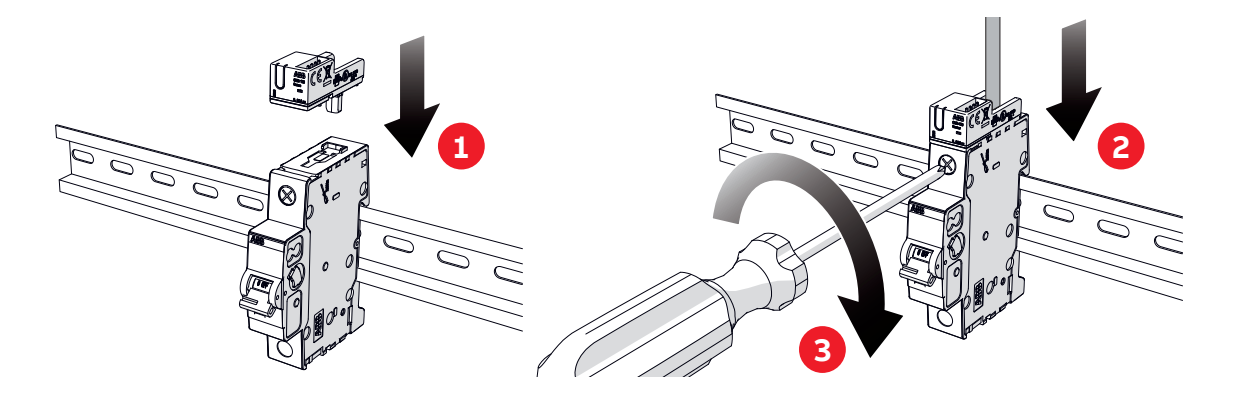

- 1. Unscrew the terminal of the installation device. Plug in the metal pin of the sensor into rear terminal connection.
- 2. Put the cable through the opening of the sensor into the installed device. The cable has to be insulated within the sensor!
- 3. Then tighten the screw.

Sensors fit ABB MCBs (S200, SMISSLINE) and RCBOs (SMISSLINE). Flat cable should not exert force on the sensor, otherwise measuring errors may occur.

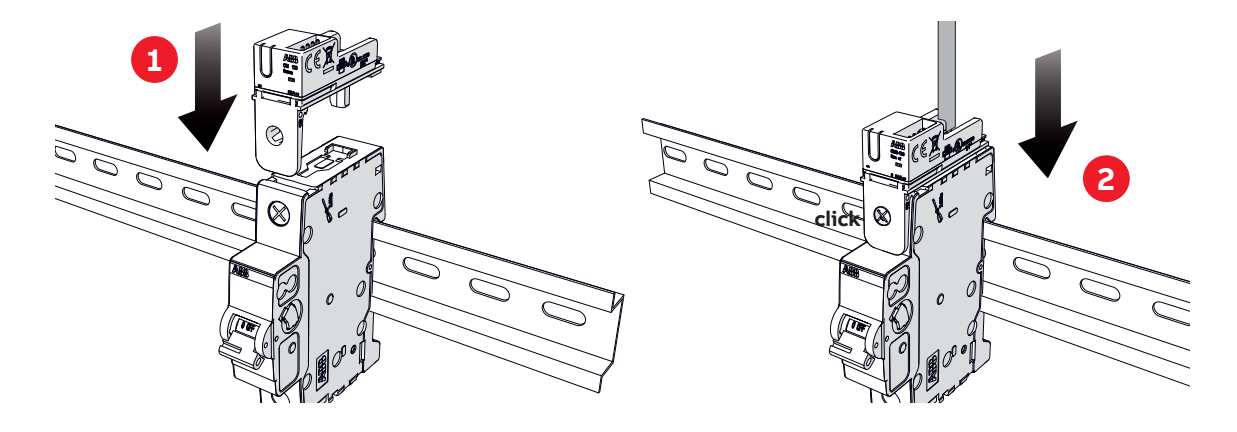

- 1. Insert the sensor on the existing device, in order to have the cable passing through the opening of the sensor.
- 2. Snap the adapter of the sensor on the upper screw hole of the already installed device.

### • Mounting Sensors on DIN-Rails

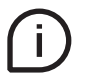

Sensors can be mounted on all 35-mm DIN-Rails (DIN50022). The cable should not exert force on the sensor, otherwise measuring errors may occur.

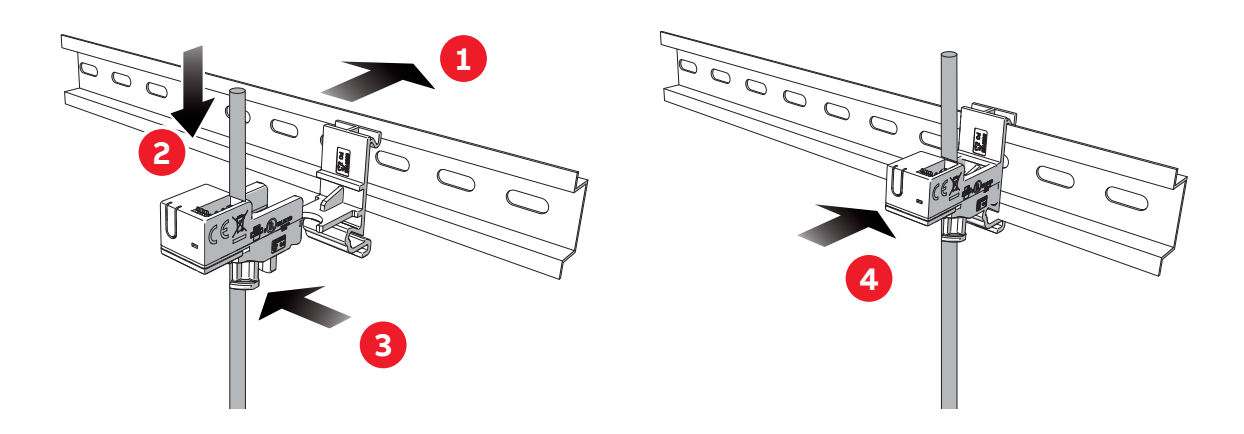

- 1. Snap in the bracket on the DIN-rail.
- 2. Insert the cable into the installed device through the opening on the sensor. The cable has to be insulated within the sensor.
- 3. Fix the cable with a cable tie.
- 4. Snap in the sensor on the bracket.

### • Mounting of cable tie sensors

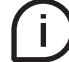

The cable should not exert force on the sensor, otherwise measuring errors may occur.

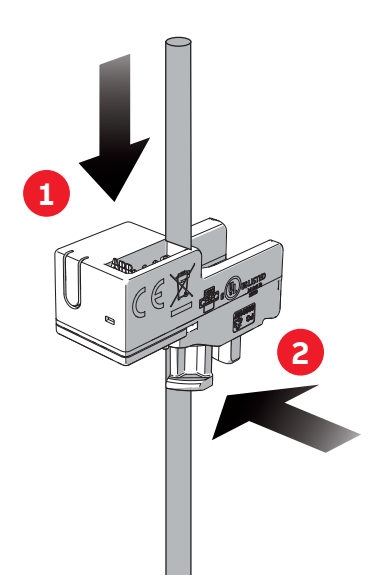

- 1. Insert the cable into the installed device through the opening on the sensor.
- 2. Fix the cable with a cable tie.

### 4.4.2.I/O Modules

### Assembly on 35mm DIN-Rail

To assemble of the control unit, perform steps 1 and 2. The device can be mounted horizontally or vertically. To disconnect, perform steps 3, 4 and 5.

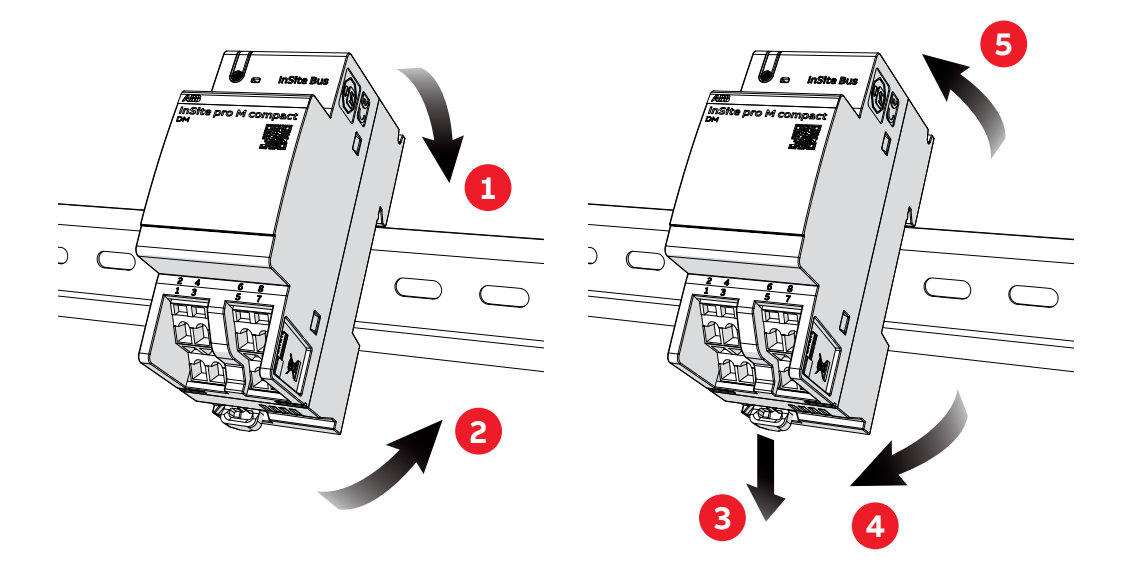

### • Wiring

Connection of input and output channels to accessories and external devices is represented in the figure below.

(i)

For sake of representation, connection to signal/auxiliary contacts and to loads is shown.

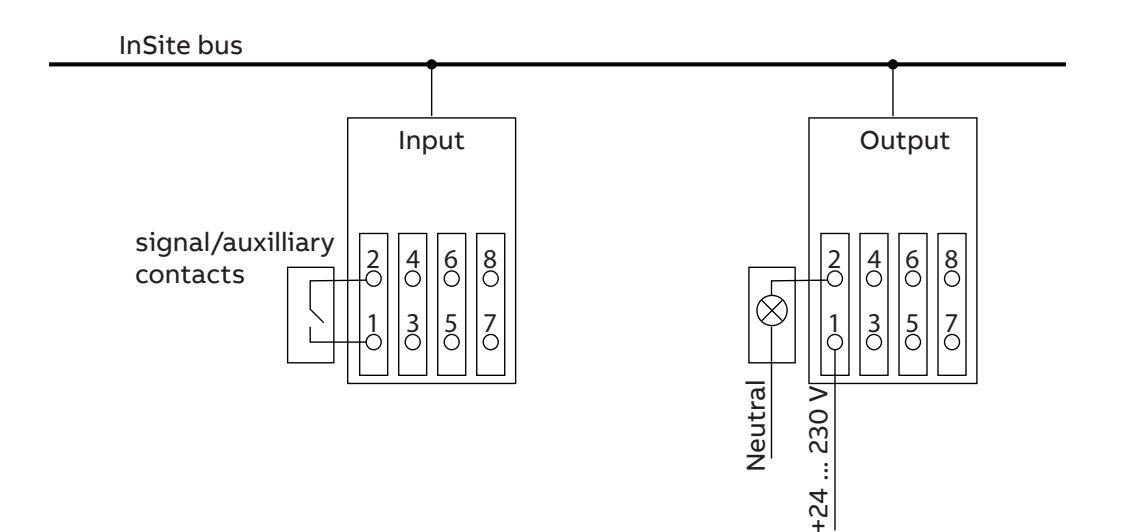

For output channels external power supply with overcurrent protection (by fuse or internal functionality) is required.

- 24VDC is maximum value of DC, can also be lower. - 230VAC is maximum value of AC, can also be lower.

Do not connect AC to DC to the input terminal: no external supply of input is allowed, it will permanently damage the device.

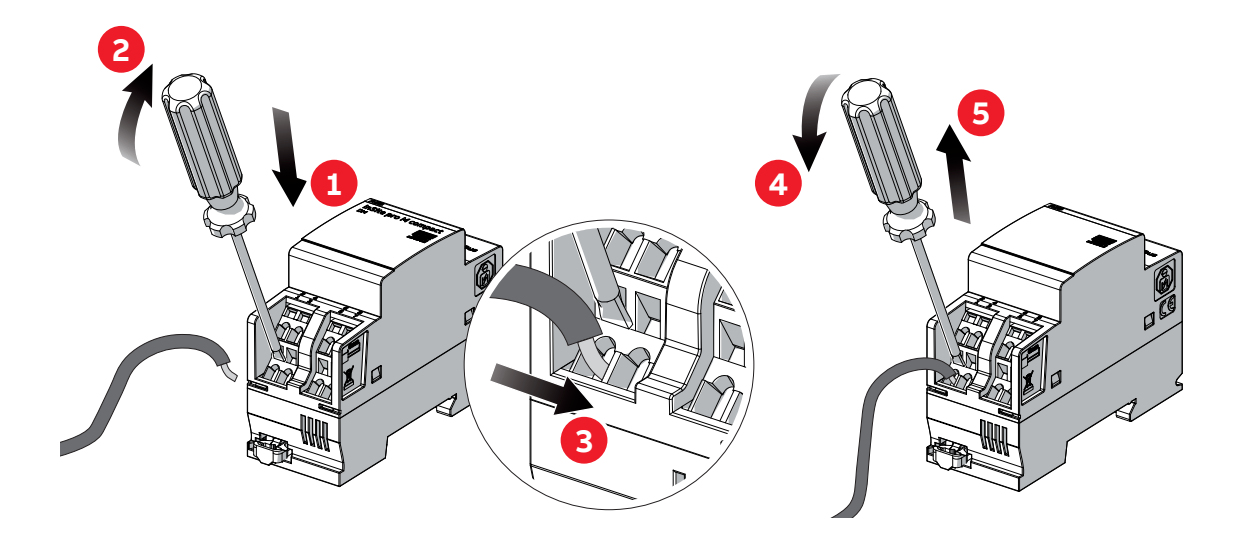

### 4.4.3.Final connection

Finally, connect the current sensors and the I/O modules to the control unit. Plug in the cable, check the correct connection direction. (Picture to the right)

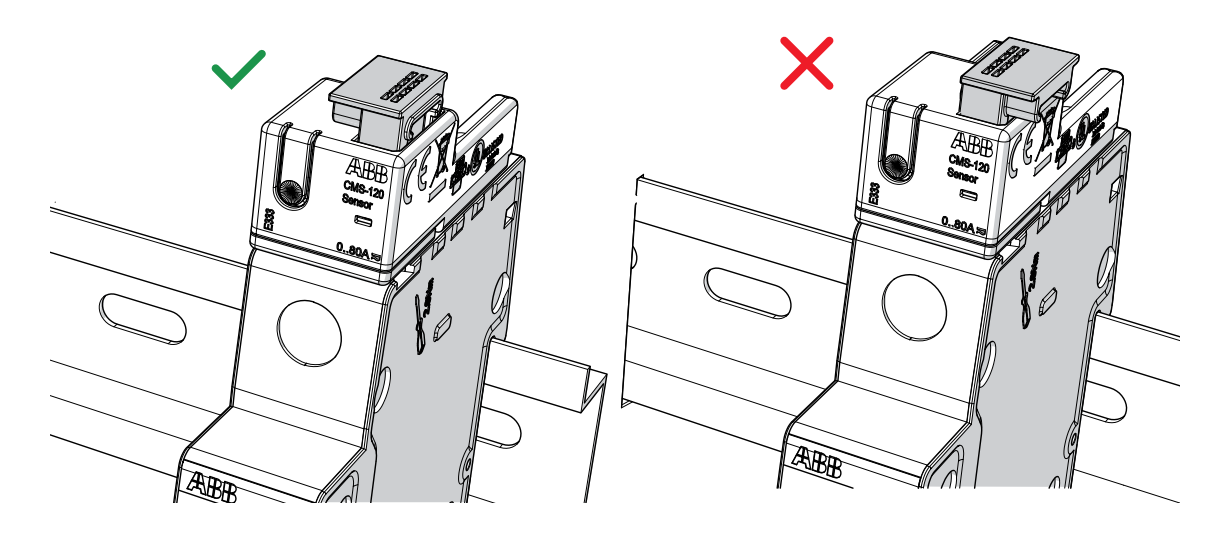

Attention: When plugging in the InSite flat cable on the sensors and I/O modules, check the correct connection direction.

### 4.5.Meters connection

Connect up to 32 energy and/or power meters (Up to 16 Modbus RTU and 16 Modbus TCP). Meters shall be connected in daisy chain configuration.

## 5.Access to control unit and configuration wizard

### 5.1.Network connection

The following sections show the steps needed to set up the SCU200 control unit.

The control unit can be used in different operating modes:

- **Direct LAN connection**
- LAN connection via router
- WiFi

Sound

Sync Center

Troubleshooting

Windows Mobility Center

Additionally, data are available through serial port Modbus RTU (RS485). For further information, • consult the dedicated document.

### 5.1.1.Direct LAN connection

For network connection, an access with static address may be necessary in the first step. IP Address: HTTPS://192.168.1.200:8000 / Subnet Mask: 255.255.255.0

The control unit is set up using a web interface. To connect a PC or laptop to the SCU200 without DHCP, you need to configure the LAN interface with a static IP address. Using the example of Windows, the following shows the configuration steps.

Q

Select Control Panel  $\rightarrow$  Network and Sharing Center  $\rightarrow$  $\leftarrow \rightarrow \checkmark \uparrow$  💷 > Control Panel > All Control Panel Items View by: Small icons -Adjust your computer's settings AutoPlay Backup and Restore (Windows 7) Administrative Tools RitLocker Drive Encryption RitLocker Encryption Options 🛃 Color Management Configuration Manager Scredential Manager 📸 Date and Time To Default Programs 🧈 Device Manager Revices and Printers Base of Access Center le History File Explorer Options **A** Fonts Indexing Options Internet Options 🔀 Lenovo - Microphone Mute 👡 Keyboard 🕮 Lenovo - Keyboard Manager 😢 Lenovo - Update and Drivers (32-bit) Mail (Microsoft Outlook) Mouse Network and Sharing Center Phone and Modem Power Options

- Programs and Features Recovery Region RemoteApp and Desktop Connectio... SAP GUI Configuration (32-bit) Y Security and Maintenance Speech Recognition Storage Spaces
  - Svstem
  - Ser Accounts
  - Work Folders

Taskbar and Navigation

Windows Defender Firewall
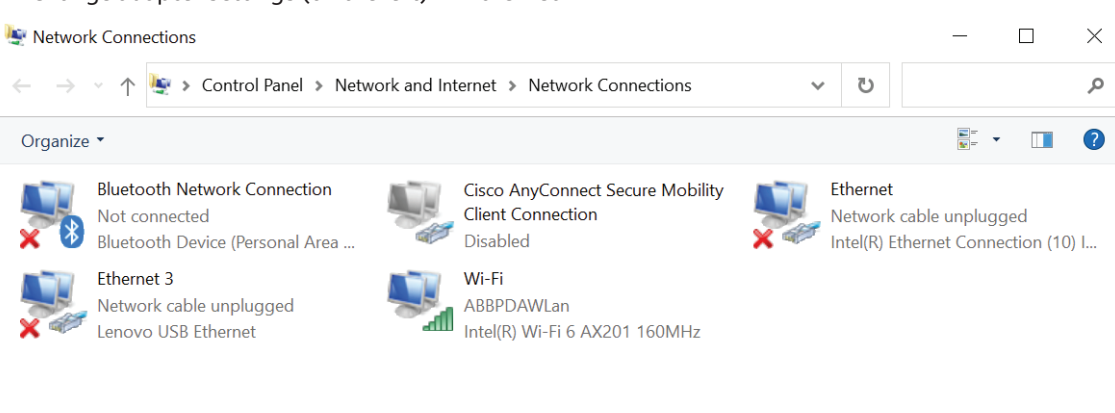

ightarrow Change adapter settings (on the left) ightarrow Ethernet

5 items

 $\rightarrow$  With right click select Properties  $\rightarrow$  double click Internet Protocol Version 4 (TCP/IPv4)

→ Enter IP Address: 192.168.1.5 and Subnet Mask: 255.255.255.0 and confirm with OK.

Make sure that the IP address on the LAN is not already taken. In case it is taken, adjustments are necessary. (192.168.1.x; x = 2...199, 201...255).

Now connect your device to the SCU200 control unit.

# 5.1.2.LAN connection via router

For connecting SCU to a home router, the addresses of the home network must be identi-fied (XXX.XXX.XXX), then the user must access the SCU initially via LAN cable and modi-fy the IP address, if starting through wizard by selecting the ethernet option "use ethernet connection>>IP mode: static>>IP address – to the selected static one. It is further possible to change the IP address later in the system setup segment of the webserver. System set up>>communication>>IP mode: static >>IP address. After this step by adding the SCU to the router, the user can access the webserver through the IP address set by him.

The SCU200 control unit is connected to the router using a RJ45 cable (network).

#### • Accessing the Web UI via IP address

Port 8000 and https:// to be added to the IP address XX.XXX.XXX.XXX to define the port number (e.g. 192.168.1.200:8000) to access your web browser. It is important to direct the request to https. Also, access is not possible without defining the port number.

|              | Nev | w tab | ×                  | +   |    |    | × |
|--------------|-----|-------|--------------------|-----|----|----|---|
| $\leftarrow$ | ×   | ()    | 192.168.1.200:8000 | 34, | A» | 20 |   |

Alternatively, the customer can use the DHCP functionality. By connecting initially via LAN cable to the SCU, user can choose DHCP. If starting through wizard by selecting the ethernet option "use ethernet connection>>IP mode: DHCP. It is further possible to select DHCP through the webserver in the system setup segment. System set up>>communication>>IP>>IP mode: DHCP. In this case, the system administrator can di-rectly read the IP address assigned to the SCU200 device on the router.

It is even possible to change an IP address of the SCU to DHCP using the WPS button on the front. By pressing and holding it for 10s (precondition: SCU turned on, status LED: constant green) the status LED will blink 3 times faster and it will change the mode to DHCP, similarly if it is pressed again for 10s, the led will blink slowly for 3 times, changing the mode to static IP.

# 5.1.3.WiFi

The user can also access the webserver using the Wi-Fi. When the Wi-Fi led is blinking green user can access the webserver using the following address: https://192.168.2.1:8000, while accessing through the WI-FI of the device, there is no needed to change any network details on the PC.

SCU200 can also be connected to a wireless Wi-Fi network. To do this, go to the System setup >> Communication >> Wifi tab, turn on the Wi-Fi network interface and connect to the selected network. For a secured network, you must also enter the password.

As with the wired Ethernet network interface, you can select between two modes for the wireless Wi-Fi network interface - static and DHCP. The default mode is DHCP. After connecting to the network, in the WebUI we can check what IP ad-dress has been assigned to the device and through this address we can get to the web server. Of course, keep in mind that we must also be on the same Wi-Fi net-work to do this.

The SCU200 can also be connected to a Wi-Fi network using the WPS button lo-cated on the housing. To do this, an access point (usually a home router) must also have such functionality and we must have physical access to it. To connect to such a network in an easy way, you need to turn on the Wi-Fi interface on the SCU200 and click the WPS button. Then the Wi-Fi LED will start blinking green and a time window will open for 2 minutes, during which we must press the WPS button on the access point. When successfully connected, the Wi-Fi LED will turn green and the SCU200 will be connected without even entering a password.

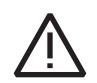

**Attention**: In the SCU200 system, currently there are 3 different network interfaces - wired Ethernet, Access Point and client mode Wi-Fi. Each of them has own IP address and corresponding other settings like a sub-net mask or a gateway. The standard case of using SCU200 for example can be as following:

| Network interface | IP address    | Subnet mask         |
|-------------------|---------------|---------------------|
| wired Ethernet    | 192.168.1.200 | 255.255.255.0 (/24) |
| Access Point      | 192.168.2.1   | 255.255.255.0 (/24) |
| client mode Wi-Fi | 192.168.3.1   | 255.255.255.0 (/24) |

In this scenario there is no problem with reaching the SCU200 using any network. It's because there are 3 different networks: 192.168.1.0/24, 192.168.2.0/24 and 192.168.3.0/24. Since the networks are distinct the device can be accessible always.

However in some cases there might be collision of addresses UNDER THE SAME MASK as following:

| Network interface | IP address    | Subnet mask         |
|-------------------|---------------|---------------------|
| wired Ethernet    | 192.168.1.200 | 255.255.255.0 (/24) |
| Access Point      | 192.168.2.1   | 255.255.255.0 (/24) |
| client mode Wi-Fi | 192.168.1.103 | 255.255.255.0 (/24) |

In SCU 200, to avoid loss of interface with the device because of this network overlapping issue the highest priority was given to a wired Ethernet connection, then Access Point and finally client mode Wi-Fi. It means that in this scenario user won't lose an access to his device, because wired Ethernet connection has a higher priority than client mode Wi-Fi. It would also mean that the device won't be accessible through the Wi-Fi network unless he disconnects the LAN cable from the SCU200.

However, in Scenarios where the subnet masking is different, for example following:

| Network interface | IP address    | Subnet mask         |
|-------------------|---------------|---------------------|
| wired Ethernet    | 192.168.1.200 | 255.255.255.0 (/24) |
| Access Point      | 192.168.2.1   | 255.255.255.0 (/24) |
| client mode Wi-Fi | 192.168.1.2   | 255.255.255.0 (/25) |

Since 25 is a bigger network, the whole traffic is transported to this network. It means that nearly every traffic from wired Ethernet network interface will be routed to client mode Wi-Fi. SCU200 won't be accessible through a LAN cable, but only via the Wi-Fi network.

# 5.2.Control unit login

The web user interface is designed for use on browser-based devices. The recommended web browser is Google Chrome, other supported web browsers are Safari, Firefox, Opera, Internet Explorer.

Start screen (login)

Insert the IP address of the device in the browser address bar.

To access the web browser, it is also important to define port number 8000.

Factory settings with:

- Default IP: https://192.168.1.200:8000
- Default login  $\rightarrow$  username: admin, password: admin

|                   |          | ADI |
|-------------------|----------|-----|
| SCU200-           | N        |     |
| SCU200-W, v1.0.0- | С7-гс    |     |
| Username-         |          |     |
| admin             |          |     |
| Password:         |          |     |
| 1                 | <b>a</b> |     |
|                   |          |     |

Download certificate

Terms of use

(i)

Please note that the control unit uses a secure https:// connection and port 8000.

First, it is necessary to confirm the secure connection. Later on you won't be asked to confirm it provided that you upload the SSL Certificate as described in the dedicated section.

At first login, user will be prompted to change the administrator login data. It is highly recommended to change the administrator login password to improve cyber security. The new password must contain minimum 8 characters, at least one uppercase letter and one number.

# 5.3.Wizard

During Wizard configuration it is possible to do basic configuration of SCU and assign connected devices. To enter the wizard, it is required to login to WebUI.

- 1. Credentials The first mandatory step is to set new credentials. The new password must contain a minimum of 8 characters, at least one uppercase letter and one number.
- 2. Time configuration During this step it is recommended to set the correct device time.
- 3. Firmware update It is recommended to update firmware to the newest version before proceeding with the next steps.
- 4. Storage Select where historical data will be stored. It is possible to select and store historical data on external SD card.
- 5. Region and language Select proper language, currency and timezone that will be used in the system.
- 6. Network connection Configure how the device will be connected to your network. It is possible to connect SCU200 through Ethernet cable or WiFi network.

Depending on selected configuration and type of current connection (through ethernet or Access Point), after configuration user will be instructed with few steps how to connect to WebUI on new or same IP address.

After network configuration and connecting device to your network the next wizard steps will allow you to configure Contracts/Tariffs and Scan/Add devices that are connected to the SCU. This configuration can be skipped and configured later.

- 1. Start wizard start or skip wizard for preliminary configurations.
- 2. Tariffs In this preliminary phase, you can create contractd and tariffs based on time slots, costs and consumption. For more details, please check chapter 6.3.2 Contracts.
- 3. Scanning In this step it is possible to select which type of devices should be scanned.

**R5485** - Modbus RTU devices – It is required to setup correct baudrate, bytesize, parity and stop bits for scanner. The connected RTU devices must have set Modbus ID between 33-48 to be automatically detected/scanned. Only devices that respond to report slave id will be automatically detected. Based on that response the device model will be selected or device will be added as unknown, and it will be possible to configure it manually.

**Wireless M-Bus** – Connected Wireless M-bus modules are automatically detected during system startup. After scanning step, it will be possible to assign detected Wireless M-Bus Meters to Wireless M-bus modules.

**INS-E3** – Connected INS-E3 are automatically detected during system startup. After scanning step, it will be possible to configure CTS sensors and Type of network for each INS-E3.

**InSite Bus** – The devices connected to Insite Bus will have Modbus IDs assigned between 1-32. Maximum no. Devices connected is 32 (I/O module count as 4 devices).

The I/O modules and INS-S/H devices will be auto assigned automatically and listed after scanning step.

The current sensors must be added manually after scanning step.

Modbus TCP devices - must be added manually

- 4. Setup In this step it is possible to make additional configuration for scanned/added devices and select correct Contracts and device categories for them.
- 5. End The configuration is finished; it is possible to go back to Scan devices or go to the system dashboard.

# 6.WebUI

# 6.1.Structure

| A.Asset overview           B. Contracts           C. Historical values           D.Import/export         a. Import           b. Export           A.Control         a. I/O modules           B. Automations         a. Current sensors           B. Automations         b. I/O modules           A.Devices         b. I/O modules           C.INS-S/H         d. Modbus RTU devices           A.Devices         b. I/O modules           C.INS-S/H         d. Modbus RTU devices           A.Devices         b. I/O modules           C.INS-S/H         d. Modbus RTU devices           Maintering         g. INS-S/H           M.Devices         d. Modbus RTU devices           Maintering         g. INS-S/H           Marces         g. INS-S/H           Marces         g. INS-S/H           Marces         g. INS-S/H           Marces         g. INS-S/H           Marces         g. INS-S/H           S.Diagnostic         B. Groups           A.Events log         a.Inbox           S.Configuration         Session           C.Configuration         C.System           A.General         Session           G.System Setup         B.Ne                                                                                                    | 1. Homepage          |                      |                       |  |  |  |  |
|----------------------------------------------------------------------------------------------------|----------------------|----------------------|-----------------------|--|--|--|--|
| B. Contracts       B. Contracts         C. Historical values       a. Import         D. Import/export       b. Export         B. Acontrol       a. I/O modules         B. Automations       a. Current sensors         B. Automations       c. INS-S/H         d. Modbus RTU devices       f. Wireless M-Bus         e. Modbus RTU devices       f. Wireless M-Bus         f. Wireless M-Bus       g. INS-S/A         B. Groups       f. Wireless M-Bus         S. Diagnostic       B. Alarms       a. Inbox         B. Alarms       a. Inbox       b. Session         C. Configuration       f. Storage       c. System         A. General       G. Storage       c. System         G. System setup       B. Communication       f. Wirfi         G. Cusers       a. IP       b. Wifi         G. Cusers       i. Modbus       c. ONS         G. Cusers       i. Modbus       c. System         B. St. Certificate       i. Modbus       i. Modbus         B. St. Certificate       i. Modbus       i. Gourdoute         B. Firmware update       i. Curreless M-Bus       i. Curreless M-Bus                                                                                                    |                      | A. Asset overview    |                       |  |  |  |  |
| 2. Energy monitoring       C. Historical values         a. Import / export       a. Import         b. Export       b. Export         3. Load management       A. Control       a. I/O modules         B. Automations       b. I/O modules         A. My plant       A. Devices       b. I/O modules         A. My plant       A. Devices       b. I/O modules         A. My plant       A. Devices       c. INS-S/H         A. Devices       G. Modus RTU devices         B. Groups       G. Modus TCP devices         B. Groups       g. INS-E3         B. Groups       J. Digital SPD – eOVR         B. Alarms       a. Inbox         b. Acknowledged       D. Configuration         C. Configuration       c. System         G. General       G. Session         G. System setup       B. General         B. Communication       G. Sorage         G. Region       G. Users         G. Users       G. Modus         G. Users       G. Onside Guade         G. Cusers       G. Control unit         G. Custon       G. Control unit         G. Modus       G. Generate         G. Ontrol unit       G. Curol unit         G. Custon                                                                                                    |                      | B. Contracts         |                       |  |  |  |  |
| A. Control A. Control A. Control a. I/O modules b. J/O modules a. Urrent sensors b. J/O modules c. INS-S/H d. Modus RTU devices c. INS-S/H d. Modus RTU devices e. Modus RTU devices e. Modus RTU devices e. Modus RTU devices f. Wireless M-Bus g. INS-E3 h. Digital SPD - eOVR B. Groups A. Events log a. Inbox b. Joannagement B. Areman â. Session c. Configuration f. System setup B. General a. Ime b. Session c. System setup B. Communication f. System setup 6. System setup C. Users c. Users c. Users c. Users c. Users c. Users c. Users c. Users a. Onlounit j. Subordination i. Modus c. Users a. Onlounit j. Subordination j. Subordination <p< td=""><th>2. Energy monitoring</th><td>C. Historical values</td><td></td></p<>                                                                                                    | 2. Energy monitoring | C. Historical values |                       |  |  |  |  |
| 6. System setup 6. System setup 7. Configuration 7. Configuration 7. |                      | D. Import (avaart    | a. Import             |  |  |  |  |
| A. Controla. I/O modulesB. Automations-B. Automations-A. Devices-b. I/O modules-c. INS-5/H-d. Modbus RTU devices-e. Modbus TCP devices-f. Wireless M-Bus-g. INS-E3-h. Digital SPD - eOVR-B. Groups-A. Events log-B. Alarms-B. Alarms-b. Acknowledged-C. Configuration-A. General-G. System setup-B. Communication-G. System setup-B. Communication-G. Users-D. SSL certificate-D. SSL certificate-D. SSL certificate-B. Sure update-A. Control unit-b. ShS-S/H-c. Wireless M-Bus                                                                                                    |                      | D. Import/export     | b. Export             |  |  |  |  |
| A. Devices         a. Current sensors           4. My plant         A. Devices         a. Current sensors           6. Modules         c. INS-S/H         d. Modules           6. Modulus TCP devices         e. Modulus TCP devices         e. Modulus TCP devices           7. More and the sensors         g. INS-E3         h. Digital SPD - eOVR           8. Groups         A. Events log         g. INS-E3           6. Diagnostic         B. Alarms         a. Inbox           6. Configuration         a. Inbox         b. Acknowledged           7. Configuration         c. System         c. System           6. System setup         A. General         a. Time           6. System setup         B. Communication         a. Time           6. System setup         B. Communication         a. IP           6. System setup         B. Communication         d. Storage           6. System setup         G. Cusers         a. IP           b. Wifi         c. Support         c. Brail           f. Modulus         c. Users         a. Upload           b. SL certificate         b. Generate         a. Control unit           b. SN S-S/H         c. Wireless M-Bus         c. Wireless M-Bus                                                                                                    | 3 Load management    | A. Control           | a. I/O modules        |  |  |  |  |
| <ul> <li>A. My plant</li> <li>A. Devices</li> <li>A. Devices</li> <li>C. INS-S/H</li> <li>A. Modus RTU devices</li> <li>A. Mobus RTU devices</li> <li>Modus TCP devices</li> <li>Modus TCP devices</li> <li>InS-S3</li> <li>Digital SPD - eOVR</li> <li>A. Events log</li> <li>A. Events log</li> <li>A. Seconnuclation</li> <li>G. System</li> <li>A. General</li> <li>A. General</li> <li>A. IP</li> <li>B. Wifi</li> <li>C. Users</li> <li>A. Upload</li> <li>B. Generate</li> <li>A. Control unit</li> <li>B. INS-S/H</li> <li>C. Wireless M-Bus</li> </ul>                                                                                                    | 5. Load management   | B. Automations       |                       |  |  |  |  |
| <ul> <li>A. My plant</li> <li>A. Devices</li> <li>Devices</li> <li>I. Modulus</li> <li>I. Modulus</li></ul>                                                                                                    |                      |                      | a. Current sensors    |  |  |  |  |
| 4. My plant A. Devices (a. Modbus RTU devices (b. Modbus CP devices (c. Modbus TCP devices (c. Modbus TCP devices (c. Modbus TCP devices (c. Modbus TCP devices (f. Wireless M-Bus (g. INS-E3 (h. Digital SPD - eOVR (h. Digital SPD - eOVR (h. Digital S                                                                                                    |                      |                      | b. I/O modules        |  |  |  |  |
| <ul> <li>A. Devices</li> <li>A. Devices</li> <li>A. Devices</li> <li>A. Devices</li> <li>A. Devices</li> <li>A. Modbus TCP devices</li> <li>f. Wireless M-Bus</li> <li>g. INS-E3</li> <li>h. Digital SPD - eOVR</li> <li>B. Groups</li> <li>A. Events log</li> <li>a. Inbox</li> <li>b. Acknowledged</li> <li>C. Configuration</li> </ul> 6. System setup 6. System setup 6. System setup 6. System setup 6. System setup 6. System setup 6. System setup 6. System setup 6. System setup 6. System setup 6. System setup 6. System setup 6. System setup 6. System setup 6. System setup 6. System setup 7. Communication 8. Communication 8. Communication 8. Communication 9. Cutsers 9. SSL certificate 9. SSL certificate 9. SSL certificate 8. Control unit 9. SNL Setup 9. SSL certificate 9. SNL Setup 10. SSL certificate 10. SNL Setup 10. SNL Setup </td <th></th> <td></td> <td>c. INS-S/H</td>                                                                                                    |                      |                      | c. INS-S/H            |  |  |  |  |
| 4. My plant       A. Devices         6. My plant       e. Modbus TCP devices         f. Wireless M-Bus       g. INS-E3         h. Digital SPD – eOVR       A. Events log         5. Diagnostic       B. Alarms       a. Inbox         b. Acknowledged       C. Configuration         C. Configuration       a. Time         b. Session       c. System         d. Storage       e. Region         f. Ul aspect themes       a. IP         b. Wifi       c. DNS         d. Rest API       e. Email         f. Modbus       C. Users         C. Users       a. Upload         b. Senterate       a. Control unit         E. Firmware update       b. INS-S/H         c. Wireless M-Bus       c. Wireless M-Bus                                                                                                    |                      |                      | d. Modbus RTU devices |  |  |  |  |
| 6. System setup 6. System setup 7. Communication 7. Communication 7. Communication 7. Communication 7. Communication 7. Communication 7. Communication 8. Communication 8. Communication 8. Communication 8. Communication 8. Communication 8. Communication 8. Communication 8. Communication 8. Communication 8. Communication 8. Communication 8. Communication 9. SSL certificate 10. SSL certificate 10. Communication 10. SSL certificate 10. Communication 10. SSL certificate 10. Communication 10. SSL certificate 10. Communication 10. Communication 10. SSL certificate 10. Comm                                                                                                    | 4. My plant          | A. Devices           | e. Modbus TCP devices |  |  |  |  |
| 6. System setup 6. System setup 7. SP SP SP SP SP SP SP SP SP SP SP SP SP                                                                                                    |                      |                      | f. Wireless M-Bus     |  |  |  |  |
| 6. System setup 6. System setup 6. System setup 6. System setup 6. System setup 6. System setup 6. System setup 6. System setup 6. System setup 6. System setup 6. System setup 6. System setup 7. C. Users 7. C. Users 8. Communication 9. SSL certificate 8. Control unit 8. Control unit 9. SYSC SCH 9. SYSC SCH 10. SYSC SCH 10.                                                                                                    |                      |                      | g. INS-E3             |  |  |  |  |
| 6. System setup B. Groups A. Events log B. Alarms a. Inbox b. Acknowledged C. Configuration a. Time b. Session c. System d. Storage e. Region f. UI aspect themes a. IP b. Wifii c. DNS d. Rest API e. Email f. Modbus C. Users D. SSL certificate E. Support a. Upload b. Generate a. Outrol unit b. SS-S/H c. Wireless M-Bus                                                                                                    |                      |                      | h. Digital SPD – eOVR |  |  |  |  |
| A. Events logB. Alarmsa. Inboxb. AcknowledgedC. ConfigurationN. Generala. Timeb. Sessionc. Systemd. Storagee. Regionf. UI aspect themesb. Wifric. DNSd. Rest APIe. Emailf. ModbusC. UsersD. SSL certificatea. Uploadb. Seneratea. Ontrol unitb. Generatea. Control unitb. SS-S/Hc. Wireless M-Bus                                                                                                    |                      | B. Groups            |                       |  |  |  |  |
| 5. DiagnosticB. Alarmsa. Inbox<br>b. AcknowledgedC. Configurationa. Time<br>b. Session<br>c. SystemA. Generala. Time<br>b. Session<br>c. SystemA. Generala. Time<br>b. Session<br>c. SystemB. Communicationc. System<br>d. Storage<br>e. Region<br>f. UI aspect themesB. Communicationc. DNS<br>d. Rest API<br>e. Email<br>f. ModbusC. Usersa. Upload<br>b. Generate<br>a. Ontrol unit<br>b. GenerateE. Firmware updatea. Control unit<br>b. INS-S/H<br>c. Wireless M-Bus                                                                                                    |                      | A. Events log        |                       |  |  |  |  |
| 6. System setup 6. Summunication 6. System setup 6. System setup 6. System setup 6. System setup 6. System setup 6. System setup 7. Communication 7. Unaspect themes 7. Unaspect themes  | E Diagnostic         | P. Alarma            | a. Inbox              |  |  |  |  |
| C. Configuration         A. General       a. Time         b. Session       c. System         d. Storage       e. Region         f. UI aspect themes       a. IP         b. Wifi       c. DNS         c. NS       d. Rest API         e. Email       f. Modbus         C. Users       a. Upload         D. SSL certificate       a. Upload         b. Generate       a. Ontrol unit         E. Firmware update       b. NS-S/H         c. Wireless M-Bus       c. Wireless M-Bus                                                                                                    | 5. Diagnostic        |                      | b. Acknowledged       |  |  |  |  |
| 6. System setup B. Communication C. Users C. Users C. Users A. General a. IP b. Wifi c. DNS d. Rest API e. Email f. Modbus C. Users a. Upload b. Generate a. Control unit b. INS-S/H c. Wireless M-Bus                                                                                                    |                      | C. Configuration     |                       |  |  |  |  |
| 6. System setup 6. System setup A. General b. Session c. System 6. System setup B. Communication B. Communication C. Users C. Users C. Users B. SSL certificate B. SSL certificate a. Upload b. Generate a. Control unit b. Generate a. Control unit b. SSL certificate b. SSL certificate b. Generate a. Control unit b. SSL certificate b. SSL certificate b. Unit of the section of the section of                                                                                                    |                      |                      | a. Time               |  |  |  |  |
| 6. System setup A. General C. System d. Storage e. Region f. UI aspect themes a. IP b. Wifi c. DNS d. Rest API e. Email f. Modbus C. Users C. Users D. SSL certificate D. SSL certificate a. Upload b. Generate a. Control unit b. INS-S/H c. Wireless M-Bus                                                                                                    |                      |                      | b. Session            |  |  |  |  |
| 6. System setup B. Communication B. Communication A. Generate A. Generate A. Generate A. Generate A. Bert API A. Bert API A. B |                      | A Conoral            | c. System             |  |  |  |  |
| 6. System setup B. Communication B. Communication B. Comm |                      | A. General           | d. Storage            |  |  |  |  |
| 6. System setupf. UI aspect themesa. IPb. Wific. DNSd. Rest APIe. Emailf. ModbusC. UsersD. SSL certificatea. Uploadb. Generatea. Control unitb. INS-S/Hc. Wireless M-Bus                                                                                                    |                      |                      | e. Region             |  |  |  |  |
| 6. System setup B. Communication B. Communication A. Rest API c. UNS d. Rest API e. Email f. Modbus C. Users C. Users D. SSL certificate D. SSL certificate E. Firmware update E. Firmware update E. Firmware update A. Upload b. Generate a. Control unit b. INS-S/H c. Wireless M-Bus                                                                                                    |                      |                      | f. UI aspect themes   |  |  |  |  |
| 6. System setup B. Communication B. Communication B. Communication B. Communication B. Communication B. Communication B. Communication B. Communication B. Communication C. Users C. Users C. Users C. Users C. Users C. Users C. Users C. Users C. Users C. Users C. Users C. Users C. Users C. Users B. Communication C. Users C. Users C. Users C. Users C. Users B. Communication C. Users C. Users C. Users C. Users C. Users C. Users C. Users B. Communication C. Users C. Users |                      |                      | a. IP                 |  |  |  |  |
| 6. System setup B. Communication $ \begin{array}{c} c. DNS \\ \hline d. Rest API \\ e. Email \\ f. Modbus \\ \hline C. Users \\ \hline C. Users \\ D. SSL certificate D. SSL certificate E. Firmware update E. Firmware update E. Firmware update \begin{array}{c} c. DNS \\ d. Rest API \\ e. Email \\ f. Modbus \\ \hline S. Ontrol unit \\ b. INS-S/H \\ c. Wireless M-Bus \end{array} $                                                                                                    |                      |                      | b. Wifi               |  |  |  |  |
| b. communication       d. Rest API         e. Email       f. Modbus         C. Users       a. Upload         b. Generate       a. Control unit         E. Firmware update       b. INS-S/H         c. Wireless M-Bus       c. Wireless M-Bus                                                                                                    | 6 System setup       | B. Communication     | c. DNS                |  |  |  |  |
| e. Emailf. ModbusC. UsersD. SSL certificatea. Uploadb. Generatea. Control unitE. Firmware updateb. INS-S/Hc. Wireless M-Bus                                                                                                    | 0. System setup      | D. Communication     | d. Rest API           |  |  |  |  |
| f. ModbusC. UsersD. SSL certificatea. Uploadb. Generatea. Control unitE. Firmware updateb. INS-S/Hc. Wireless M-Bus                                                                                                    |                      |                      | e. Email              |  |  |  |  |
| C. Users<br>D. SSL certificate<br>a. Upload<br>b. Generate<br>a. Control unit<br>b. INS-S/H<br>c. Wireless M-Bus                                                                                                    |                      |                      | f. Modbus             |  |  |  |  |
| D. SSL certificate          a. Upload         b. Generate         a. Control unit         b. INS-S/H         c. Wireless M-Bus                                                                                                    |                      | C. Users             |                       |  |  |  |  |
| b. SSE certificate     b. Generate       b. Generate     a. Control unit       c. Wireless M-Bus     b. INS-S/H                                                                                                    |                      | D SSI cortificato    | a. Upload             |  |  |  |  |
| a. Control unit         E. Firmware update         b. INS-S/H         c. Wireless M-Bus                                                                                                    |                      |                      | b. Generate           |  |  |  |  |
| E. Firmware update b. INS-S/H<br>c. Wireless M-Bus                                                                                                    |                      |                      | a. Control unit       |  |  |  |  |
| c. Wireless M-Bus                                                                                                    |                      | E. Firmware update   | b. INS-S/H            |  |  |  |  |
|                                                                                                    |                      |                      | c. Wireless M-Bus     |  |  |  |  |

# 6.2.Homepage

In the Homepage section it is possible to create and customize different dashboards in order to have an immediate and easily visible summary of the desired set of measurement data. This data can be displayed in various forms depending on the selected widget, it can be in the form of a table or a graphical chart. It's possible to create multiple dashboards: to create a new one clicks on "Create new dashboard". To edit/delete dashboard - expand the list of dashboards by clicking the arrow next to dashboard name and click on the edit icon/bin icon.

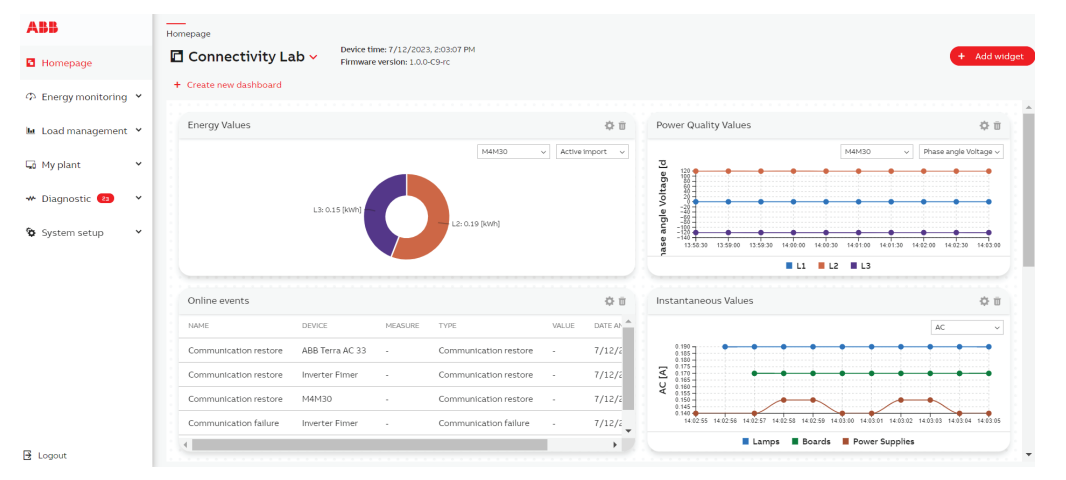

To add a new widget to the dashboard, click on "Add widget" then select desired type of widget and configure it.

| АВВ                                                | Energy monitoring                |                                                            |                                                          |  |  |  |  |
|----------------------------------------------------|----------------------------------|------------------------------------------------------------|----------------------------------------------------------|--|--|--|--|
| Homepage                                           | $\mathcal{P}$ Asset overview     | Widget selection                                           |                                                          |  |  |  |  |
| の Energy monitoring へ                              | Power Quality Values 🔅 🗇         | Power Quality Values                                       | 0                                                        |  |  |  |  |
| Asset overview     Contracts     Historical values | M6430 v<br>L1 L2 L3 N 1014L      |                                                            | Instantaneous Values<br>Widget with instantaneous values |  |  |  |  |
| Import/export     Load management                  | Power factor -0.20 0.02 0.020.10 | 22-<br>20-                                                 | Let<br>Energy Values<br>Widget with energy values        |  |  |  |  |
| 🛶 My plant 🔹 👻                                     |                                  | bowe                                                       | <u>La</u>                                                |  |  |  |  |
| 🍄 System setup 🛛 👻                                 |                                  | 254 240 140 140 140 140 140 140 140 140 140 1              | Power Quality Values Widget with power quality values    |  |  |  |  |
|                                                    | Instantaneous Values             | Instantaneous Va     instantaneous Va     instantaneous Va | Custom Values<br>Widget with custom values               |  |  |  |  |
| E Logout                                           |                                  |                                                            | [Ind                                                     |  |  |  |  |

Once the widget has been created it is possible to move it to the desired area of the dashboard and modify its size.

# 6.3. Energy monitoring

#### 6.3.1.Asset overview

In the Asset overview section, it is possible to customize a single dashboard in order to have an immediate and easily visible summary of the desired set of measurement data. This data can be displayed in various forms depending on the selected widget, it can be in the form of a table or a graphical chart. To add a new widget to the dashboard, click on "Add widget" then select desired type of widget and configure it.

Once the widget has been created it is possible to move it to the desired area of the dashboard and modify its size.

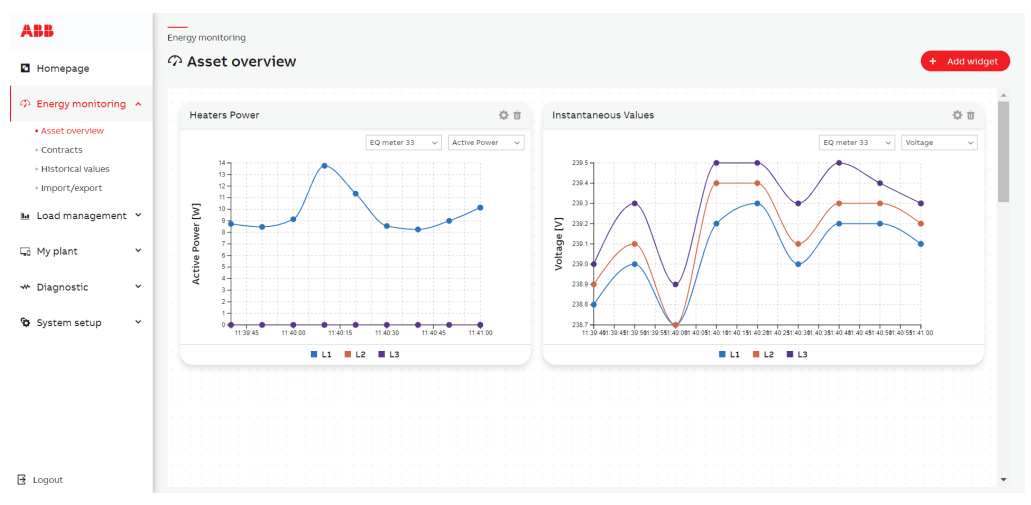

# 6.3.2.Contracts

#### Configuration

This page allows you to create or remove Contracts and Tariffs. By clicking on "Add new contract", it is possible to create a new contract. One contract can be assigned to single tag related to: energy, water or gas (water and gas only for contract type: virtual)

It is possible to select Contract type:

**Meter managed** – Available only for meters which are supporting tariffs on their own, No. Tariff is number of configuration slot that represents this tariff on meter side

**Virtual** – For virtual contracts it is possible to configure time slots for each tariff along with cost. Time slots can't overlap within a single contract. Costs will be calculated only during configured timeslots according to configured cost.

## **Tag Functionality:**

It is possible to highlight the register related to the contract by using Tag function while adding register of 3 rd party devices. For example if there are 100 registers in 3rd party device, the register that should be considered for the contract can be highlighted. The tags available are:

#### Tag with corresponding Unit:

| activeEnergyImportL1 kWh    |                                 | apparentEnergyExportL1 kVAh    |
|-----------------------------|---------------------------------|--------------------------------|
| activeEnergyImportL2 kWh    |                                 | apparentEnergyExportL2 kVAh    |
| activeEnergyImportL3 kWh    | reactiveEnergyImportTotal kvarh | apparentEnergyExportL3 kVAh    |
| activeEnergyImportTotal kWh | reactiveEnergyExportL1 kvarh    | apparentEnergyExportTotal kVAh |
| activeEnergyExportL1 kWh    | reactiveEnergyExportL2 kvarh    | apparentEnergyNetL1 kVAh       |
| activeEnergyExportL2 kWh    | reactiveEnergyExportL3 kvarh    | apparentEnergyNetL2 kVAh       |
| activeEnergyExportL3 kWh    | reactiveEnergyExportTotal kvarh | apparentEnergyNetL3 kVAh       |
| activeEnergyExportTotal kWh | reactiveEnergyNetL1 kvarh       | apparentEnergyNetTotal kVAh    |
| activeEnergyNetL1 kWh       | reactiveEnergyNetL2 kvarh       | apparentPowerL1 VA             |

| activeEnergyNetL2 kWh         | reactiveEnergyNetL3 kvarh      | apparentPowerL2 VA        |
|-------------------------------|--------------------------------|---------------------------|
| activeEnergyNetL3 kWh         | reactiveEnergyNetTotal kvarh   | apparentPowerL3 VA        |
| activeEnergyNetTotal kWh      | reactivePowerL1 var            | apparentPowerTotal VA     |
| activePowerL1 W               | reactivePowerL2 var            | currentL1 A               |
| activePowerL2 W               | reactivePowerL3 var            | currentL2 A               |
| activePowerL3 W               | reactivePowerTotal var         | currentL3 A               |
| activePowerTotal W            | apparentEnergyImportL1 kVAh    | currentN A                |
| reactiveEnergyImportL1 kvarh  | apparentEnergyImportL2 kVAh    | threePhaseSystemCurrent A |
| reactiveEnergyImportL2 kvarh  | apparentEnergyImportL3 kVAh    | waterConsumption m3       |
| reactiveEnergyImportL3 kvtarh | apparentEnergyImportTotal kVAh | gasConsumption m3         |

This tag functionality can also be used in groups. For example if certain registers are highlighted with tags predefined, while creating widgets for groups, these registers are automatically summed up and presented.

For each contract it is possible to associate one or more Tariffs by clicking button "Add tariff" and configuring it.

One device can be assigned to multiple contracts.

By clicking on the pencil icon "Edit" it is possible to edit all the fields of the selected contract. By clicking on checkbox and then on button "Remove", the selected contracts will be deleted.

The values from devices in one contract are summed by tags (for Modbus RTU/TCP devices tags can be configured per register) and they can be presented on dashboard widget or in historical values.

| ABB                   | Myplant                                                           | ×                                            |
|-----------------------|-------------------------------------------------------------------|----------------------------------------------|
| Homepage              | G Devices                                                         | Add new register                             |
| の Energy monitoring 💙 | Current sensors I/O modules INS-S/H Modbus RTU devices Modbus TCP | Address: *                                   |
| 🖿 Load management 👻   |                                                                   | Category: *                                  |
| 😡 My plant 🔷 🔺        | MODBUSID A NAME                                                   | BAUD RATE     Registers*                     |
| Devices     Groups    |                                                                   |                                              |
| u Diservatis          | + 33 ABB Terra AC 33                                              | 19200                                        |
| w Diagnostic 💋 🔹      | + 34 D13-15-65                                                    | 19200 Active import L1                       |
| 🏷 System setup 🗸 🗸    | + 35 TEST DEVICE                                                  | 19200 Active Import L2                       |
|                       | + 37 EQ meter 37                                                  | 19200 Active import L3                       |
|                       | + 38 (BETA) Mennekes Professional 38                              | 19200 Active export L1                       |
|                       | - 39 Meter XVZ                                                    | 19200 Active export L2                       |
|                       | ADDRESS REGISTER FUNCTION DATAPOINT MULTIPLIER/P<br>TYPE REGISTON | NO. REGISTER WORD/BYTE UNIT Active export L3 |
|                       | + Add register                                                    | Active export Total                          |
|                       | 4                                                                 | No. register:*<br>2   x                      |
| E Logout              |                                                                   | Word/byte order: *                           |

| ABB                                                                                                    | Energy | monitoring   |              |            |                 |   |                      |                    |
|----------------------------------------------------------------------------------------------------|--------|--------------|--------------|------------|-----------------|---|----------------------|--------------------|
| Homepage                                                                                                    |        |              |              |            |                 |   |                      |                    |
| Description: A second second |        |              |              |            |                 |   |                      | + Add new contract |
| Asset overview     Contracts     Historical values     Import/export                                                                                                    | -      | iD -         | NAME         | \$         | DEVICES         | ¢ | CONTRACT TYPE        | ¢ ACTION           |
| 🖿 Load management 👻                                                                                                    | -      | 1            | Contract one |            | EQ meter 33     |   | Meter managed tariff | ۲ ا                |
|                                                                                                    |        | NAME         |              | TAGS       |                 |   | COST                 |                    |
| L <sub>0</sub> My plant ♥                                                                                                    |        | Import Trf1  |              | Reactive I | mport Tariff 1  |   | 500 €                |                    |
| ↔ Diagnostic ✓                                                                                                    |        | Export Trf 1 |              | Reactive E | Export Tariff 1 |   | 1€                   |                    |
| 🍄 System setup 🔍 👻                                                                                                    | E      | - 7          | Office       |            | EQ meter 42     |   | Virtual tariff       | 2                  |
|                                                                                                    |        | NAME         |              | TAGS       |                 |   | COST                 |                    |
|                                                                                                    |        | Import Trf 1 |              | Active Imp | port Tariff 1   |   | -0.01 €              |                    |
|                                                                                                    |        | Import Trf 2 |              | Active Imp | port Tariff 2   |   | 2€                   |                    |
|                                                                                                    |        | Trf3         |              | Active Imp | port Tariff 4   |   | 1€                   |                    |
|                                                                                                    |        | Trf6         |              | Active Exp | port Tariff 6   |   | 0.01 €               |                    |
| 🗟 Logout                                                                                                    |        |              |              |            |                 |   |                      |                    |

🛃 Logou

## Total Costs

This functionality can be used to aggregate the costs of separate contracts. The table presented under this tab contains following columns:

Name – Total Cost object name.

**Formula** – Defines how the total cost is computed from different Contracts cost in terms of addition and subtraction.

Action - Upon clicking on the button, one may edit the existing Total Cost object.

"Add new Total Cost" button can be pressed to create new configuration. Following parameters must be supplied:

Name – New Total Cost object name.

**Formula "+"** – Allows adding existing Contract to Total Cost configuration. For the second and subsequent Contr acts added it must be defined using the "operator" configuration whether the contract cost is added (+) or subtracted (-) from the Total Cost.

Total cost data is available via dashboard Energy Monitoring  $\rightarrow$  Cost analysis. "Add widget" button can be pressed to create add new Total Cost widget. Following parameters must be supplied:

Data source - data can be sourced from local control units or from one of the slave control units.

Title – Title displayed at the top of the widget.

Total Cost – Selection of one of the configured total cost objects.

Period - Selects if the widget displays hourly, daily, or monthly value of the total cost increment.

The widget shows total cost calculated on certain time window and an icon that visualizes different contract mediums which cost are included (electricity/water/gas).

# 6.3.3.Historical values

Here it is possible to visualize the "Historical values" of different measurements according to the category or group selected. Data type resolution depends on the device and it binds the maximum time interval that can be shown.

All the devices have to be first assigned and configured (please refer to My plant  $\rightarrow$  Devices).

In case of DC current sensors measurement, please refer to "My plant  $\rightarrow$  Devices  $\rightarrow$  Current sensors" and configure "Phase" as DC.

After selecting the parameter, the resolution and the reference time frame, the "Export" button allows the user to carry out direct data export as .CSV file.

At a glance, we can visualize about 1000 values, so depending upon resolution, the maximum time frames can be selected.

# 6.3.4.Import/Export

#### • Export

This page allows the export of complete settings of configuration and of historical values.

For settings export it is possible to select if export should include also device configuration of IP, DNS, WiFi and Access Point configuration.

For historical values it is possible to select if export should include also historical events. For each selected device separated files will be created.

If SD card is inserted and it is not used for external storage, it is possible to store exported files on SD card by selecting "Export to SD card".

The import/export is encrypted and can`t be preview by user. Export/import functionality should be only used in case of device replacement. For each export there will be generated two files: \*.enc and \*.signature. Both files along with public key and symmetric key are needed to import files.

| ABB                                   | Energy monitoring                                              |                                                                                                    |
|---------------------------------------|----------------------------------------------------------------|----------------------------------------------------------------------------------------------------|
| Homepage                              | の Import/export                                                |                                                                                                    |
| の Energy monitoring へ                 | Import Export                                                  |                                                                                                    |
| <ul> <li>Asset overview</li> </ul>    | Is this a periodic export?                                     |                                                                                                    |
| - Contracto                           | 0 H 0 H                                                        | _                                                                                                    |
| Contracts                             | U Yes () No                                                    | What is an export?                                                                                              |
| <ul> <li>Historical values</li> </ul> | Export options                                                 | This page allows the export of complete settings of SCU200 and of historical values by selecting the            |
| <ul> <li>Import/export</li> </ul>     | Export by                                                      | corresponding options in the dropdown menu and then clicking on "Export". Export of historical values can       |
| to Load management V                  | Current sensors v                                              | be done for each product range separately. It is possible to export data referring to a specific period of time |
| Eoad management                       |                                                                | or all the historical values stored in the control unit. Export is encrypted and is recommended in case of data |
|                                       | information to export                                          | backup.                                                                                                    |
| Gi My plant 🗸 🗸                       | All historical values                                          |                                                                                                    |
|                                       | From To                                                        |                                                                                                    |
| 👐 Diagnostic 😢 🛛 👻                    | Select date 📋 Select date 📋                                    |                                                                                                    |
|                                       | Public key                                                     |                                                                                                    |
| 🍄 System setup 🛛 👻                    | BEGIN PUBLIC KEY                                               |                                                                                                    |
|                                       | MIIBIJANBqkqhkiG9w0BAQEFAAOCAQ8AMIIBCqKCAQE                    |                                                                                                    |
|                                       | An9+zQgCNg33hpp+r8CrM 👻                                        |                                                                                                    |
|                                       |                                                                |                                                                                                    |
|                                       | Symmetric key<br>CKs7c2C01d04//Esc0bbdcm01cbC30Estcm34buc00E00 |                                                                                                    |
|                                       | what /3                                                        |                                                                                                    |
|                                       | 3IYvFrWrX+I3+ST65w4w==                                         |                                                                                                    |
|                                       |                                                                |                                                                                                    |
|                                       | Export                                                         |                                                                                                    |
| Birnet                                | Captor                                                         |                                                                                                    |
| E Logout                              |                                                                | •                                                                                                    |

#### Import

This page allows the import of settings and of historical values. To import, load same Public key and Symmetric key and \*.enc and \*.signature which were used/generated during export.

To import historical values first please select correct device. Device type must match the device type for which file was generated.

If SD card is inserted and it is not used for external storage, it is possible to select "File to import" and "Signature file" from SD card. Only files with correct extension are displayed.

| АВВ                                                                                                    | Energy monitoring                                                                                                    |
|----------------------------------------------------------------------------------------------------|----------------------------------------------------------------------------------------------------|
| Homepage                                                                                                    | や Import/export                                                                                                    |
| Description in the second second sec | Import Export                                                                                                    |
| <ul> <li>Asset overview</li> <li>Contracts</li> <li>Historical values</li> <li>Import/export</li> <li>More plant</li> <li>✓</li> <li>✓ Diagnostic</li> <li>✓</li> <li>✓ System setup</li> </ul>                                                                                                    | Import py   Moduss RIU devices   Information to inport   Information to inport   All historical values   Vplad file   Select file to add   Public key  Symmetric key  Symmetric key  Sym |
| 🗄 Logout                                                                                                    |                                                                                                    |

#### Data export

In order to carry out data export via email, FTP and/or SD card, contact data for email and FTP server need to be configured and /or SD card mounted (see System setup  $\rightarrow$  Communication  $\rightarrow$  Email, FTP, System setup  $\rightarrow$  General  $\rightarrow$  Storage). Exports are done periodically, but user can also trigger export at any time. A maximum of 16 data exports can be defined.

Here you can export and/or download measurement and/or historical alarms of the configured devices and edit data export settings:

Name – export name.

**Type** – type of device included in data export. You can choose from current sensors, I/O modules, INS-S/H, MOD & AR, Modbus RTU devices, Modbus TCP devices, Wireless M-bus meters and INS-E3.

Device - select one or more devices of previously determined type that you want export data from.

Format - currently exports are done into .csv files.

Export type - select if you want to export historical data or events data.

**Values** – if historical data export is selected, here you can select which data you want to include in export. You can choose one or more datapoints.

**Frequency** – export frequency. Here you can choose if export should be done daily, weekly, monthly or yearly (first day of every week will trigger on Sunday).

**Export time** – set the time export should be triggered.

Export last days - set the amount of days data should be exported from

**Resolution** – select granularity of exported history. You can choose from 30s, 15min, 1h, 1d, 1m stack. If at least one value stored in 15min resolution is selected for export, 30s resolution export is not available. 30s resolution export is available only for values stored every 30s.

**Export via email** – if selected, data will be exported as csv file by email. Please note that email configuration is needed.

**Export via FTP** – if selected, data will be exported as csv file by FTP. Please note that FTP configuration is needed.

**Export to SD card** – if selected, data will be exported as csv file to SD card. Please note that SD card should be mounted.

# 6.4.Load management

# 6.4.1.Control

Here it is possible to change the status (open/close) of each single output port of the active I/O modules. A confirmation message is shown before completing the action.

| G Delete searches & û                            | Excel Essentials: Th 🙏 Buy Aptitude Tests in Searc | :h all Jobs   Lin in new feed updates n | 🔞 RA: Data Science an 🔇 E | usiness Model An | » 📙 All Bookmarks |
|--------------------------------------------------|----------------------------------------------------|-----------------------------------------|---------------------------|------------------|-------------------|
| ABB                                              | Load management                                    |                                         |                           |                  |                   |
| Homepage                                         | 🖿 Control                                          |                                         |                           |                  |                   |
| $\varpi$ Energy monitoring $~\checkmark~$        | I/O modules Modbus RTU devices Modbus              | TCP devices                             |                           |                  |                   |
| 🖿 Load management 🦒                              | MODBUS ID PORT PORT NAME                           | DEVICE TYPE                             | ACCESSORY TYPE            | STATUS           | ACTION            |
| Control     Automations                          |                                                    |                                         |                           |                  |                   |
| G My plant ∽                                     |                                                    | No I/O modul                            | les                       |                  | *                 |
| ↔ Diagnostic ✓                                   |                                                    |                                         |                           |                  |                   |
| 🗞 System setup 🗠 👻                               |                                                    |                                         |                           |                  |                   |
|                                                  |                                                    |                                         |                           |                  |                   |
|                                                  |                                                    |                                         |                           |                  |                   |
|                                                  |                                                    |                                         |                           |                  |                   |
|                                                  |                                                    |                                         |                           |                  |                   |
| G My plant ✓<br>↔ Diagnostic ✓<br>System setup ✓ |                                                    |                                         |                           |                  | V                 |

# 6.4.2.Enhanced Smart Charging with ABB Terra AC Chargers

Incorporating ABB TERRA AC chargers with Modbus protocols into your Smart Charg-ing Unit (SCU) has become more streamlined and efficient. This section outlines the key features and prerequisites for maximizing the benefits of this integration.

#### • ABB TERRA AC Integration

The integration of ABB TERRA AC chargers, utilizing Modbus protocols, has now been seamlessly integrated into the Smart Charging Unit (SCU). If your charger is connected via Modbus RTU/TCP, you'll find an additional tab under the control section, as illustrated below:

| ABB                             | U  | pad management           |                           |                             |
|---------------------------------|----|--------------------------|---------------------------|-----------------------------|
| Homepage                        | L. | Control                  |                           |                             |
| Æ Energy monitoring             | ×  | I/O modules Modbus RTU d | evices Modbus TCP devices |                             |
| 🖿 Load management               | ^  |                          |                           | Device<br>ABB Terra AC 33 ~ |
| Control                         |    |                          |                           |                             |
| <ul> <li>Automations</li> </ul> |    | Charging state           | 0                         | A                           |
| 🗔 My plant                      | ~  | Socket state             | •                         |                             |
|                                 |    | Socket state             | Unlocked                  |                             |
| Diagnostic                      |    | Charging Session         | Stopped                   |                             |
| 😵 System setup                  | ~  | Smart Charging           | Activated                 |                             |
|                                 |    | Minimum Current          | 7 [A] 🖉                   |                             |
|                                 |    | Maximum Current          | 16[A]                     | · ·                         |
|                                 |    |                          |                           |                             |
|                                 |    |                          |                           |                             |
|                                 |    |                          |                           |                             |
|                                 |    |                          |                           |                             |
|                                 |    |                          |                           |                             |

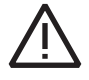

Attention: It is currently not possible to lock / unlock the socket of the charger using modbus interface.

# Monitoring Charging Status

From this newly added tab, you gain access to a range of functionalities:

- 1. Charging Status: You can monitor the real-time charging status of the charger. It provides essential information:
  - 0 (Available): The charger is ready and waiting for a vehicle to connect.
  - 1 (Charging): The charger is actively charging a connected vehicle.
- 2. Control Variables: You can manage key control variables such as the socket state, ongoing charging sessions, and the activation of the Smart Charging feature.
- 3. Smart Charging Activation: You can activate the Smart Charging feature from this tab. Smart Charging is an intelligent functionality that allows users to opti-mize the use of solar energy for charging their electric vehicle.

#### Leveraging Solar Energy

Once the charging session is started, you can activate the smart charging feature.

The Smart Charging feature empowers users to harness solar energy efficiently for their electric vehicle charging needs.

Smart Charging offers a flexible approach to electric vehicle charging. When SCU recognizes solar energy flowing outside the house, it will automatically adjust the charging current. (The charging current limit set by SCU = minimum current set by the user + extra solar current exported). This enables the installation to capture in-house the full potential of the generated solar energy:

- Charging via Solar Power: To charge your vehicle exclusively using solar power, set the minimum current in this section to zero. With the Smart Charging feature enabled, the system periodically checks the system periodically checks surplus solar power production at the main meter and directs this energy to the EV Charger.
- Minimum Current Assurance: Alternatively, you can set a specific minimum current value. Since ABB Terra AC the minimum current value to keep the charger in Charging mode is at least 6A for single / three phase, if the current sent is less than 6A, the charger will be on temporary halt. To avoid this situation while using Smart charging feature, you can set a default value of lower current which ensures constant charging with out spikes.

#### • Pre-requisites for Smart Charging

Before optimizing your electric vehicle charging with Smart Charging, there are a few pre-requisites.

- 1. Main Meter Registration: Ensure that the main meter is properly configured to record the following registers:
  - Phase Current
  - Phase Power Factor (for three-phase meters, the total power factor should also be mapped).
- 2. ABB Terra AC EV Charger: When adding the ABB Terra AC EV charger to your system, it is crucial to select the "max solar" option under Load Management > Devices > Modbus RTU/TCP > EVCHARGER.

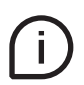

For 1 phase charger, the surplus power production information is taken only from the one phase – the phase which is configured in the EV charger settings (that's why it is important to set it correctly). Whereas, for 3 phase charger (if it is set as 3 phase charger in the EV charger settings), the surplus power production information is calculated as an **average** from all phases, regardless if it is consumed or produced. It means that, if at phase 1 and 2 there is a X power **produced** each, but at phase 3 there is a 2\*X power **consumed**, the smart charging feature will set the minimum charging current limit which is the value of configured "Minimum current value".

# 6.4.3.Automations

This page allows to set automatic actions on selected devices in response to defined conditions are met or according to a specified schedule.

There are three types of automations available:

 Always. This triggers an action when specific logical conditions are fulfilled. Conditions can be combined using "AND" or "OR" logical operators. It is possible to add up to three conditions per single automation. For three condition automation, only the same logical operator can be selected so it is possible to create automations: Example1: Condition1 OR Condition2 OR Condition3.

Example1: Condition1 OR Condition2 OR Condition3.

Example2: Condition1 AND Condition2 AND Condition3.

- **On selected period**. This type of automation operates identically to the previous one (Always), except is active only within defined time intervals.
- Scheduled. Action is executed automatically at predefined times and days.

Schedulers operate based on the system time, which is set according to the time zone specified in the system's regional setting before configuring automation tasks (page 64). If the time zone is not set, they default to operating in accordance with UTC.

The automatic action can be set for:

- I/O modules which have output channels already configured in "My plant– Devices I/O modules"
- ABB Meters that have I/O ports configured to "Communication output"
- Any Third Party RTU/TCP devices that have configured writable registers

Email notification configuration can be set to following values: - Dedicated: the email is sent immediately after each automation occurrence.

| ABB                     |   | Load | l manag | jement |                                |                   |                                                    |                                               |              |         |              |         |  |
|-------------------------|---|------|---------|--------|--------------------------------|-------------------|----------------------------------------------------|-----------------------------------------------|--------------|---------|--------------|---------|--|
| Homepage                |   | De s | Auto    | omat   | ions                           |                   |                                                    |                                               |              |         |              |         |  |
| ⑦ Energy monitoring     | × |      |         |        |                                |                   |                                                    |                                               |              | + Add   | l a new auto | omation |  |
| 🖿 Load management       | ^ |      |         | ID 🔺   | NAME                           | \$ IF             |                                                    | THEN                                          | SEND EVENT 🖨 | email 💠 | ALARM        | ¢       |  |
| Control     Automations |   |      |         |        |                                |                   |                                                    |                                               | ~            | ~       |              | ~       |  |
| 🗔 My plant              | v |      |         | 1      | to status change to<br>closess |                   | itatus change                                      | • Open                                        | Yes          | No      | Yes          | -       |  |
| 🕶 Diagnostic 😰          | v |      |         | 4      | automation1                    | I/O mo<br>1 → Sta | dule 1 → Status change Port<br>tus change          | I/O module 1 → I/O module 1 Port<br>2 → Open  | Yes          | Yes     | Yes          |         |  |
| System setup            | Ţ |      |         |        |                                | I/O mo<br>1 → Sta | dule 1 → Status change Port<br>tus change          |                                               |              | Yes     |              |         |  |
| • •)•••••               |   |      |         | 5      | automation2                    | Or                |                                                    | I/O module 1 → I/O module 1 Port<br>2 → Close | Yes          |         | Yes Ves      | Yes     |  |
|                         |   |      |         |        |                                | I/O mo<br>3 → Sta | dule 1 → Status change Port<br>tus change          |                                               |              |         |              | - 1     |  |
|                         |   |      |         | 6      | automation3                    | I/O mo<br>1 → Sta | dule 1 → Status change Port<br>tus change to close | I/O module 1 → I/O module 1 Port<br>2 → Close | Yes          | Yes     | Yes          |         |  |
|                         |   |      |         |        |                                | I/O mo<br>1 → Sta | dule 1 → Status change Port<br>tus change          |                                               |              |         |              |         |  |
|                         |   |      |         | 7      | automation4                    | And               |                                                    | I/O module 1 → I/O module 1 Port<br>2 → Close | Yes          | Yes     | Yes          |         |  |
|                         |   |      |         |        |                                | I/O mo<br>1 → Sta | dule 1 → Status change Port<br>tus change to close |                                               |              |         |              |         |  |
|                         |   |      |         |        |                                | I/O mo            | dule 1 → Status change Port                        |                                               |              |         |              | *       |  |
| E Logout                |   | 4    |         |        |                                |                   |                                                    |                                               |              |         |              | •       |  |

# When adding or editing an automation, please set the following:

| ABB                     | Load management                   |      |                             |
|-------------------------|-----------------------------------|------|-----------------------------|
| Homepage                | La Automations                    | -    | New automation - WHEN.      |
| 🔉 Energy monitoring 👻   | Disable automations functionality |      | Name*<br>Test               |
|                         |                                   |      | Trigger: *                  |
| Load management 🔺       | □ ID ▲ 144ME \$ WHEN \$ IF THEN   |      | On selected period          |
| Control     Automations |                                   | THEN | 01-01 🗂 - 31-12 🗂           |
| ā My plant 🗸 👻          | No automations                    |      | Mon Tue Wed Thu Fri Sat Sun |
| * Diagnostic 🛛 👻        |                                   |      | 00:00 🕲 - 00:00 🕲           |
| System setup            |                                   |      | + Add                       |
|                         |                                   |      |                             |
|                         |                                   |      | Cancel Next step            |
|                         |                                   |      |                             |
|                         |                                   |      |                             |
|                         |                                   |      |                             |
|                         |                                   |      |                             |
|                         |                                   |      |                             |
|                         |                                   |      |                             |
|                         |                                   |      |                             |
|                         |                                   |      |                             |
|                         |                                   |      |                             |
| Logout                  |                                   |      |                             |

| Name    | Set the name of automation                  |
|---------|---------------------------------------------|
| Trigger | Select the type of the automation's trigger |

If the user selects "Scheduled", then they can set the execution time for the automation by selecting the month, days, weekdays, hours, and minutes.

If the user chooses "On selected period", then they can specify the time intervals during in which the automation should operate.

| IF Step            |                                                                                                    |
|--------------------|----------------------------------------------------------------------------------------------------|
| Time delay         | Define the duration for which conditions must be satisfied before an action is executed (Always, On selected period).                         |
| Email notification | Select if an email ntification should be sent to the dedicated email address.                                                                 |
| Send event         | If enabled, then "Automation success" event will be shown in<br>events log. "Automation failure" event will always be shown in<br>events log. |
| Alarm              | Only when Send event is enabled - If enabled, then event will be shown in alarms log.                                                         |
| Status             | Status of configured automation, if disabled then automation is not active and won't be performed.                                            |

| ABB                     | Load management                   |      |                                    | × |
|-------------------------|-----------------------------------|------|------------------------------------|---|
| Homepage                | 🖿 Automations                     | WHEN | New automation - IF.               |   |
| の Energy monitoring マ   | Disable automations functionality |      | Conditions<br>+ add condition      |   |
| M Load management 🔺     | □ ID ★ IMAME \$ WHEN \$ IF THEN   |      | Time delay [s]                     |   |
| Control     Automations |                                   | THEN | Email notification: *              |   |
| 🖙 My plant 👻            | No automations                    |      | Send event Disabled                | × |
| 🕶 Diagnostic 🛛 👻        |                                   |      | Alarm Disabled<br>Status C Enabled |   |
| 𝒫 System setup →        |                                   |      | Cancel Next step                   |   |
|                         |                                   |      |                                    |   |
|                         |                                   |      |                                    |   |
|                         |                                   |      |                                    |   |
|                         |                                   |      |                                    |   |
|                         |                                   |      |                                    |   |
|                         |                                   |      |                                    |   |
|                         |                                   |      |                                    |   |
| 🔁 Logout                |                                   |      |                                    |   |

| Conditions       |                                                                                                    |
|------------------|----------------------------------------------------------------------------------------------------|
| Logical          | Select logical operator (only for multiple conditions)                                                                                                    |
| Device type      | Select the type of the device                                                                                                    |
| Device           | Select the device already defined in "My plant - Devices" according to the Device type selected                                                                                                    |
| Туре             | "Cross-up", "Cross-down", "Communication failure" and<br>"Communication restore".<br>"Status change", "Status change to close", "Status change to open"<br>only in case of I/O modules or INS-S/H devices |
| Category/Measure | Set the specific measure to monitor according to the device selected                                                                                                    |
| Threshold        | Threshold of selected measure                                                                                                    |

| Then                            |                                                                                                    |
|---------------------------------|----------------------------------------------------------------------------------------------------|
| Device                          | Select the I/O module with output channels already defined in<br>"Configuration – Devices" or any other devices that have configured<br>writable registers |
| Port<br>(for I/O Module         | Select the output channel of the I/O Module already selected                                                                                               |
| Action<br>(for I/O module)      | Set the action to be performed: (open/close) for I/O ports, set provided value for other writable registers                                                |
| Register<br>(for other devices) | Select the register of the device                                                                                                    |
| Value<br>(for other devices)    | Set the value of the register that should be set                                                                                                    |

| ABB                     | Load management           |                          |
|-------------------------|---------------------------|--------------------------|
| Homepage                | La Automations            | New automation - THEN.   |
| の Energy monitoring     | *                         | Type*                    |
| 🜬 Load management       | ▲ ID ▲ INAME \$ IF THEN . | Device *                 |
| Control     Automations |                           | Port*                    |
| 🕞 My plant              | No automations            | Action*                  |
| 🕶 Diagnostic 😕          | •                         | ~                        |
| 🏷 System setup          |                           | Cancel Create automation |
|                         |                           |                          |
|                         |                           |                          |
|                         |                           |                          |
|                         |                           |                          |
|                         |                           |                          |
| 🛃 Logout                |                           |                          |

For ABB Terra AC, with the predefined descriptors, it is possible to add in automations three registers namely: set charging limit, lock unlock socket, start stop charging. The set charging limit can be set between 0 to X (in Amperes), for lock unlock socket, the value can be 0/1 (0 = Unlock the socket, 1 = Lock the socket), similarly for start stop charging, the value can be 0/1 (0 = Start the charging session, 1 = stop the charging session).

# 6.5.My plant

# 6.5.1.Devices

For each added device the status is presented as dot indicator colors with proper tooltip

| • Green                  | Device is assigned/configured and fully operational                                                                                                    |  |  |  |
|--------------------------|----------------------------------------------------------------------------------------------------|--|--|--|
| • Red                    | Device is unassigned or not responding                                                                                                    |  |  |  |
| • Orange                 | Device is assigned and operational, but only partially responding, it might be<br>caused by device not fully responded for all expected values in time or for the<br>sensors by removing device from which Voltage or PF source was previously<br>selected. In this situation only electric current is being measured |  |  |  |
| <ul> <li>Gray</li> </ul> | Waiting for first data from device                                                                                                    |  |  |  |
|                          |                                                                                                    |  |  |  |

The Modbus ID pool for Current sensors, I/O modules, INS-S/H, MOD & AR is 1-32. The maximum no. those devices connected is 32 (I/O module count as 4 devices).

The Modbus ID pool for Modbus RTU devices is 33-48.

The Modbus ID pool for Wireless M-Bus modules is 49-64

# Current sensors

|                                                                                                    | Add and assign new<br>current sensor             | Create a new sensor Modbus ID and then<br>assign it to the physical sensor by clicking<br>the pushbutton of the sensor (Note: Wait<br>for confirmation before assigning the next<br>sensor). |  |  |  |  |
|----------------------------------------------------------------------------------------------------|--------------------------------------------------|----------------------------------------------------------------------------------------------------|--|--|--|--|
| Add                                                                                                    | Assign current sensor<br>(already added)         | If a sensor ID has already been created<br>but is unassigned, it is possible to assign<br>it to the physical sensor by clicking the<br>pushbutton of the sensor.                             |  |  |  |  |
|                                                                                                    | Add new current<br>sensor (no assigning)         | Create a new sensor ID without assigning it to the physical sensor.                                                                                                    |  |  |  |  |
| Identify                                                                                                    | Clicking the pushbuttor<br>sensor Modbus ID numb | ng the pushbutton of the current sensor allows to display the r Modbus ID number.                                                                                                    |  |  |  |  |
| Change MODBUS ID                                                                                                    | Select the current Modb<br>define the new Modbus | t Modbus ID number of the current sensor and odbus ID number of it.                                                                                                    |  |  |  |  |
| Remove all Remove all sensors and their settings. To remove one single settings click on the "X" symbol under the Action column. |                                                  |                                                                                                    |  |  |  |  |

# **Sensors Definitions**

| Modbus ID           | Sensor identification number.                                                                                                    |  |  |  |
|---------------------|----------------------------------------------------------------------------------------------------|--|--|--|
| Name                | Defines the name of the sensor.                                                                                                    |  |  |  |
| Phase               | Selects the corresponding sensor phase for the calculation of<br>sensor active power and energy. It is possible to choose: - L1, L2,<br>L3, N, for AC phase to phase measurements - DC for direct current<br>measurements.                              |  |  |  |
| Device category     | Defines the category of the device                                                                                                    |  |  |  |
| Energy sensors      | Defines the flow of energy                                                                                                    |  |  |  |
| Voltage source      | Defines voltage source for DC power and energy calculation. This<br>option can be configured by clicking on the pen icon. It is possible to<br>set the constant value or select a register from another device that<br>is already connected.            |  |  |  |
| Power Factor source | Defines power factor source for AC power and energy calculation,<br>it allows to user predefined or external source of power factor. It is<br>possible to set the constant value or select a register from another<br>device that is already connected. |  |  |  |

[Click a row] By clicking a row, the row is highlighted in light blue. Additionally, the LED of the selected sensor will start to blink.

Make sure to select the correct phase on which the current sensor is installed in the phase column. If needed, change the Power Factor source to a value corresponding to the PF of the measured load.

| ABB                        | My plant        |                   |         |          |                    |     |                 |                             |         |     |
|----------------------------|-----------------|-------------------|---------|----------|--------------------|-----|-----------------|-----------------------------|---------|-----|
| Homepage                   | G Devices       |                   |         |          |                    |     |                 |                             |         |     |
| D Energy monitoring      × | Current sensors | I/O modules       | INS-S/H | MOD & AR | Modbus RTU devices | Mod | bus TCP devices | Wireless M-Bus              |         |     |
| 🖿 Load management 👻        |                 |                   |         |          |                    |     | + Add           | Q Identify Change Modbus ID | Remove  | all |
| 🗔 My plant 🔷 🗠             | MODBUS ID       | NAME              | ÷       | PHASE 🜲  | DEVICE CATEGORY    |     | VOLTAGE SOURCE  | POWER FACTOR SOURCE         | ACTION  |     |
| Devices                    |                 |                   |         | ~        |                    |     |                 |                             |         |     |
| - Groups                   | 2               | Current sensor 2  |         | L1 ~     | sub-meter          | ~   | Value: 230 👱    | Value: 1 🗶                  | ×       | *   |
| 🖇 Diagnostic 🍯 🔹           | 3               | Current sensor 3  |         | DC v     | Inverter           | ~   | Value: 230 🖌    | Value: 1 🖉                  | ×       |     |
| 🏷 System setup 🗠 👻         | 4               | Current sensor 4  |         | N ~      | heatpump           | ~   | Value: 230 🖌    | Value: 1 🖉                  | ×       |     |
|                            | 8               | Current sensor 8  |         | L3 ~     | evcharger          | ~   | Value: 230 🖌    | Value: 1 🖉                  | ×       |     |
|                            | 9               | Current sensor 9  |         | DC v     | sub-meter          | ~   | Value: 230 🔏    | Value: 1 🖉                  | ×       |     |
|                            | 19              | Current sensor 19 |         | L3 ~     | sub-meter          | ~   | Value: 230 🖌    | Value: 1 🖉                  | ×       | ÷   |
|                            |                 |                   |         |          |                    |     |                 |                             |         |     |
|                            |                 |                   |         |          |                    |     |                 |                             |         |     |
|                            | LED off timeout | Always on the     |         |          |                    |     |                 | Direct                      | ard Sau |     |
| 🛃 Logout                   | and of theody   | ······            |         |          |                    |     |                 | Uisc                        | Jav     |     |

# I/O modules

|            | Add and assign new<br>I/O module                                                                                             | Create a new I/O module Modbus ID and<br>then assign it to the physical module by<br>clicking the pushbutton of the I/O module<br>(Note: Wait for confirmation before<br>assigning the next I/O module). |  |  |  |  |
|------------|----------------------------------------------------------------------------------------------------|----------------------------------------------------------------------------------------------------|--|--|--|--|
| Add        | Add new I/O Modules<br>(automatically)                                                                                       | Create a new I/O Module Modbus ID<br>by automatically assigning it to the<br>physical module randomly (Note: wait<br>for confirmation pop-up window before<br>configuring the modules detected).         |  |  |  |  |
|            | Assign I/O module<br>(already added)                                                                                         | If a I/O module ID has already been created<br>but is unassigned, it is possible to assign it<br>to the physical I/O module by clicking the<br>pushbutton of the I/O module.                             |  |  |  |  |
|            | Add new I/O module<br>(no assigning)                                                                                         | Create a new I/O module ID without assigning it to the physical I/O module.                                                                                                    |  |  |  |  |
| Identify   | Clicking the pushbutton of the current I/O module allows to display the I/O module Modbus ID number.                         |                                                                                                    |  |  |  |  |
| Change ID  | Select the current Modbus ID number of the current I/O module and define the new Modbus ID number of it.                     |                                                                                                    |  |  |  |  |
| Remove all | Remove all I/O modules and their settings. To remove one single I/O module, click on the "X" symbol under the Action column. |                                                                                                    |  |  |  |  |

# I/O Modules Definitions

| Modbus ID       | I/O module identification number                                                                                                    |
|-----------------|----------------------------------------------------------------------------------------------------|
| I/O module type | It is automatically recognized when the module is added and assigned.                                                               |
| I/O module name | It is possible to define the module name                                                                                            |
| Port            | Port number from 1 to 4                                                                                                    |
| Signal type     | It is possible to select the channel type from dropdown menu                                                                        |
| Device category | Defines the category of the pulse input device.                                                                                     |
| Device type     | It is possible to select the device type from the dropdown menu.                                                                    |
| Tag             | It is possible to select the pulse input tag for groups calculations                                                                |
| Port name       | It is possible to define the port name                                                                                              |
| Pulse weight    | In case of pulse input signal it is possible to define the weight for the received pulses. The number must be between –9999 to 9999 |
| Pulse unit      | In case of pulse input signal it is possible to select the unit of measurement from the dropdown menu                               |
| Action Remove   | Removes the single I/O module                                                                                                    |

[Click a row] By clicking a row, the row is highlighted in light blue. Additionally, the LED of the selected I/O module will start to blink.

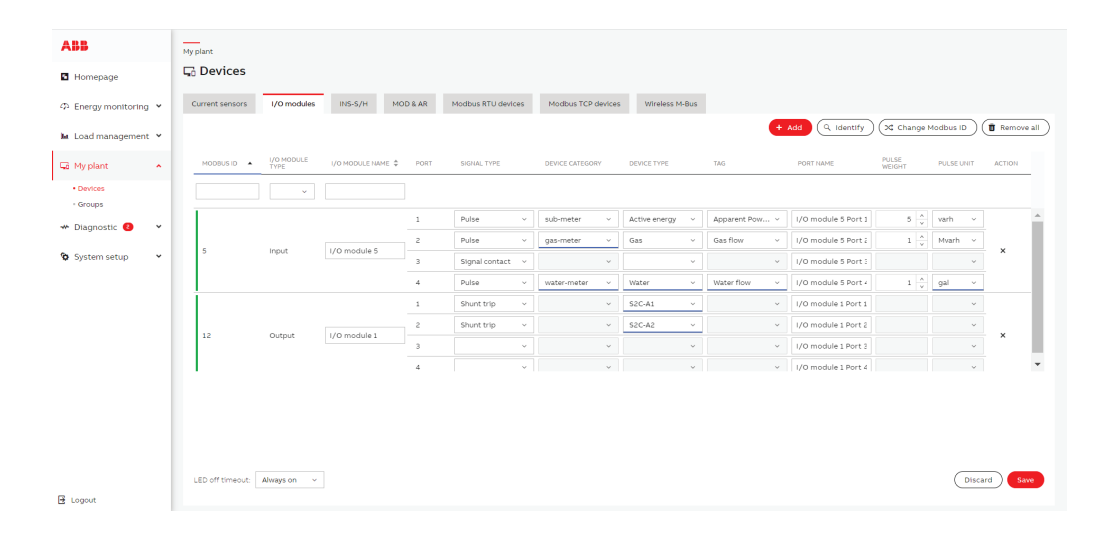

#### MOD/AR

Meter -operating devices (MOD) are devices which can open or close the corresponding breaker up on external commands, Auto-reclosing units (AR) are used to automatically operate the reclosing of the associated circuit breaker in case of unexpected trip. Basic AR (former ARI) is different from MOD as it automatically tries to reclose after the fault (trip) for 3 times. In case of no success, it goes to blocked status and somebody must act locally to check the installation.

SCU 200 is compatible with the new range of MOD/ARs launched from ELSB. 2CS5201998RO033

2CS5202998R0033

2CSF201998R0034

2CSF202998R0034

2CSF203998R0034

These devices communicate with SCU 200 over flat cable, (communication module\*2CS5201998R0036) is mandatory and like any other flat cable device, MOD/AR takes one unit ID on the flat cable, so a maximum of 32 devices can be connected.

A separate dedicated widget is available in the main dashboard for MOD/AR devices. See attached picture.

| 10D & A | AR Values                                                 | ☆ 亩            |
|---------|-----------------------------------------------------------|----------------|
|         |                                                           | MOD & AR 6 🗸 🗸 |
|         | MOD & AR 6                                                | Ċ              |
|         | Device type:                                              | MOD LV         |
|         | Diagnostic:<br>Device status: Active                      |                |
|         | Trip:                                                     | Not tripped    |
|         | Power fail: 4/29/2024                                     | , 8:31:25 AM   |
|         | Last demanded command not<br>completed due to power fail: | None           |
|         | Close operations:                                         | 45             |
|         | Total operations:                                         | 89             |
|         |                                                           |                |

Both these devices can be added to the automations. Control possibility is also available.

These devices can be controlled directly from the control section besides I/O modules. Like I/O modules these devices can be open/closed remotely from the webserver. However, for AR we cannot command it after it has reached the blocked status.

Also, if we command the opening of the associated protection device, auto reclosing is disabled.

Both the devices are automatically assigned and ID by SCU 200, in ARI, it is possible to configure the reclosing attempt, reclosing delay and neutralization times.

|              |         |                          |         |                        |                             |             |                       |          |                              |         |                                        |           | 1     |
|--------------|---------|--------------------------|---------|------------------------|-----------------------------|-------------|-----------------------|----------|------------------------------|---------|----------------------------------------|-----------|-------|
| oduli I/O    | INS-S/H | MOD & AR                 | Disp    | ositivi Modbus RTU     | Dispositivi Modb            | us          | M-Bus                 | wireless | INS-E3                       | S       | PD digitale - eOVR                     | Moduli US | зв -  |
|              |         |                          |         |                        | + Aggiun                    | gere        | Q 1d                  | entifica | ire X Mod                    | ifica ( | dell'ID Modbus                         | Rimuovi t | utto: |
| ME           | \$      | TIPOLOGIA DI<br>PRODOTTO | Å.<br>V | COMANDI DI<br>INGRESSO | COMANDI DI<br>COMUNICAZIONE | TEN<br>RICI | ITATIVO DI<br>HIUSURA | \$       | RITARDO DI<br>RICHIUSURA [S] | *       | TEMPO DI<br>NEUTRALIZZAZIONE \$<br>[S] | AZIONE    |       |
|              |         |                          | ~       |                        |                             |             |                       |          |                              |         |                                        |           |       |
| rentSensor 2 |         | ARI LV                   |         | Abilitato              | C Abilitato                 | 3           |                       | ~        | 5                            | ^<br>   | 14                                     | ×         | -     |
| rentSensor 8 |         | MOD LV                   |         | C Abilitato            | C Abilitato                 | No          | n suppor              | tato     | Non supporta                 | to      | Non supportato                         | ×         |       |
| D & AR vwz3  |         | -                        |         | -                      | -                           |             | -                     |          | -                            |         | -                                      | ×         | -     |

| Add        | Add and assign new INS-S/H                                                                     | Create a new INS-S/H Modbus ID and then<br>assign it to the physical module by clicking<br>the pushbutton of the INS-S/H (Note: Wait<br>for confirmation before assigning the next<br>INS-S/H). |  |  |  |  |
|------------|------------------------------------------------------------------------------------------------|----------------------------------------------------------------------------------------------------|--|--|--|--|
|            | Add new INS-S/H (automatically)                                                                | Create a new INS-S/H Modbus ID<br>by automatically assigning it to the<br>physical module randomly (Note: wait<br>for confirmation pop-up window before<br>configuring the modules detected).   |  |  |  |  |
|            | Assign INS-S/H (already added)                                                                 | If an INS-S/H ID has already been created<br>but is unassigned, it is possible to assign<br>it to the physical INS-S/H by clicking the<br>pushbutton of the INS-S/H.                            |  |  |  |  |
|            | Add new INS-S/H (no assigning)                                                                 | Create a new INS-S/H ID without assigning it to the physical INS-S/H.                                                                                                    |  |  |  |  |
| Identify   | Clicking the pushbutton of the current INS-S/H allows to display the INS-S/H Modbus ID number. |                                                                                                    |  |  |  |  |
| Change ID  | Select the current Modbus ID num<br>Modbus ID number of it.                                    | ber of the current INS-S/H and define the new                                                                                                    |  |  |  |  |
| Remove all | Remove all INS-S/H and their setti<br>the "X" symbol under the Action co                       | ngs. To remove one single INS-S/H, click on<br>blumn                                                                                                    |  |  |  |  |

# • INS-S/H

# **INS-S/H** Definitions

| Modbus ID     | INS-S/H identification number             |
|---------------|-------------------------------------------|
| Name          | It is possible to define the INS-S/H name |
| Action Remove | Removes the single INS-S/H                |

[Click a row] By clicking a row, the row is highlighted in light blue, the LED of the selected INS-S/H will start to blink.

| ABB                   | My plant                                                                                          |          |    |
|-----------------------|---------------------------------------------------------------------------------------------------|----------|----|
| Homepage              | GD Devices                                                                                        |          |    |
| ② Energy monitoring ~ | Current sensors I/O modules INS-S/H MOD & AR Modbus RTU devices Modbus TCP devices Wireless M-Bus |          |    |
| 🖿 Load management 👻   | + Add Q Identify (2 Change Modbus ID)                                                             | Remove a | ۳) |
| 🖓 My plant 🔷 🔨        | MODBUSID • NAME \$                                                                                | ACTION   |    |
| Devices     Groups    |                                                                                                   |          |    |
| 🖇 Diagnostic 📀 🗸      | 6 INS-S/H 6                                                                                       | ×        | ^  |
|                       | 7 INS-S/H 7                                                                                       | ×        |    |
| System setup 👻        | 10 INS-5/H 10                                                                                     | ×        | -  |
|                       | LED off timeout: Always on v                                                                      | ard Save |    |
| E Logout              |                                                                                                   |          |    |

| ABB                            | My plant                                                                                                    |
|--------------------------------|----------------------------------------------------------------------------------------------------|
| Homepage                       | G Devices                                                                                                    |
| $\oslash$ Energy monitoring $$ | Current sensors I/O modules INS-S/H MOD & AR Modbus RTU devices Modbus TCP devices Wireless M-Bus                                                 |
| 🔟 Load management 👻            | + Add (Q. Identify) (X Change Modbus ID) (I Remove all                                                                                            |
| 🗔 My plant 🔷 🔨                 | MODBUS ID • NAME   INPUT COMMANDS  COMMUNICATION  RECLOSING  RECLOSING  RECLOSING DELAY  NEUTRALIZATION  ACTION  TIME [5]  NEUTRALIZATION  ACTION |
| Devices     Groups             |                                                                                                    |
| 👐 Diagnostic 😢 🗸 🗸             | 1 MOD & AR 1 Disabled Disabled Not supported Not supported Not supported X                                                                        |
| 🍄 System setup 🗸 👻             |                                                                                                    |
|                                |                                                                                                    |
|                                |                                                                                                    |
|                                |                                                                                                    |
|                                |                                                                                                    |
|                                | LED off timeout: Always on v                                                                                                    |
| E Logout                       |                                                                                                    |

# Modbus RTU devices

In this section it is possible to add Modbus RTU devices connected to the SCU200.

It is possible to download device descriptor with registers that was configured or upload previously prepared/configured descriptor.

Maximum no. Registers per single device is 128. The maximum length of register (variable) name is 128. Only ASCII characters are allowed.

| ABB                   | My plant            |                   |                             |                                   |         |
|-----------------------|---------------------|-------------------|-----------------------------|-----------------------------------|---------|
| Homepage              | G Devices           |                   |                             |                                   |         |
| つ Energy monitoring ン | Current sensors I/0 | O modules INS-S/H | MOD & AR Modbus RTU devices | Modbus TCP devices Wireless M-Bus |         |
| 🖿 Load management 👻   |                     |                   |                             |                                   | + Add   |
| 🗔 My plant 🔷 🔨        | MODBUS ID           | NAME              | \$                          | BAUD RATE                         | ACTION  |
| Devices     Groups    |                     |                   |                             |                                   | ~       |
| - Biographic C        | 33                  | EQ meter 33       |                             | 19200                             | ∠ × ^   |
| H Diagnostic          | + 34                | EQ                |                             | 19200                             | ±±∉×    |
| 🍄 System setup 🛛 👻    | + 35                | test              |                             | 19200                             | ± ± ∉ × |
|                       | + 36                | EV charger        |                             | 19200                             | ± ± ∉ × |
|                       | + 38                | Boiler            |                             | 115200                            | ±±ℓ×    |
|                       | 40                  | IM300 40          |                             | 19200                             | ∠ ×     |
|                       | + 41                | Solar Inverter    |                             | 115200                            | ±±∉×    |
|                       | 42                  | EQ meter 42       |                             | 19200                             | ∠ ×     |
|                       | + 43                | Washing machine   |                             | 115200                            | ±±∉×    |
| E Logout              | 44                  | EQ meter 44       |                             | 19200                             | £ × .   |

|     | Device model    | Select the predefined device model, select "Custom<br>device" to configure registers manually. For predefined<br>device models it is not possible to edit registers or upload<br>descriptor. |  |  |  |  |  |
|-----|-----------------|----------------------------------------------------------------------------------------------------|--|--|--|--|--|
|     | Modbus ID       | Set the Modbus ID of the device (between 33 and 48)                                                                                                    |  |  |  |  |  |
|     | Name            | Set the name of the device                                                                                                    |  |  |  |  |  |
| Add | Device category | Defines the category of the device.                                                                                                    |  |  |  |  |  |
|     | Baud rate       | Select the baud rate among the ratings<br>(from 1200 to 115200)                                                                                                    |  |  |  |  |  |
|     | Byte size       | Select the Byte size among the ones available (4, 6, 7 or 8)                                                                                                    |  |  |  |  |  |
|     | Parity          | Select the parity among the ones available<br>(None, Odd, Even)                                                                                                    |  |  |  |  |  |
|     | Stop bits       | Select the Stop bit among the ones available (1 or 2)                                                                                                    |  |  |  |  |  |

| АВВ                   | My plant        |                       |                             |                    | -                                                                                               |
|-----------------------|-----------------|-----------------------|-----------------------------|--------------------|-------------------------------------------------------------------------------------------------|
| Homepage              | G Devices       |                       |                             |                    | Add new Modbus RTU Device                                                                       |
| の Energy monitoring Y | Current sensors | s I/O modules INS-S/H | MOD & AR Modbus RTU devices | Modbus TCP devices | Device model:<br>EQ meter v                                                                     |
| 🖿 Load management 💙   |                 |                       |                             |                    | Can't find the devicer use "Custom device" and configure registers individually<br>Modbus ID: * |
| 🗔 My plant 🔷 🔨        | MODB            | BUS ID A NAME         | \$                          | BAUD RATE          | 37 v<br>Name: *                                                                                 |
| Devices     Groups    |                 |                       |                             |                    | EQ meter 37                                                                                     |
| - Diagnostic 😢 🗸 🗸    | 33              | EQ meter 33           |                             | 19200              | evcharger v                                                                                     |
|                       | + 34            | EQ                    |                             | 19200              | Baudrate: *                                                                                     |
| 😵 System setup 🛛 👻    | + 35            | test                  |                             | 19200              | 19200 ~                                                                                         |
|                       | + 36            | EV charger            |                             | 19200              | Bytesize: *                                                                                     |
|                       | + 38            | Rotler                |                             | 115200             | 8 ~                                                                                             |
|                       | 40              | IM300 40              |                             | 19200              | Parity:* Even ~                                                                                 |
|                       | + 41            | Solar Inverter        |                             | 115200             | Stop bits: *                                                                                    |
|                       | 42              | EQ meter 42           |                             | 19200              | 1 ~                                                                                             |
|                       | + 43            | Washing machine       |                             | 115200             |                                                                                                 |
| _                     | 44              | EQ meter 44           |                             | 19200              | Cancer Add Modbus RT0 Device                                                                    |

# **Modbus RTU Definitions**

| Address              | Assign register address (between 0 and 65535).                                                                                                    |
|----------------------|----------------------------------------------------------------------------------------------------|
| Category             | Select the predefined category of the register or add new.                                                                                                    |
| Value                | Select the predefined register or add new. For predefined registers some fields are already filled and can't be changed.                                                                                              |
| Tag                  | It is possible to select the tag for groups calculations.                                                                                                    |
| Function             | Select Modbus function that is using for polling this register<br>("Read Coil Status (01)", "Read input status (02)",<br>"Read holding registers (03)", "Read input registers (04)").                                 |
| Data type            | Set the data type of register among the ones available (Integer, Float, Boolean, String).                                                                                                    |
| Signedness           | (Only for integer) Set the signedness of register among the ones available (Unsigned integer, Signed integer).                                                                                                    |
| Multiplier/Precision | Set the multiplier (or precision for float values) of the register among the ones available (1, 0.1, 0.01, 0.001).                                                                                                    |
| No. registers        | Set the number of registers.                                                                                                    |
| Word/byte order      | Select the word/byte order among the ones available (Big-endian, Little-endian, Big-endian byte swap, Little-endian byte swap).                                                                                       |
| Unit                 | Select the unit of the register or add new.                                                                                                    |
| Writable             | Select if the register is writable (writable registers can be used e.g. in automation action).                                                                                                    |
| Cumulative           | Select if the value read from register is cumulative (cumulative values are presented differently in WebUI).                                                                                                    |
| Read interval        | Select the resolution how often register will be read (possible resolution 10s, 30s, 900s).                                                                                                    |
| Storage interval     | Select the resolution how often register will be stored in historical values (possible resolution 30s, 900s). Leave empty if you don't want to store values for this register. Storing is disabled for String values. |

For detailed explanation on how to add third party RTU devices using the J.son descriptor file, refer to 7.1.6.

| ABB                           | My plant        |                           |                                      |                   |                          |                 |                    |       |                |                         |                            |       |     |     |
|-------------------------------|-----------------|---------------------------|--------------------------------------|-------------------|--------------------------|-----------------|--------------------|-------|----------------|-------------------------|----------------------------|-------|-----|-----|
| Homepage                      | G Devices       |                           |                                      |                   |                          |                 |                    |       |                |                         |                            |       |     |     |
| $\oplus$ Energy monitoring $$ | Current sensors | I/O modules               | INS-S/H                              | MOD & AR          | Modbus RT                | U devices       | Modbus TCP dev     | rices | Wireless M-I   | Bus                     |                            |       |     |     |
| 🔟 Load management 👻           |                 |                           |                                      |                   |                          |                 |                    |       |                |                         |                            |       | Ŧ   | Ado |
| 🖓 My plant 🔷 🔨                | MODBU           | id 🔺 NAME                 |                                      |                   |                          | \$ В            | AUD RATE           |       |                |                         | ÷ /                        | CTION |     |     |
| Devices     Groups            |                 |                           |                                      |                   |                          |                 |                    |       |                |                         | ~                          |       |     |     |
| 0.004ps                       | 33              | EQ meter                  | 33                                   |                   |                          | 1               | 9200               |       |                |                         |                            |       | ₹ × |     |
| 👐 Diagnostic 💶 🗸 🗸            | - 34            | EQ                        |                                      |                   |                          | 1               | 9200               |       |                |                         |                            | ± ±   | ∠ × |     |
| 🏷 System setup 🗸 👻            | ADDRES          | REGISTER                  | FUNCTION                             | DATAPOINT<br>TYPE | MULTIPLIER<br>/PRECISION | NO.<br>REGISTER | WORD/BYTE<br>ORDER | UNIT  | CUMUL<br>ATIVE | READ<br>INTERVAL<br>[5] | STORAGE<br>INTERVAL<br>[5] | ACT   | ON  |     |
|                               | 8900            | Serial                    | Read<br>holding<br>registers<br>(03) | String            |                          | 2               | Big-endian         |       | -              | 10                      |                            | 2     | ×   |     |
|                               | 20480           | Active<br>import<br>Total | Read<br>holding<br>registers<br>(03) | Integer           | 0.01                     | 4               | Big-endian         | kWh   | Yes            | 30                      | 900                        | 2     | ×   |     |
|                               | 20484           | Active<br>export<br>Total | Read<br>holding<br>registers<br>(03) | Integer           | 0.01                     | 4               | Big-endian         | kWh   | No             | 30                      | 900                        | L     | ×   |     |
| 🗟 Logout                      | 20488           | Active net<br>Total       | Read<br>holding<br>registers<br>(03) | Integer           | 0.01                     | 4               | Big-endian         | kWh   | No             | 30                      | 900                        | 2     | ×   |     |

# Modbus TCP devices

In this section it is possible to add Modbus TCP devices connected to the SCU200.

It is possible to download device descriptor with registers that was configured or upload previously prepared/configured descriptor.

|     | Device model    | Select the predefined device model, if it is not selected it will be possible to configure registers manually. |  |  |  |  |  |
|-----|-----------------|----------------------------------------------------------------------------------------------------|--|--|--|--|--|
| Add | IP address      | Set the IP address of the device.                                                                              |  |  |  |  |  |
|     | Modbus ID       | Set the Modbus ID address of the device.                                                                       |  |  |  |  |  |
|     | Name            | Set the name of the device.                                                                                    |  |  |  |  |  |
|     | Device category | Defines the category of the device.                                                                            |  |  |  |  |  |
|     | Port            | Set the port of the device.                                                                                    |  |  |  |  |  |

| ABB                                   | My plant                                                                           | ×                            |
|---------------------------------------|------------------------------------------------------------------------------------|------------------------------|
| Homepage                              | ⊊∂ Devices                                                                         | Add new Modbus TCP Device    |
| Description: Energy monitoring      Y | Current sensors I/O modules INS-S/H MOD & AR Modbus RTU devices Modbus TCP devices | IP address: * 10.3.120.21    |
| 🖿 Load management 👻                   |                                                                                    | Modbus ID: *                 |
| 🖓 My plant 🔷                          | IP ADDRESS A MODBUSID & NAME & PORT                                                | Name: *                      |
| Devices     Groups                    |                                                                                    | Power analyzer               |
| 👐 Diagnostic 📵 🛛 👻                    | + 10.3.120.8 1 Inverter 1 502                                                      | main-meter ~                 |
| 🍄 System setup 💙                      | + 10.3.120.14 1 10.3.120.14 502<br>+ 10.3.120.19 1 Charger 2 8001                  | Port:* 502 ^                 |
|                                       | + 10.10.10 1 Solar 2 502                                                           | Canal Add Medium 700 Devices |
|                                       | + 10.22.68.23 34 Simulator Test 8502                                               | Cancel Add Modbus TCP Device |
|                                       | + 99.99.99.99 1 99.99.99 502                                                       |                              |
|                                       |                                                                                    |                              |
|                                       |                                                                                    |                              |
| 🛃 Logout                              |                                                                                    |                              |

| Address                  | Assign register address (between 0 and 65535).                                                                                                    |
|--------------------------|----------------------------------------------------------------------------------------------------|
| Category                 | Select the predefined category of the register or add new.                                                                                                    |
| Value                    | Select the predefined register or add new. For predefined registers some fields are already filled and can't be changed.                                                                                              |
| Tag                      | It is possible to select the tag for groups calculations.                                                                                                    |
| Function                 | Select modbus function that is using for polling this register ("Read Coil<br>Status (01)", "Read input status (02)", "Read holding registers (03)", "Read<br>input registers (04)").                                 |
| Data type                | Set the data type of register among the ones available (Integer, Float,<br>Boolean, String).                                                                                                    |
| Signedness               | (Only for integer) Set the signedness of register among the ones available (Unsigned integer, Signed integer).                                                                                                    |
| Multiplier/<br>Precision | Set the multiplier (or precision for float values) of the register among the ones available (1, 0.1, 0.01, 0.001).                                                                                                    |
| No. registers            | Set the number of registers.                                                                                                    |
| Word/byte<br>order       | Select the word/byte order among the ones available (Big-endian, Little-<br>endian, Big-endian byte swap, Little-endian byte swap).                                                                                   |
| Unit                     | Select the unit of the register or add new.                                                                                                    |
| Writable                 | Select if the register is writable (writable registers can be used e.g. in automation action).                                                                                                    |
| Cumulative               | Select if the value read from register is cumulative (cumulative values are presented differently in WebUI).                                                                                                    |
| Read interval            | Select the resolution how often register will be read (possible resolution 10s, 30s, 900s).                                                                                                    |
| Storage interval         | Select the resolution how often register will be stored in historical values (possible resolution 30s, 900s). Leave empty if you don't want to store values for this register. Storing is disabled for String values. |

# Modbus TCP devices Definitions

For detailed explanation on how to add third party TCP devices using the J.son descriptor file, refer to 7.1.6.

| ABB                                   | My plant |            |                    |                                      |                   |                          |                 |                                |       |                |                      |                         |       |       |
|---------------------------------------|----------|------------|--------------------|--------------------------------------|-------------------|--------------------------|-----------------|--------------------------------|-------|----------------|----------------------|-------------------------|-------|-------|
| Homepage                              | ⊊ Dev    |            |                    |                                      |                   |                          |                 |                                |       |                |                      |                         |       |       |
| Description: Energy monitoring      Y | Current  | sensors I  | /O modules         | INS-S/H                              | MOD & AR          | Modbus RTU               | devices         | Modbus TCP devic               | es Wi | reless M-Bus   |                      |                         |       |       |
| 🖿 Load management 💙                   |          |            |                    |                                      |                   |                          |                 |                                |       |                |                      |                         |       | + Add |
| 🗔 My plant 🔷 🔨                        |          | IP ADDRESS | ▲ MODBU            | IS ID 🌲 🛛 NAMI                       |                   |                          |                 | PORT                           |       |                |                      | ♣ ACTION                |       | _     |
| Devices     Groups                    |          |            |                    |                                      |                   |                          |                 |                                |       |                |                      |                         |       |       |
| * Diagnostic 🖪 👻                      | Ξ        | 10.3.120.8 | 1                  | Inver                                | ter 1             |                          |                 | 502                            |       |                |                      | 2 ±                     | ±.    | ×     |
|                                       |          | ADDRESS    | REGISTER           | FUNCTION                             | DATAPOINT<br>TYPE | MULTIPLIER/<br>PRECISION | NO.<br>REGISTER | WORD/BYTE<br>ORDER             | UNIT  | CUMUL<br>ATIVE | READ<br>INTERVAL [S] | STORAGE<br>INTERVAL [S] | ACTIO | 4     |
| 😵 System setup 🛛 👻                    |          | 36866      | Active<br>Power L1 | Read<br>holding<br>registers<br>(03) | Integer           | 0.01                     | 2               | Little-<br>endian<br>byte swap | v     | No             | 10                   | 30                      | Z     | ×     |
|                                       |          | 36868      | Voltage L2         | Read<br>holding<br>registers<br>(03) | Integer           | 0.01                     | 2               | Little-<br>endian<br>byte swap | v     | No             | 10                   | 30                      | ۷     | ×     |
|                                       |          | 36870      | Voltage L3         | Read<br>holding<br>registers<br>(03) | Integer           | 0.01                     | 2               | Little-<br>endian<br>byte swap | v     | No             | 10                   | 30                      | ۷     | ×     |
|                                       |          | 36880      | Current N          | Read<br>holding<br>registers<br>(03) | Integer           | 0.01                     | 2               | Little-<br>endian<br>byte swap | А     | No             | 30                   | 30                      | ۷     | ×     |
|                                       | 4        |            |                    | Doord                                |                   |                          |                 |                                |       |                |                      |                         |       |       |
| E Logout                              |          |            |                    |                                      |                   |                          |                 |                                |       |                |                      |                         |       |       |

#### • Wireless M-Bus

Wireless M-Bus modules that are connected to SCU200 are automatically autoassigned during system startup.

It is possible to clear Modbus IDs of devices that are already assigned, then confirmation of device reboot needed is displayed. After reboot all Wireless M-Bus modules will be autoassigned.

It is possible to edit or remove autodetected Wireless M-Bus module.

| Name    | Set the name of the device.                                         |
|---------|---------------------------------------------------------------------|
| Mode    | Select the Mode among the ones available (C or T).                  |
| Antenna | Select the Antenna among the ones available (Internal or External). |

It is possible to add detected Wireless M-Bus meter to Wireless M-Bus module. Available meters appear depending on defined data sending frequency.

To add meter use button "Add wireless M-Bus meter" under expanded row with desired Wireless M-Bus module.

| Detected<br>meter               | List of automatically detected Wireless M-Bus meters by Wireless M-Bus module. If the meter is not yet detected, cancel the add procedure and start it again after a moment.                                                                                                    |
|---------------------------------|----------------------------------------------------------------------------------------------------|
| ID                              | Filled automatically based on selection of detected meter.                                                                                                    |
| Manufacturer                    | Filled automatically based on selection of detected meter.                                                                                                    |
| Name                            | Set the name of the device.                                                                                                    |
| Device<br>category              | Defines the category of the device.                                                                                                    |
| Key                             | Set the Wireless M-Bus meter key, 32character in HEX format.                                                                                                    |
| Use<br>predefined<br>descriptor | It is possible to use predefined descriptor for Wireless M-Bus meter or select<br>and upload prepared descriptor file in .json format. Step by Step procedure<br>for developing the descriptor file is described in SCU 200 Communication<br>Interfaces section under wireless M-Bus. |

| ABB <                 | My plant                                                    |                                                  |                                            |                     |
|-----------------------|-------------------------------------------------------------|--------------------------------------------------|--------------------------------------------|---------------------|
| Homepage              | ⊑₀ Devices                                                  |                                                  |                                            |                     |
| ふ Energy monitoring × | Current sensors I/O modules INS-S/H MOD & AR                | Modbus RTU devices Modbus TCP devices Wireless M | -Bus INS-E3 Digital SPD - eOVR USB modules | Slave control units |
| 🖿 Load management 👻   |                                                             |                                                  |                                            | Clear Modbus IDs    |
| 😡 My plant 🔹          | MODBUSID A NAME                                             | MODE                                             | ANTENRIA                                   | \$ ACTION           |
| Devices     Groups    |                                                             |                                                  | ×                                          | *                   |
| - Diagnostic -        | + 49 Wireless M-Bus module 51                               | т                                                | Internal                                   | <u>₹ ×</u> ≜        |
| 😵 System setup 🔍 👻    | + 50 Wireless M-Bus module 50 + 51 Wireless M-Bus module 51 | T                                                | Internal                                   | é ×                 |
|                       | + 52 Wireless M-Bus module 52                               | Ŧ                                                | Internal                                   | <u> </u>            |
|                       |                                                             |                                                  |                                            |                     |
|                       |                                                             |                                                  |                                            |                     |
|                       |                                                             |                                                  |                                            |                     |
|                       |                                                             |                                                  |                                            |                     |
|                       |                                                             |                                                  |                                            |                     |
|                       |                                                             |                                                  |                                            |                     |
| 🛔 admin 🔹 🔸           |                                                             |                                                  |                                            |                     |

#### • INS E-3

INS-E3 that are connected to SCU200 are automatically auto assigned during system startup.

It is possible to clear Modbus IDs of devices that are already assigned, then confirmation of device reboot needed is displayed. After rebooting all INS-E3 will be auto assigned.

It is possible to edit or remove autodetected INS-E3.

Name Set the name of the device.

Device category Defines the category of the device.

CTS sensors Select the CTS sensors among the ones available (CTS-1-20, CTS-1-50 or CTS-1-80).

**Type of network** Select the type of network among the ones available (3ph 4w 3CT, 3ph 3w 3CT, 3ph 3w 2CT or 1ph 2w 1CT).

# Slave control units

In this section it is possible to add slave control units.

REST API must be enabled in slave control unit and the REST API Authorization token must be provided.

Data from slave control unit can be selected and presented in each dashboard widgets.

Up to 12 slave control units can be added.

| АВВ                 | < | My plant  |                    |                |        |                    |                 |          |           |          |
|---------------------|---|-----------|--------------------|----------------|--------|--------------------|-----------------|----------|-----------|----------|
| Homepage            |   | ⊑₀ Devic  | ces                |                |        |                    |                 |          |           |          |
| ⑦ Energy monitoring | ¥ | J devices | Modbus TCP devices | Wireless M-Bus | INS-E3 | Digital SPD - eOVR | USB modules Sla | we cont  | rol units |          |
| Ш Load management   | ~ |           |                    |                |        |                    | + Add no        | ew slave | e control | unit     |
| 🗔 My plant          | ^ | NAME      | Å                  | IP ADDRESS     | ÷      | REST API TOKEN     | ACTION          |          |           | _        |
| Devices     Groups  |   |           |                    |                |        |                    |                 |          |           |          |
| * Diagnostic 6      | v | Test 31   |                    | 10.3.120.31    |        |                    | G               | Ľ        | ×         | <b>^</b> |
|                     |   | 26        |                    | 10.3.120.26    |        |                    | I               | Ľ        | ×         |          |
| 🍄 System setup      | × | 39        |                    | 10.3.120.39    |        |                    | I               | Ľ        | ×         |          |
|                     |   | 288       |                    | 10.3.120.28    |        |                    | I               | Ľ        | ×         | -        |
| admin               | > |           |                    |                |        |                    |                 |          |           |          |

When adding or editing a slave control unit, please set the following:

|     | Name                | Set the name of the slave control unit.                                           |
|-----|---------------------|-----------------------------------------------------------------------------------|
| Add | IP address          | Set the IP address of the slave control unit.                                     |
|     | Authorization token | Set the Authorization token of the slave control unit (REST API must be enabled). |

| ABB                 | < | My plant  |                    |                |        |
|---------------------|---|-----------|--------------------|----------------|--------|
| Homepage            |   | 🖵 Devic   | ces                |                |        |
| の Energy monitoring | ~ | J devices | Modbus TCP devices | Wireless M-Bus | INS-E3 |
| Load management     | ~ |           |                    |                |        |
| 🗔 My plant          | ^ | NAME      | \$                 | IP ADDRESS     | \$     |
| Devices     Groups  |   |           |                    |                |        |
| * Diagnostic 💿      | ~ | Test 31   |                    | 10.3.120.31    |        |
| 🍄 System setup      | ~ | 26        |                    | 10.3.120.26    |        |
|                     |   | 288       |                    | 10.3.120.39    |        |
| admin               | > |           |                    |                |        |

Configured slave control units can be selected as source of the data for each dashboard widget.

During widget configuration It is required to select "Data source" – "Slave control unit" and get slave control unit configuration by clicking on "Get device configuration".

| АВВ                 | < | Homepage           |                                                                      | - Widest selection       |
|---------------------|---|--------------------|----------------------------------------------------------------------|--------------------------|
| Homepage            |   | 🖬 T1111 🗸          | Device time: 3/25/2024, 5:10:52 PM<br>Firmware version: 1.3.0-CO-dev | Instantaneous Values     |
| の Energy monitoring | ~ | + Create new dashb | oard                                                                 | Data source *            |
|                     |   |                    |                                                                      | Slave control unit       |
| 🖿 Load management   | ~ |                    |                                                                      | Slave device *           |
| 🗔 My plant          | ~ |                    |                                                                      | Get device configuration |
| 🕶 Diagnostic 🤒      | * |                    |                                                                      | Add widget               |
| û System setup      | ~ |                    |                                                                      |                          |
| admin               | > |                    |                                                                      |                          |

After device configuration is received, the rest of widget configuration is similar as it is for Local control unit.

When creating a new dashboard, it is possible to copy existing dashboard configuration from slave control unit.

To do this select slave device, get device dashboards and select dashboard. This will make the copy of selected dashboard configuration. During the process dashboard configuration is copied to local control unit. After the process both local and original dashboard can be configured separately without impact to another.

#### SPD eOVR

**SPD eOVR** device definitions

| ModbusID      | Modbus address of the SPD eOVR device |
|---------------|---------------------------------------|
| Name          | Set the name of the device            |
| Model         | SPD eOVR device model information     |
| Туре          | Phase configuration of the device.    |
| Serial Number | Serial number of the device           |

#### Add new device

Click **Add new Digital SPD – eOVR** and provide actual ModbusID of the SPD device. If device is connected and responding on provided address – it will be discovered and information will be filled automatically.

#### SPD eOVR widget device readings

SPD life status

Represents percentage life status of each cartridge for each available phase.

• Number of surge event

Shows number of surge events occurred from each available phase plus total surge events count from all phases.

Voltage quality

Shows actual measurements of voltage on each available phase.

#### Ambient temperature

Displays actual device ambient temperature in Celsius degrees.

## Signal status

| SPD connected to network | Display actual connection status –<br>online data reading from SPD |
|--------------------------|--------------------------------------------------------------------|
| Back-up MCB operational  | Display status of backup MCB                                       |
| Earth sensor             | Display status of grounding connection                             |
|                          |                                                                    |

Surge event record

Displays last events records with date and time when surge event occurred and peak current of surge event.

· Network event record

Displays last network events records date and time - it indicates when network status changes in past.

Maintenance recommendations

Displays descriptions of maintenance recommendations to do with SPD eOVR device.

#### USB modules

In the "USB modules" tab, the user has the ability to configure USB hubs and view the statuses of individual ports. The maximum number of connected USB hubs is 5, each HUB is divided into two upper and lower ports. USB hubs are automatically detected upon CU startup, after removing the hub - if it is still connected, to add it again, you need to perform a reboot of the system. The user can edit the name and delete a selected hub.

After disconnecting the hub from the device and performing a reboot, the hub will still be visible in the list - in its place you can connect another hub or remove the existing one from the configuration

#### Table:

Expanding a given row in the configuration table allows the user to view port statuses:

- Device connection status.
- Overcurrent information about whether an overcurrent state has occurred.
- Locked status.

The user also has the option to manually unlock a port, to do this, click on the "Unlock" switch of the specific port. This operation may take a few seconds.

In case of an overcurrent state, a popup should appear on the screen with information about the occurrence and a list of hubs and ports for which it occurred.

USB port, on which overcurrent has occurred, will be tried to be locked. An appropriate event will also be logged in the system. In case of an overcurrent without locked port, an alarm will be triggered.

# 6.5.2.Pre-defined devices

Currently the following devices are pre-defined in SCU 200 both via Modbus RTU, TCP (If available)

| Device name  | Model type                            |
|--------------|---------------------------------------|
| ABB TERRA AC | FW: 1.6.9 (for all MID & CE Versions) |
| M4M          | All models                            |
| M1M          | All models                            |
| M2M          | All models                            |
| DMTME        | All models                            |
| IM300        | All models                            |
| EV METERS    | All models                            |
| EQMETERS     | All models                            |

# 6.5.3.Groups

This page allows you to create or remove groups of devices. By clicking on "Add new group", it is possible to create a new group by selecting the type of devices.

Once a group type has been selected, it is required to type the name of the group and add a description. For each group it is possible to associate one or more items. One device can be assigned to multiple groups.

By clicking on the pencil icon "Edit" it is possible to edit all the fields of the selected group. By clicking on checkbox and then on button "Remove", the selected groups will be deleted.

The values from devices in one group are summed by tags (for Modbus RTU/TCP devices tags can be configured per register) and they can be presented on dashboard widget or in historical values.

| ABB                                                                                        | My plant  |      |                 |   |                                |   |                                                                                                    |           |       |
|--------------------------------------------------------------------------------------------|-----------|------|-----------------|---|--------------------------------|---|----------------------------------------------------------------------------------------------------|-----------|-------|
| Homepage                                                                                   | ⊊₀ Groups |      |                 |   |                                |   |                                                                                                    |           |       |
| $\varpi$ Energy monitoring ${{{\!\!\!\!\!\!\!\!\!\!\!\!\!\!\!\!\!\!\!\!\!\!\!\!\!\!\!\!\!$ |           |      |                 |   |                                |   |                                                                                                    | + Add new | group |
| 🖿 Load management 👻                                                                        |           | ID 🔺 | NAME            | ÷ | DESCRIPTION                    | ÷ | DEVICES                                                                                                    | ACTION    |       |
| 🗔 My plant 🔷 🔨                                                                             |           |      |                 |   |                                |   |                                                                                                    |           |       |
| Devices     Groups                                                                         |           | 433  | Inverter        |   | Inverter devices               |   | Solar 2, Inverter 1, 10.3.120.14                                                                                  | ۷         | *     |
| 👐 Diagnostic 😰 🗸 👻                                                                         |           | 468  | Current sensors |   | Group with all current sensors |   | Current sensor 2, Current sensor 3,<br>Current sensor 4, Current sensor 8,<br>Current sensor 9, Current sensor 19 | 2         |       |
| 😵 System setup 🗸 🗸                                                                         |           | 499  | Energy meters   |   | EQ meters                      |   | EQ meter 33, EQ meter 42, EQ meter<br>44, EQ meter 47                                                             | 2         |       |
|                                                                                            |           | 548  | Water           |   | Pulses from water meter        |   | I/O module 5                                                                                                    | 2         | v     |
| -                                                                                          |           |      |                 |   |                                |   |                                                                                                    |           |       |
| 🛃 Logout                                                                                   |           |      |                 |   |                                |   |                                                                                                    |           |       |

# 6.6.Diagnostic

# 6.6.1.Events log

Here it is possible to show all the events that occurred in the paginated table. Rows can be sorted and/or filtered by clicking headers and selecting desired value from drop-down lists.

Events must previously be set in the "Diagnostic -> Configuration" page.

It is possible to visualize a table according to user-defined start and end date/time.

| АВВ                                                     | Diagnostic                                             |
|---------------------------------------------------------|--------------------------------------------------------|
| Homepage                                                | ** Events log                                          |
| ゆ Energy monitoring ビ                                   | Period<br>16.04.2023 17.02:16 → 17.04.2023 17.02:16    |
| 🖿 Load management 👻                                     |                                                        |
| 🗔 My plant 🗸 🗸                                          | NAME ¢ DEVICE MEASURE TYPE VALUE DATE AND TIME ▼       |
| 🕶 Diagnostic 🕕 🔹 🔺                                      |                                                        |
| Events log     Airms     Configuration     System setup | automation4 Automation success - 4/11/2023, 309901PM * |
| E Logout                                                |                                                        |

## 6.6.2.Alarms

Here it is possible to show all the alarms that occurred in the paginated table. Rows can be sorted and/or filtered by clicking headers and selecting desired value from drop-down lists.

Events must previously be set in the "Diagnostic  $\rightarrow$  Configuration" page.

It is possible to visualize a table according to user-defined start and end date/time.

It is possible to mark alarms as acknowledged.

Alarms are stored only in the device's temporary memory, each time device is restarted this list is cleared.

| ABB                                           | Diagnostic                                                                                                    |
|-----------------------------------------------|----------------------------------------------------------------------------------------------------|
| Homepage                                      | ** Alarms                                                                                                    |
| $\oslash$ Energy monitoring $\checkmark$      | Inbox Acknowledged                                                                                                    |
| 🔟 Load management 👻                           | Period           1.04.2023 16:54:22         17.04.2023 16:54:22         11.04.2023 16:54:22         11.04.2023 16:54:22         11.04.2023 16:54:22         11.04.2023 16:54:22         11.04.2023 16:54:22         11.04.2023 16:54:22         11.04.2023 16:54:22         11.04.2023 16:54:22         11.04.2023 16:54:22         11.04.2023 16:54:22         11.04.2023 16:54:22         11.04.2023 16:54:22         11.04.2023 16:54:22         11.04.2023 16:54:22         11.04.2023 16:54:22         11.04.2023 16:54:22         11.04.2023 16:54:22         11.04.2023 16:54:22         11.04.2023 16:54:22         11.04.2023 16:54:22         11.04.2023 16:54:22         11.04.2023 16:54:22         11.04.2023 16:54:22         11.04.2023 16:54:22         11.04.2023 16:54:22         11.04.2023 16:54:22         11.04.2023 16:54:22         11.04.2023 16:54:22         11.04.2023 16:54:22         11.04.2023 16:54:22         11.04.2023 16:54:22         11.04.2023 16:54:22         11.04.2023 16:54:22         11.04.2023 16:54:22         11.04.2023 16:54:22         11.04.2023 16:54:22         11.04.2023 16:54:22         11.04.2023 16:54:22         11.04.2023 16:54:22         11.04.2023 16:54:22         11.04.2023 16:54:22         11.04.2023 16:54:22         11.04.2023 16:54:22         11.04.2023 16:54:22         11.04.2023 16:54:22         11.04.2023 16:54:22         11.04.2023 16:54:22         11.04.2023 16:54:22         11.04.2023 16:54:22         11.04.2023 16:54:22         11.04.2023 16:54:22         11.04.2023 16:54:22         11.04.2023 16:54:22 |
| 🖵 My plant 🗸 👻                                | NAME         DEVICE         ♦         MEASURE         ♦         TYPE         ♦         VALUE         ♦         DATE AND TIME         •                                                                                                    |
| * Diagnostic 😗 🔺                              |                                                                                                    |
| • Events log<br>• Alarms 1<br>• Configuration | automation4 Automation success - 4/17/2023,309:07 PM                                                                                                    |
| 🏷 System setup 🗸 👻                            |                                                                                                    |
|                                               |                                                                                                    |
|                                               |                                                                                                    |
|                                               |                                                                                                    |
| 🔁 Logout                                      |                                                                                                    |

# 6.6.3.Configuration

This page allows you to set events. When a new device is added the events "Communication failure" and "Communication restore" are automatically configured in order to monitor the connection status for that device. If an event occurs, it is shown in the "Diagnostic – Events log" section. An event can occur after exceeding the selected threshold values (cross-up), after measuring values lower than the selected threshold values (cross-down) for a determined period (time delay) or if a certain status change (status change, status change to open, status change to close).

Email notification configuration can be set to following values:

- **Cumulative**: the email report is sent X minute (X -configured first period at System setup Communication – Email) after the first event occurrence and consists of all events that occurred in this period. The next report can only be sent after at least Y minutes (Y -configured next period) since the first alarm occurrence and only in case event conditions are still ongoing
- Dedicated: the email is sent immediately after each event occurrence
- Both: cumulative and dedicated options are active

When adding or editing an event, please set the following:

| Name               | Set the name of the event.                                                                                                    |
|--------------------|----------------------------------------------------------------------------------------------------|
| Device type        | Select the type of the device.                                                                                                    |
| Device             | Select the devices already defined in "My plant - Devices" according to the Device type selected.                                                                                                    |
| Event type         | Type of event: "Cross-up", "Cross-down", "Communication failure"<br>and "Communication restore".<br>"Status change", "Status change to close", "Status change to open"<br>only in case of I/O modules or INS-S/H devices. |
| Category/Measure   | Set the specific measure to monitor according to the device selected.                                                                                                    |
| Threshold          | Threshold of selected measure.                                                                                                    |
| Time delay         | Define for how long the event criteria should be fulfilled in order to consider the occurrence as an event.                                                                                                    |
| Alarm              | Only when Send event is enabled - If enabled, then event will be shown in alarms log.                                                                                                    |
| Email notification | If the box is selected, an email will be sent when an event<br>occurs. The email address has to be defined in "System setup –<br>Communication - Email".                                                                  |
| Status             | Status of configured event, if disabled then event is not active and won't be triggered.                                                                                                    |

The maximum number of events logged for single device per minute is 12, if the value is exceeded additional event "Events overflow" will be visible in "Events log"

Occurred events are stored in the database, up to 1000 events are stored for single device (if the value is exceeded, the oldest events will be removed).

| ABB                            |   | Dia | gnostic |       |      |                       |   |                               |   |                      |   |                       |             |               |   |          |         |
|--------------------------------|---|-----|---------|-------|------|-----------------------|---|-------------------------------|---|----------------------|---|-----------------------|-------------|---------------|---|----------|---------|
| Homepage                       |   |     | Cor     | nfigu | urat | ion                   |   |                               |   |                      |   |                       |             |               |   |          |         |
| ⑦ Energy monitoring            | ~ |     |         |       |      |                       |   |                               |   |                      |   |                       |             |               | ÷ | Add a ne | w event |
| 🔟 Load management              | × |     |         | ID    | •    | NAME                  | ÷ | DEVICE                        | ÷ | MEASURE              | ÷ | туре 💠                | THRESHOLD 🖨 | TIME<br>DELAY | ÷ | EMAIL    | ¢       |
| 🖵 My plant                     | ~ |     |         |       |      |                       |   |                               |   |                      |   | ×                     |             |               |   |          | -       |
| 👐 Diagnostic 🚯                 | ^ |     |         | 1     |      | Cross up 1            |   | EQ meter 33                   |   | Current L1           |   | Cross-up              | 0.3 [A]     | 0             |   | No       | -       |
| <ul> <li>Events log</li> </ul> |   |     |         | 2     |      | Cross up 2            |   | EQ meter 33                   |   | Current L1           |   | Cross-up              | 2 [A]       | 0             |   | No       |         |
| Alarms     Onfiguration        |   |     |         | 3     |      | Cross up 3            |   | EQ meter 33                   |   | Current L1           |   | Cross-up              | 4 [A]       | 0             |   | No       |         |
| Sustan satur                   | J |     |         | 4     |      | Communication failure |   | I/O module 5, I/O<br>module 1 |   |                      |   | Communication failure | -           | 0             |   | No       |         |
| v system setup                 |   |     |         | 5     |      | Communication restor  | e | I/O module 5, I/O<br>module 1 |   | -                    |   | Communication restore | -           | 0             |   | No       |         |
|                                |   |     |         | 6     |      | Communication failure |   | Simulator Test                |   |                      |   | Communication failure |             | 0             |   | No       |         |
|                                |   |     |         | 7     |      | Communication restor  | e | Simulator Test                |   |                      |   | Communication restore | -           | 0             |   | No       |         |
|                                |   |     |         | 8     |      | Status change delay   |   |                               |   | Status change Port 1 |   | Status change         | -           | 2             |   | No       |         |
|                                |   |     |         | 9     |      | Communication failure |   | EQ meter 42                   |   |                      |   | Communication failure | -           | 0             |   | No       |         |
|                                |   |     | 4       | 10    |      | Communication restor  | e | EQ meter 42                   |   |                      |   | Communication restore |             | 0             |   | No       | ~<br>}  |
| -                              |   |     |         |       |      |                       |   |                               |   |                      |   |                       |             |               |   |          |         |

E Logout

# 6.7.System setup

# 6.7.1.General

• Time

#### **Time settings**

It is possible to synchronize the time to compare the time of the device and the one on the web browser. Synchronization is mandatory to correctly visualize and store data. By clicking on "Synchronize" button, the Control Unit will synchronize with the web browser time.

## Set time manually

It is also possible to manually set the time. Please select date and time using calendar and clock icons.

NTP

If an NTP Server is available you can set the IP address (Time Server 1, Time Server 2) for automatic time synchronization. In this case, the synchronization procedure can take up to 10 minutes. Please make sure that no firewall will block the NTP server.

Check the internal time of the device to guarantee correct operation of the SCU200. If it is incorrect, it must be set manually. Please keep attention: incorrect date and time settings may cause device malfunction.

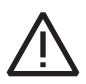

**Attention**: NTP server is used to keeping the time accurate, even if sudden power outages occurs. It wouldn't affect time of the device. The time zones can be changed from the section of Region. In case a problem arises to fix the NTP server, please check the DNS values in the section system set up > communication > DNS, DNS mode: Static, DNS Server 1: 8.8.8.8, DNS Server 2: 8.8.4.4.

| ABB                                               |   | System setup                                                  |                                                                                               |
|---------------------------------------------------|---|---------------------------------------------------------------|-----------------------------------------------------------------------------------------------|
| Homepage                                          |   | 🔯 General                                                     |                                                                                               |
| の Energy monitoring                               | v | Time Session System Region UI aspect themes                   | 5                                                                                             |
|                                                   |   | Web browser time                                              | Time settings                                                                                 |
| Load management                                   | × | 9/21/2023, 5:13:38 PM                                         | Here you can compare online the current time of your device with the time of the web browser. |
|                                                   |   | Device time                                                   |                                                                                               |
| My plant                                          | × | 7/12/2023, 2:30:23 PM                                         |                                                                                               |
| 🕶 Diagnostic 😕                                    | ~ | Synchronize                                                   |                                                                                               |
| System setup                                      | ^ | Set time manually                                             |                                                                                               |
| General                                           |   | Set time:                                                     |                                                                                               |
| - Communication                                   |   | 21.09.2023 17:13:31                                           |                                                                                               |
| • Users<br>• SSL certificate<br>• Firmware undate |   | Apply                                                         |                                                                                               |
|                                                   |   | Here you can change the settings for the NTP servers. If your |                                                                                               |
|                                                   |   | device is connected to the internet it can automatically      |                                                                                               |
|                                                   |   | update the current time information.                          |                                                                                               |
|                                                   |   | NTP                                                           |                                                                                               |
|                                                   |   | NTP Disabled                                                  |                                                                                               |
|                                                   |   |                                                               |                                                                                               |
| -                                                 |   | Арруу                                                         |                                                                                               |
| ž Logout                                          |   |                                                               |                                                                                               |

#### Session

This page allows to change the logged user session timeout. Select the desired session timeout from the dropdown list and then click "Apply" to save the changes.

| ABB                       | system setup                                                                                                    |
|---------------------------|----------------------------------------------------------------------------------------------------|
| Homepage                  | 🏷 General                                                                                                    |
| ゆ Energy monitoring ッ     | Time Session System Region UI appet themes                                                                                                    |
| 🖬 Load management 👻       | Session timeout No Interruption                                                                                                    |
| 🛱 My plant 👻              | Apply Apply |
| 🖇 Diagnostic 📵 🛛 👻        |                                                                                                    |
| System setup              |                                                                                                    |
| General     Communication |                                                                                                    |
| - Users                   |                                                                                                    |
| - SSL certificate         |                                                                                                    |
| - Pirmeare update         |                                                                                                    |
| E Logout                  |                                                                                                    |

#### System

Through this system, you can restart the device with the current setting or restore to factory settings.

Safe shutdown: The SCU200 should be switched off using "Shutdown" button available on the WebUI page System setup/General/System. It guarantees that all the measurements data and configuration are saved properly on the internal memory. All the sudden power outages are counted and after reaching 32 unsafe shutdowns with time less than 4 hours in between them, device will be blocked. To unlock it, SCU200 must be turned on for at least 4 hours and then restarted.

Click on "Open wizard" to open configuration wizard again.

On this tab it is also possible to unmount the SD card. Removing an SD card without unmounting it can damage the card as well as any data stored on it. Unmounting an SD card ensures that all of its data is saved before you remove it from SCU200. The SD card can also be unmounted by pressing the Unmount button on the housing.

The card can be physically removed only when the SD card LED is off. The blinking LED indicates that the unmount process is in progress.

| ABB                                                                         | System setup                                                                                                    |   |
|-----------------------------------------------------------------------------|----------------------------------------------------------------------------------------------------|---|
| Homepage                                                                    | 🍄 General                                                                                                    |   |
| の Energy monitoring ×                                                       | Time Session System Region UI aspect themes                                                                                                | - |
| 🖿 Load management 👻                                                         | System reset Press the button below to restart your device with the current settings.                                                      | L |
| 🔓 My plant 👻                                                                | Restart                                                                                                    |   |
| 👐 Diagnostic 🙁 👻                                                            | Restore the factory firmware and settings                                                                                                  |   |
| System setup                                                                | Press the button below to restart your device with the factory firmware and settings. WARNINGI All of your previous settings will be lost! |   |
| General     Communication     Users     SSL certificate     Firmware update | Safe shutdown         Here you can safely shutdown device without the risk of losing your configuration.         Shutdown                  | l |
|                                                                             | Wizard<br>Open witard                                                                                                    |   |
|                                                                             | Card Unmount                                                                                                    |   |
| E Logout                                                                    | No card detected                                                                                                    | - |

#### Region

In this section it is possible to change the language and currency settings.

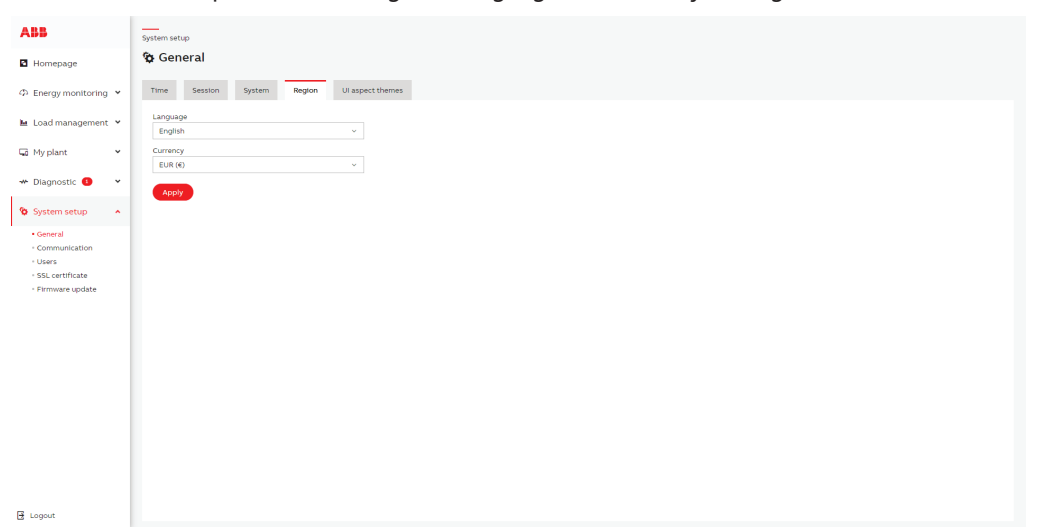

In the updated versions you can also find the tab for setting the timezone. The correct time zone setting is required for Contracts/Tariffs calculations. This setting will not affect the time displayed by the system on the webserver. All the events happening will be displayed according to the local times set on the web server. However if some automation s were set they will happen according to the time zones. For example if an automation was set 3PM -6PM using the chronological scheduler function (available from 1.2FW), they will happen at 3PM

#### Storage

#### Storage configuration:

In this section it is possible to select where historical data will be stored.

Internal: Data by default is stored in internal device storage. This storage is limited to 3GB of historical data.

External: Data can be stored on external SD card, SD cards up to 128GB are supported.

If external storage will be selected, SD card will be formatted and encrypted and card will be used only for storing historical data. It will not be possible to export files to encrypted SD card.

The current historical data already stored on internal storage will still be available on Historical values page with an additional selection of storage option.

Encrypted SD card will only work on this SCU200 where it was encrypted. If you want to use this card on another SCU200 it must be formatted and encrypted again on another SCU200 and all data will be lost.

To use encrypted SD card again as storage for exported files, please select "Internal" storage, unmount SD card, remove it from the slot and format it on your PC or other device. Then put SD card in the slot again.

SD card which is formatted using fat/fat32/vfat/exfat file system and is not used as external storage, can be used as storage for files that can be imported or exported from SCU200.

It is possible to select correct file for Firmware updates from SD card, also files for exported settings/ historical values (file to import and signature file data) can be selected from SD card.

Export of settings/historical values/data exports can be exported to SD card with selecting option "Export to SD card".

Warning: If external storage is selected and encrypted card was removed from the slot, the historical data will not be stored anywhere, and proper warning will be displayed after entering WebUI.

# Internal/External storage:

Information about Internal storage capacity and external capacity (if SD card is inserted) is displayed.

#### **Card Unmount:**

It is possible to safely unmount SD card in this section. Please always unmount SD card before removing it from working device.

#### Storage capacity calculator:

Calculations of how many days can be stored for internal or external storage can be done with downloaded spreadsheet "Storage capacity calculator". The description of usage of this calculator is included in the file – tab "Usage".
# • UI aspect themes

In this section it is possible to change the appearance of the WebUI - you can set a light or dark theme

| ABB                       | System setup |               |                  |
|---------------------------|--------------|---------------|------------------|
| Homepage                  | 🍄 General    |               |                  |
| ゆ Energy monitoring マ     | Time Session | System Region | UI aspect themes |
| 🖿 Load management 👻       | Theme        |               |                  |
| 😡 My plant 🗸 👻            | C C Light    |               |                  |
| 🛩 Diagnostic 📵 🛛 👻        |              |               |                  |
| System setup              |              |               |                  |
| General     Communication |              |               |                  |
| Users     SSL certificate |              |               |                  |
| Firmware update           |              |               |                  |
|                           |              |               |                  |
|                           |              |               |                  |
|                           |              |               |                  |
|                           |              |               |                  |
|                           |              |               |                  |
|                           |              |               |                  |
| E Logout                  |              |               |                  |

# 6.7.2.Communication

#### • IP

The following information have to be set to correctly have access to the user interface via IP:

| IP Mode     | DHCP or static (Note: With DHCP you can find and define an IP address via the router by MAC address or device/host name - scu200hs) The fallback IP address is: https://192.168.1.200:8000 |
|-------------|----------------------------------------------------------------------------------------------------|
| IP Address  | Current IP address of device or possibility to define a new IP address                                                                                                    |
| Subnet Mask | Current Subnet Mask or possibility to define another Subnet Mask                                                                                                    |
| Gateway     | Current Gateway or possibility to define another Gateway Address                                                                                                    |
| Host name   | scu200hs or possibility to define another Host Name                                                                                                    |
| MAC Address | Shows the MAC Address of the device                                                                                                    |
| Apply       | By clicking the Apply pushbutton changes are stored                                                                                                    |

Inappropriate settings may cause the user interface to become inaccessible. In order to be able to restore device access to the fallback IP, please use the reset button.

| ABB                     |   | System setup                                                                                                    |
|-------------------------|---|----------------------------------------------------------------------------------------------------|
| Homepage                |   | © Communication                                                                                                    |
| ⑦ Energy monitoring     | × | IP Wifi DNS RestAPI Email Modbus                                                                                                    |
| 🖿 Load management       | Ť | IP mode<br>Static V How can you change your IP Address                                                                                                    |
| 🗔 My plant              | Ť | P address * The following information has to be set to correctly have access to the user interface via IP. Inappropriate settings may cause 10.39.46.11 the user interface to become inaccessible.                                                                                                    |
| 👐 Diagnostic 💿          | ~ | Subnet mask *                                                                                                    |
| 🕲 System setup          | ^ | 25525254.0                                                                                                    |
| - General               |   | 10.39.46.1                                                                                                    |
| Communication     Users |   | Host name*                                                                                                    |
| SSL certificate         |   | IT-Y-CLABVT01.tt.abb.com                                                                                                    |
| • Firmware update       |   | MAC address  Acute Acute |
|                         |   |                                                                                                    |
|                         |   | Apply                                                                                                    |
|                         |   |                                                                                                    |
|                         |   |                                                                                                    |
| E Logout                |   |                                                                                                    |

#### • WIFI

With SCU200-W versions it is possible to allocate SCU to your internal network over wi-Fi with out any wired connections. You can manage the access point and WI-fi settings through this tab. Here you can manage Access Point and WiFi Settings. It is possible to Enable/Disable Access point and WPS for access point.

If the access point mode is enabled, it implies the SCU200 is a wifi server which provides Wi-Fi, by connecting to which a user can log into the webserver of SCU200 using default IP address https://192.168.2.1:8000 and 255.255.255.0 netmask. The SSID, password and IP address of the access point can be changed. Devices connected to the SCU200 are receiving IP addresses from the DHCP server on the SCU200 which pool can be modified on this tab.

By enabling the Wi-Fi client mode, the device can be connected to other Wi-Fi networks available.

With Enabled WiFi it is possible to select WiFi network, then provide password if it is needed. Also, configuration of WiFi IP address is possible and change of antenna selection (internal/external).

There is a support for WPS button for both client and access point modes, but it can be disabled only for access point mode. When both modes are activated, the WPS button is used only in client mode. To use WPS button in access point mode, client mode (WiFi) has to be disabled.

| ABB                          | System setup                                 |
|------------------------------|----------------------------------------------|
| Homepage                     | Sommunication                                |
| Æ Energy monitoring ¥        | IP WH DNS Rest API Email Modbus              |
| 🖿 Load management 👻          | Access point settings  Access point Disabled |
| 🔓 My plant 🗸 👻               | Apply                                        |
| 🕶 Diagnostic 🤨 👻             | Wiff settings                                |
| System setup                 | Wiff Enabled                                 |
| General     Communication    | Apply                                        |
| - Users<br>• SSL certificate | Wifi network settings                        |
| Firmware update              | Connected 👻 ConnectivityLab 🗙                |
|                              | Available networks                           |
|                              | Connect Refresh                              |
|                              | Wifi IP settings                             |
| 🔁 Logout                     | IP mode DHCP ~                               |

# • DNS

Here you can make changes to the DNS settings, field DNS Server1 is obligatory (default 8.8.8.8.), the second one is optional.

| ABB                                                                         | System setup                      |
|-----------------------------------------------------------------------------|-----------------------------------|
| Homepage                                                                    | 🕲 Communication                   |
| 주 Energy monitoring 👻                                                       | IP Wifi DNS Rest API Email Modbus |
| 🖿 Load management 💙                                                         | DNS mode<br>Static ~              |
| 😡 My plant 🗸 👻                                                              | DNS Server 1 * 8.8.8.8            |
| 🛩 Diagnostic 💷 👻                                                            | DNS Server 2                      |
| 😵 System setup 🔷 🔺                                                          | 8.8.4.4                           |
| General     Communication     Users     SSL certificate     Firmware update | Apply                             |
| E Logout                                                                    |                                   |

# REST API

Rest API allows user to get online/historical values directly from Control Unit without accessing to the WebUI. It can be disabled/enabled by administrator in this section: to access data through Rest API an authorization token must be provided in Authorization header in every request. The token has to be generated on this page or administrator credentials can be used.

The highest number that can be get properly via Rest API is 2<sup>53</sup>-1 (9007199254740991)

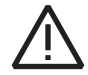

Warning: The REST API is enabled by default, if you are not using it, it can be disabled.

# AUTHORIZATION HEADER MUST BE SENT FOR EACH REST API REQUEST.

Authorization: <restApiToken>

or

Authorization: Basic YWRtaW46YWRtaW4=

(YWRtaW46YWRtaW4= it encoded token from admin credentials - base64 username:password)

# AVAILABLE REST API ENDPOINTS:

GET

# /api/v1/system-information

Endpoint returns system information which can be used for diagnosis purpose

Response:

{

"softwareVersion": "1.0.0",

"ip": "192.168.1.200",

"hostname": "scu200hs",

```
"deviceTime": 1669793245
```

```
}
```

# GET

# /api/v1/alarms

Endpoint returns number of active alarms (not acknowledged) with list of those alarms Response:

#### {

"ip": "192.168.1.200",

"id": "scu200hs",

"activeAlarms": 2,

"alarms": [

# {

"acknowledged": false,

"name": "Alarm name",

"object\_id": 1,

"type": "Cross-up",

"timestamp": 1699437516,

"device\_name": "Current sensor 1",

"variable": "currentTrms",

"value": 0.11

# }, {

"acknowledged": false,
"name": "Communication failure",
"object\_id": 1,
"type": "Communication failure",
"timestamp": 1699432580,
"device\_name": "Current sensor 1"

# }] }

# GET

/api/v1/metadata

or

# /api/v1/metadata?object\_id=X

For getting metadata for single device

Endpoint returns system devices metadata which contains all configured devices with available registers.

# POST

# /api/v1/data

The endpoint allows you to get online and historical data from SCU200.

Variables must be provided in a JSON body of a POST request. Variables can be read from device descriptors or metadata endpoint. Object ids can be read from metadata endpoint.

#### {

//"data": array of objects, it is possible to query at once for multiple data

"data": [

{

//"type": online or historical
"type": "online",
"values": {
 // object\_id: [variables]
 "415": ["currentTrms", "currentAc", "currentDc"],
 "389": ["voltageL1"]

},

//"begin\_timestamp": only for historical

"begin\_timestamp": 1663231649,

//"end\_timestamp": only for historical

"end\_timestamp": 1663318059,

//"resolution": only for historical, possible values '30s', '15min', '1h', '1d', '1m', maximum date range is 1000 samples per period (or 12 for 1m)

```
"resolution": "1h"
  }
 ]
}
Online values e.g.
{
 "data": [
  {
   "type": "online",
   "values": {
    "415": ["currentTrms", "currentAc", "currentDc"],
    "389": ["voltageL1"]
   }
  }
 ]
}
```

#### Response:

{

```
}
   }
]
}
Historical values e.g.
{
 "data": [
   {
    "values": {
    "415": ["currentTrms", "currentAc", "currentDc"],
    "389": ["voltageL1"]
    },
    "type": "historical",
    "begin_timestamp": 1669770000,
    "end_timestamp": 1669794623,
    "resolution": "1h"
   }
  ]
}
Response:
{
 "id": "scu200hs",
 "ip": "192.168.1.200",
 "data": [
   {
     "timestamp": 1669791600,
     "values": {
       "389": {
         "voltageL1": "-"
       },
       "415": {
         "currentTrms": "-",
         "currentAc": "-",
         "currentDc": "-"
       }
     }
   },
   {
     "timestamp": 1669788000,
     "values": {
       "389": {
         "voltageL1": 245.02139282226562
       },
       "415": {
         "currentTrms": 0.11546389013528824,
```

```
"currentAc": 0.07456666976213455,
      "currentDc": 0.08336666971445084
   }
 }
},
{
  "timestamp": 1669784400,
  "values": {
    "389": {
      "voltageL1": 246.45889282226562
   },
    "415": {
      "currentTrms": 0.11598055809736252,
      "currentAc": 0.07455277442932129,
      "currentDc": 0.08405833691358566
   }
 }
},
{
  "timestamp": 1669780800,
  "values": {
    "389": {
      "voltageL1": 247.96444702148438
   },
    "415": {
      "currentTrms": 0.11795832961797714,
      "currentAc": 0.07485000044107437,
      "currentDc": 0.08624166995286942
   }
 }
},
{
  "timestamp": 1669777200,
  "values": {
    "389": {
      "voltageL1": 248.6405487060547
    },
    "415": {
      "currentTrms": 0.11619167029857635,
      "currentAc": 0.0750138908624649,
      "currentDc": 0.08397778123617172
    }
 }
},
{
  "timestamp": 1669773600,
```

```
"values": {
      "389": {
        "voltageL1": 249.10472106933594
      },
      "415": {
        "currentTrms": 0.11900000274181366,
        "currentAc": 0.07471388578414917,
        "currentDc": 0.0877000018954277
      }
   }
  },
  {
    "timestamp": 1669770000,
    "values": {
      "389": {
        "voltageL1": 249.11721801757812
      },
      "415": {
        "currentTrms": 0.11949722468852997,
        "currentAc": 0.07449444383382797,
        "currentDc": 0.08879444748163223
      }
    }
 }
]
```

# POST

}

{

# /api/v1/write

The endpoint allows you to write values directly to device registers (variables) which are configured as writable registers.

Variables must be provided in a JSON body of a POST request. Variables can be read from device descriptors or metadata endpoint. Object ids can be read from metadata endpoint.

It is possible to write only numeric registers with maximum register size 1 or 2.

The status in response indicates response from device. 1 – Success, -1 Fail.

```
e.g.
 "data": [
  {
   "object_id": 389,
   "variable": "output1",
   "value": 1
  },
  {
```

```
"object_id": 567,
   "variable": "CT ratio L1L2L3",
   "value": 7
  }
 ]
Response:
{
 "id": "scu200hs",
 "ip": "192.168.1.200",
 "data": [
    {
       "variable": " output1",
      "value": 1,
      "object_id": 389,
       "status": -1
    }, {
       "variable": "CT ratio L1L2L3",
      "value": 7,
      "object_id": 567,
      "status": 1
    }]
}
```

# GET

}

# /api/v1/certificate

Get current ssl certificate in response body.

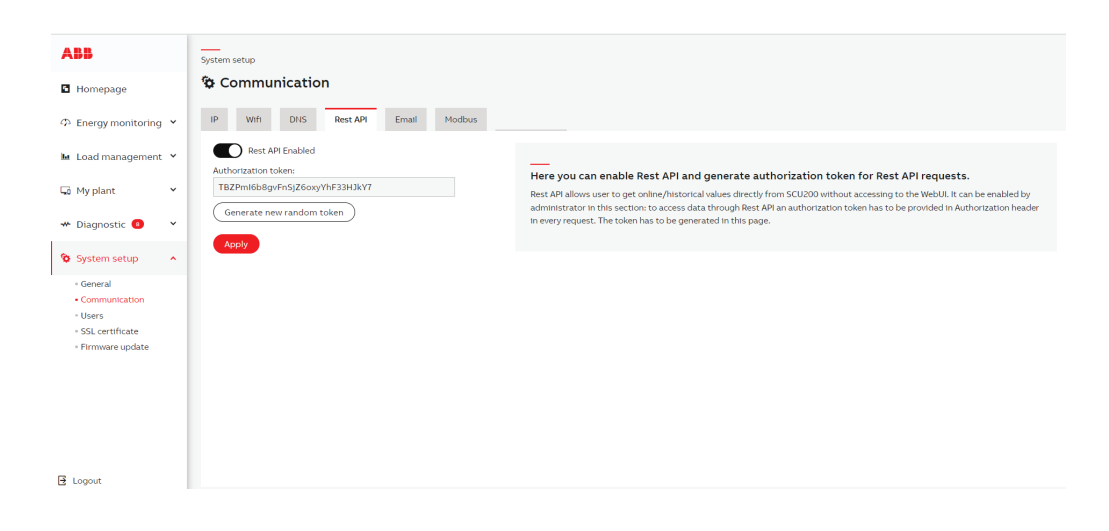

# • Retrieving the device data using REST API

SCU inherently has no static registers to store the information from the integrated devices downstream, SCU thus acts a router directing the requests to the devices. Hence the inte-grator should have the maps of all attached devices. The Id, register addresses of all con-nected devices to SCU for integrating them can be retrieved using REST API. This chapter explains in detail step by step procedure to download the register address, details (all the meta-data) using rest api.

- 1. Afreeapplicationlikepostman(downloadednotviawebserver)https://www.postman.com/forexample: or similar is required to initiate the data query using rest API.
- 2. Inside the application workspaces: under the Headers section user can initiate using the GET request.

| Home                 | Works  | oaces v API Network v                                                                                                    | Explore         |                   | Q Search Postman     |                                   | 🐥 Invite                | \$\$ \$     | Upgrade   | • ~  |
|----------------------|--------|----------------------------------------------------------------------------------------------------|-----------------|-------------------|----------------------|-----------------------------------|-------------------------|-------------|-----------|------|
| ∧ My Wor             | kspace | New                                                                                                    | Import          | & Overview        | GET Untitled Request | + 000                             | No                      | Environment | ~         | Ea   |
| Collections          | +      | Ŧ                                                                                                    | 000             | Untitled Request  |                      |                                   | E                       | Save 🗸      | 1         | </td |
| <b>I</b> nvironments |        | ✓ My first collection ☆                                                                                                    | ***             | GET ~ Enter       | URL or paste text    |                                   |                         |             | Send ~    |      |
| √<br>€<br>History    |        | First folder inside collection     OFT     POST                                                                                             |                 | GET<br>POST       | Headers (5) Body     | Pre-request Script Tests Settings |                         |             | Cookies   |      |
| 00+                  |        | Cer     Cer     Cer     Cer                                                                                                    | n               | PUT<br>PATCH      |                      | Value                             | Description Description |             | Bulk Edit |      |
|                      |        | Create a collection for you<br>requests                                                                                                    | ır              | DELETE            |                      |                                   |                         |             | ~         |      |
|                      |        | A collection lets you group relat<br>requests and easily set commo<br>authorization, tests, scripts, ar<br>variables for all requests in it | ied<br>on<br>id | Type a new method |                      |                                   |                         |             |           |      |
|                      |        | Create Collection                                                                                                    |                 |                   |                      |                                   |                         |             |           |      |

- 3. In the URL: the user must mention https://(IP ADDRESS OF THE DEVICE):8000/api/v1/metadata.
- 4. As a next step, inside the headers section: user is supposed to fill the details of the key and value as follows:
  Key: Authorization
  - Value: Token generated from the webserver.
  - To generate the token inside SCU webserver, navigate to system set up>communication>rest api, copy the token and paste it in the value section of the post-man/any other application. To get the token inside SCU web server, navigate to System setup>Communication>Rest API, copy the token and paste it in the value section of the post-man/any other application. If you generate a new token ID it must be saved by pressing button "Apply" and then only new token can be used for querying the data.

| ABB                                 | System setup                                                                                                    |
|-------------------------------------|----------------------------------------------------------------------------------------------------|
| Homepage                            | Or Communication                                                                                                    |
| の Energy monitoring 、               | IP Wrft DNS Rest API Email Modbus Free at home                                                                                                    |
| 🖿 Load management 🥆                 | Authorization token: Here you can enable Rest API and generate authorization token for Rest API reguests.                                                                                                    |
| 🗔 Myplant 💊                         | TBZPml6b8gvFh5jZ6oxyVhF3jH3HX/Y7 Rest API allows user to get online/historical values directly from SCU200 without accessing to the WebUI. It can be enabled by administrator in this section: to access data through Rest API an authorization token has to be provided in Authorization header |
| 👐 Diagnostic 😣 💉                    | in every request. The token has to be generated in this page.                                                                                                    |
| System setup                        |                                                                                                    |
| General     Communication           |                                                                                                    |
| • Users                             |                                                                                                    |
| - SSL certificate                   |                                                                                                    |
| <ul> <li>Firmware update</li> </ul> |                                                                                                    |
|                                     |                                                                                                    |
|                                     |                                                                                                    |
|                                     |                                                                                                    |
|                                     |                                                                                                    |
|                                     |                                                                                                    |

5. By using these details, you can query SCU200 Rest API endpoint. The response from each endpoint is in JSON format, it is possible to copy or save the response for further processing. Reading devices from metadata endpoint is needed to know exact object\_id for each device, which can be used further to query online/historical values or write to specific device register.

| Home                           | Workspa                                                | aces ~ API Network ~                                                                                                    | Explore                     |                                                     | Q Search Postman                                                                                                    |                                          |               | wite 🔯 🗘       | <b>O</b> Upgrad | de v |
|--------------------------------|--------------------------------------------------------|----------------------------------------------------------------------------------------------------|-----------------------------|-----------------------------------------------------|----------------------------------------------------------------------------------------------------|------------------------------------------|---------------|----------------|-----------------|------|
| A My Wor                       | kspace                                                 | New                                                                                                    | Import                      | & Overview                                          | GET Untitled Request                                                                                                    | GET https://IT-Y-CLABVT01 .              | + •••         | No Environment | ~               |      |
| Collections                    | + 3                                                    | -                                                                                                    | 000                         | https://IT-Y-CLABV                                  | T01.it.abb.com:8000/api/v1/me                                                                                                    | etadata?Authorization=TBZPm              | ıl6b8gvFnSjZ6 | 🖺 Save 🗸       | PE              |      |
| Invironments<br>(1)<br>History |                                                        | ✓ My first collection     ★     ←     →     First folder inside collection     orf     +     fort                                                                                                    |                             | GET V http:<br>Params Authorization<br>Query Params | GET <https: api="" metadata?authorization="TBZPmi6b8gvFnSjZ6oxyYhF33I&lt;/th" t-y-clabvt01.it.abb.com:8000="" v1="">         Send           Parame         Authorization         Headers (5)         Body         Pre-request Script         Tests         Settings         Co           Query Params         Authorization         Headers (5)         Body         Pre-request Script         Tests         Settings         Co</https:> |                                          |               |                |                 |      |
| 0+                             | cer<br>C Second folder inside collection<br>cer<br>cer |                                                                                                    | on                          | Key Authorization Key                               | Va<br>TB<br>Va                                                                                                    | lue<br>IZPml6b8gvFnSjZ6oxyYhF33HJ<br>lue | UkY7 Descript | ion            | ••• Bulk Edit   |      |
| <b>•</b>                       |                                                        | Create a collection for yo<br>requests<br>A collection lets you group rela<br>requests and easily set comm<br>authorization, tests, scripts, a<br>variables for all requests in li<br>Create Collection | ur<br>ted<br>on<br>nd<br>t. | Response                                            |                                                                                                    |                                          | Lookinga.     |                | ~               |      |

# Email

Email settings are needed in order to carry out email data export

Make sure communication on SMTP port 587 or 465 (SSL) is allowed in your network.

| ABB                                                                                                    |                                                                                                    |  |  |  |  |  |  |
|----------------------------------------------------------------------------------------------------|----------------------------------------------------------------------------------------------------|--|--|--|--|--|--|
|                                                                                                    | system setup                                                                                                    |  |  |  |  |  |  |
| Homepage                                                                                                    | Communication                                                                                                    |  |  |  |  |  |  |
|                                                                                                    | IP Wifi DNS Rest API Email Modbus                                                                                       |  |  |  |  |  |  |
| 🐱 Load management 👻                                                                                                 | Email settings<br>Enter your email contact details in order to allow automatic data export (measurement and/or events). |  |  |  |  |  |  |
| 🗔 My plant 🛛 🗸                                                                                                    | Target email *                                                                                                    |  |  |  |  |  |  |
| 🛩 Diagnostic 😆 🗸                                                                                                    | manosri.sabbella@gmail.com<br>Username                                                                                  |  |  |  |  |  |  |
| 😵 System setup 🔷 🔺                                                                                                  |                                                                                                    |  |  |  |  |  |  |
| <ul> <li>General</li> <li>Communication</li> <li>Users</li> <li>SSL certificate</li> <li>Firmware update</li> </ul> | SMTP server * SMTP port 465 \$                                                                                          |  |  |  |  |  |  |
|                                                                                                    | Email authentication Disabled           Apply         Test                                                              |  |  |  |  |  |  |
| E Logout                                                                                                    | Cumulative email occurence                                                                                              |  |  |  |  |  |  |

# • FTP (available from 1.2FW)

You can fill the fields with server details (credentials) in order to allow automatic data export. FTP settings are needed in order to carry out FTP data export. Please make sure that no firewall will block the export.

| ABB                                                                         | System setup                    |
|-----------------------------------------------------------------------------|---------------------------------|
| Homepage                                                                    | 🍄 Communication                 |
| 주 Energy monitoring 👻                                                       | IP WIFI DNS Rest API FTP Modbus |
| 🖿 Load management 👻                                                         | FTP server<br>10.3.12.20        |
| 🕞 My plant 👻                                                                | FTP directory                   |
| 🕶 Diagnostic 📵 🛛 👻                                                          | TCP port                        |
| 🍄 System setup 🔷 🔺                                                          | 18 v<br>Username                |
| General     Communication     Users     SSL certificate     Firmware update | Password<br>Apply Test          |
|                                                                             |                                 |
|                                                                             |                                 |
|                                                                             |                                 |
|                                                                             |                                 |
| E Logout                                                                    |                                 |

#### MODBUS

SCU200 unit acts as a Modbus router instead of typical Modbus server. It means there's no static register map or Modbus ID assigned to SCU200 and requests are being relayed directly to the end device connected to control unit. Modbus IDs and registers addresses that are available to end user are corresponding these available on devices connected to the SCU.

In order to correctly connect to Modbus server, it should be enabled in webserver System setup  $\rightarrow$  Communication  $\rightarrow$  Modbus by enabling "Modbus TCP Enabled" switch. Server is available under SCU200 IP address and port as set in "TCP port".

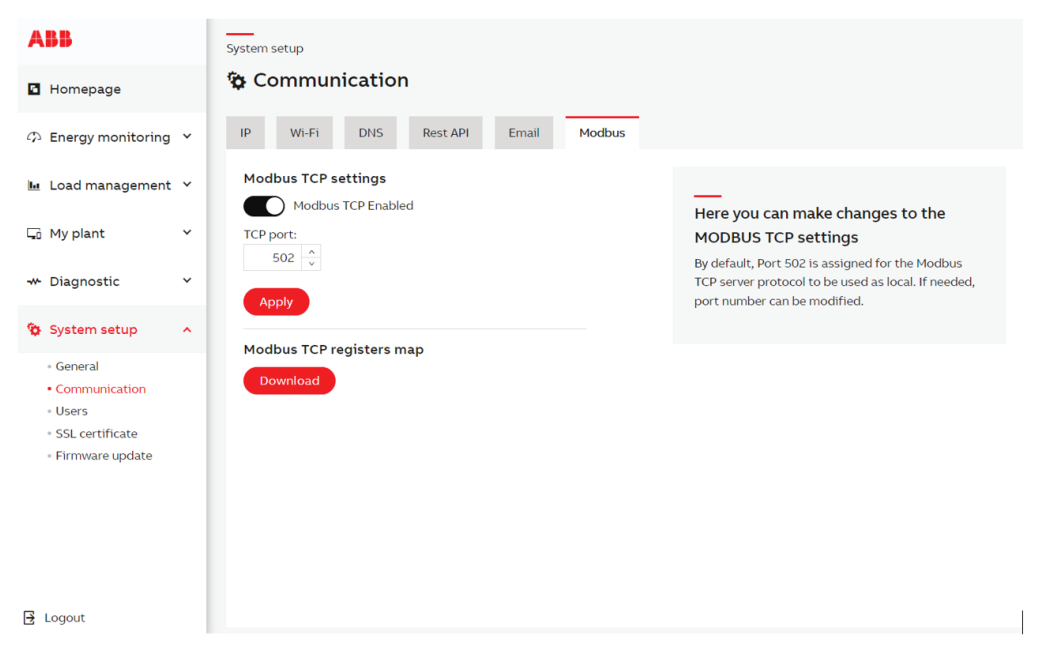

Dynamic registers map for current configuration could be downloaded under System setup  $\rightarrow$ Communication  $\rightarrow$  Modbus  $\rightarrow$  Modbus TCP registers map. The list is .xlsx Excel file containing all supported datapoints including Modbus ID assigned to specific end device, variable name, register/coil address and size, data type, information if datapoint is writable, function used to read/write specific datapoint, refresh interval and section of invalid values.

#### Example 1.

Request parameters for reading currentTrms on current sensor (modbus ID 6) should contain:

- Modbus ID: 6
- Function: 3
- Address: 9
- Size: 1

Request: 06 03 00 09 00 01 55 BF

Retrieved data precision is two decimal points (0.01), so value 230,17V is represented as 23017.

# Example 2.

Request parameters for reading port 1 coil on IO module (modbus ID 2) should contain:

- Modbus ID: 1
- Function: 1
- Address: 0

Size: 1
 <u>Request</u>: 01 01 00 00 00 01 FD CA

#### Example 3.

Request parameters for writing value 1 into port 4 coil on IO module (modbus ID 4) should contain:

- Modbus ID: 4
- Function: 5
- Address: 3

Value: 1

<u>Request</u>: 04 05 00 03 FF 00 7C 6F

By analogy all read/write requests for coils and registers apply to every device currently connected to the SCU.

Keep in mind that correctly supported datapoints are the ones mentioned in dynamic registers map downloadable from webserver. If datapoint in device descriptor could not be read for any reason if cannot be guaranteed that it will be available in SCU200 Modbus.

#### Virtual registers

Datapoints which values are dynamically calculated instead of read directly on device (called virtual registers) could also be supported by SCU200 Modbus. It applies for example to current sensors' active power or active energy. SCU200 calculates these values on the fly assigns virtual address which is included in dynamic registers map and can be read as plain datapoint.

#### 6.7.3.Users

This page allows the "Administrator" to manage his account. By clicking on the pencil-icon, it is possible to edit the "Administrator" user, changing password and/or username. While editing the sole administrator profile, it is required to insert the administrator current password.

| <b>ABB</b> <                        | System setup   |          |               |        |          |  |
|-------------------------------------|----------------|----------|---------------|--------|----------|--|
| の Energy monitoring                 | 🏠 👪 Users      |          |               |        |          |  |
| l∎ Load management∕                 | Accounts Roles | Settings |               |        |          |  |
| ⊊i Myplant Y                        |                |          |               |        | Add User |  |
| 🕶 Diagnostic 🗠 🗸                    | ID ID          | USERNAME | ROLE          | ACTION |          |  |
| 🍄 System setup 🔷 🔨                  |                |          |               | ~      |          |  |
| • General                           | 0              | admin    | Administrator |        | 2        |  |
| <ul> <li>Communication</li> </ul>   |                |          |               |        |          |  |
| • Users                             |                |          |               |        |          |  |
| <ul> <li>SSL certificate</li> </ul> |                |          |               |        |          |  |
| <ul> <li>Firmware update</li> </ul> | v              |          |               |        |          |  |
| 🛔 admin 🔷 >                         |                |          |               |        |          |  |

#### • Users & Roles:

This page allows the creation of new accounts with assigned roles (Administrator, Operator, Guest). Each role has specific permissions that grant access to selected WebUI resources. By clicking on the "Add new" button, the user has the option to create a new user account and grant permissions by selecting one of the three roles.

There is always one main administrator (id=0 - there is no option to remove this account, who can create, modify, or delete other administrators, other administrators (id =/= 0) can create users and operators, can also modify their own credentials, but can't create or modify other administrators.

Operator can create and modify accounts with the Guest role and modify their own credentials.

To create a new account, the user needs to click on the "Add new" button. After that, a new drawer should appear. When adding or editing user please set the following:

Username - login of the new account

Role - role of creating/editing user.

Password – password used to log in.

Confirm password – password confirmation.

When editing the administrator with id = 0 account, it is required to enter the current administrator's password

If the user has the appropriate permissions, they are able to delete accounts. To do this, they need to check the box on the left, next to the username. The "Remove" button will then appear, and after confirming the operation, the account or accounts will be deleted.

You also cannot delete an account that is currently logged in.

Apart from the global administrator (id=0), you can create an infinite number of user accounts and give them appropriate permissions. Thanks to these permissions, we limit access and visibility of individual elements of the website. The table below shows access depending on the assigned role.

| Menu item            | Submenu              | Administrator | Operator                          | Guest                           |
|----------------------|----------------------|---------------|-----------------------------------|---------------------------------|
|                      |                      | View          | View                              | View                            |
| Homepage             |                      | $\checkmark$  | $\checkmark$                      | $\checkmark$                    |
| Energy<br>monitoring |                      |               |                                   |                                 |
|                      | Assets overview      | $\checkmark$  | $\checkmark$                      | $\checkmark$                    |
|                      | <u>Contracts</u>     | $\checkmark$  | $\checkmark$                      | Х                               |
|                      | Historical Values    | $\checkmark$  | $\checkmark$                      | $\checkmark$                    |
|                      | Import/Export        | $\checkmark$  | Partially (Data/<br>Export)       | Х                               |
| Load<br>management   |                      |               |                                   |                                 |
|                      | <u>Control</u>       | $\checkmark$  | х                                 | Х                               |
|                      | <u>Automations</u>   | $\checkmark$  | Х                                 | х                               |
| My plant             |                      |               |                                   |                                 |
|                      | Devices              | $\checkmark$  | $\checkmark$                      | Х                               |
|                      | <u>Groups</u>        | $\checkmark$  | $\checkmark$                      | Х                               |
| Diagnostic           |                      |               |                                   |                                 |
|                      | Events log           | $\checkmark$  | $\checkmark$                      | Х                               |
|                      | <u>Alarms</u>        | $\checkmark$  | Partially (without editing Inbox) | Х                               |
|                      | <b>Configuration</b> | $\checkmark$  | $\checkmark$                      | Х                               |
| System setup         |                      |               |                                   |                                 |
|                      | <u>General</u>       | $\checkmark$  | Partially (Ui<br>aspect themes)   | Partially (Ui<br>aspect themes) |
|                      | <u>Communication</u> | $\checkmark$  | Х                                 | Х                               |
|                      | <u>Users</u>         | $\checkmark$  | $\checkmark$                      | Х                               |
|                      | Ssl certificate      | $\checkmark$  | X                                 | Х                               |
|                      | Firmware update      | $\checkmark$  | $\checkmark$                      | х                               |
|                      |                      |               |                                   |                                 |

# 6.7.4.SSL certificate

In this section it is possible to upload or generate a .pem file containing a private key and a public certificate in order to provide a secure connection via the web browser.

# • Upload

Upload It is possible to browse, upload or download the currently in place certificate. For this purpose, please drag and drop the .pem file to the browser or click to browse, then push the upload button and wait for the uploading to finish. After a successful uploading process, the web server reboots. It is also possible to download a currently used certificate by clicking download certificate.

| ABB                                                                                | System setup                                                                                                    |
|------------------------------------------------------------------------------------|----------------------------------------------------------------------------------------------------|
| Homepage                                                                           | SSL certificate                                                                                                    |
| ゆ Energy monitoring ビ                                                              | Upload Generate                                                                                                    |
| 🜬 Load management 👻                                                                | Select a pem file containing a private key and a public certificate. You will have to restart your web browser after the upload process. |
| 🔓 My plant 👻                                                                       |                                                                                                    |
| 🛩 Diagnostic 📵 👻                                                                   | Drag and drop a fife here or click                                                                                                    |
| System setup                                                                       |                                                                                                    |
| - Gunnaria<br>- Communication<br>- Users<br>- 55L certificate<br>- Firmoare update | Download certificate                                                                                                    |
| 🛃 Logout                                                                           |                                                                                                    |

# • Generate

| IP address          | Indicates your currently configured IP address on the device                                              |
|---------------------|----------------------------------------------------------------------------------------------------|
| Subnet mask         | Indicates your currently configured subnet mask on the device                                             |
| Gateway             | Indicates your currently configured gateway on the device                                                 |
| Select whole subnet | If checked, you can generate a certificate for the whole subnet. The minimal subnet mask is 255.255.252.0 |
| Domain / IP         | You can manually type in IP addresses and insert them to the table with the Add button                    |

After configuration of domains/IP addresses table, please click the Generate button. When the generating process finishes, the web server reboots and due to a certificate change the page has to be reloaded manually. Follow the passages reported below to import the downloaded certificate into your web browser.

# **Certificate Import Wizard**

It is necessary at first to open the Certificate Import Wizard according to the browser you are using and then to install the certificate

| АВВ                                              | System setup                                        |                                                                                                    |
|--------------------------------------------------|-----------------------------------------------------|----------------------------------------------------------------------------------------------------|
| Homepage                                         | 🏠 SSL certificate                                   |                                                                                                    |
| ${\mathcal D}$ Energy monitoring ${}^{}$         | Upload Generate                                     |                                                                                                    |
| 🖿 Load management 🗡                              | IP address 10.3.120.26<br>Subnet mask 255.255.252.0 | Here you can generate a new SSL certificate                                                                                                    |
| 🗔 My plant 🗸 🗸                                   | Gateway 10.3.120.1 Select whole subnet              | It is highly recommended to select also the current IP address of the device, otherwise the connection won't be                                                                     |
| ↔ Diagnostic Ý                                   | Domain / IP;*                                       | secure. You can generate a certificate for the whole subnet<br>by checking the box labeled 'Select whole subnet'. The<br>minimal subnet mask is 255.255.25.20. After the generating |
| 🔯 System setup 🔷 🔨                               | Add                                                 | process, the web server reboots and due to a certificate change the page has to be reloaded manually. Download the                                                                  |
| • General                                        | # SELECTED DOMAINS/IP ADDRESSES                     | generated certificate afterwards by clicking 'Download                                                                                                    |
| <ul> <li>Communication</li> <li>Users</li> </ul> | No domains/IP addresses                             | have to restart your web browser to get a secure connection.                                                                                                    |
| <ul> <li>SSL certificate</li> </ul>              | Generate                                            |                                                                                                    |
| <ul> <li>Firmware update</li> </ul>              |                                                     |                                                                                                    |
|                                                  | (Download certificate                               |                                                                                                    |
| Logout                                           |                                                     | Ŧ                                                                                                    |

# 6.7.5.Firmware update

Here you can update the firmware of the Control unit and devices like INS-S/H and Wireless M-Bus modules.

It is highly recommended to update the firmware to the latest version for security and functionality reasons. Please check the ABB website for current SW revision and download the latest version of the firmware. After browsing the downloaded file, please use the "Update file" button to submit the new firmware to the device.

If SD card is inserted and it is not used for external storage, it is possible to select Firmware file from SD card. Only files with correct extension are displayed.

Here you can also find the information about the current version of the software installed for all types of devices.

| ABB                          | System setup                                                                                                    |
|------------------------------|----------------------------------------------------------------------------------------------------|
| Homepage                     | 🌣 Firmware update                                                                                                    |
| P Energy monitoring          | Control unit INS-S/H MOD & AR Writeless M-Bus                                                                                                    |
| 🖿 Load management 👻          | Hardware versions su200hs 1.0                                                                                                    |
| 🗔 My plant 🗸 🗸               | Firmware version: 1.0.0-CT-rc Buld version: 2020414110555                                                                                                    |
| 👐 Diagnostic 📵 👻             | Sertal number: 123456789X                                                                                                    |
| Sustan cotur                 | 1. You can download the latest version of the firmware here                                                                                                   |
| • General                    | 2. Using and only the first where a below or crick it and locate the file on your pc 3. Submit the firmware to the device by pressing the "Update now" button |
| Communication                |                                                                                                    |
| - SSL certificate            |                                                                                                    |
| Firmware update              | Tag and drop a file here or click                                                                                                    |
|                              |                                                                                                    |
|                              |                                                                                                    |
|                              | Update now                                                                                                    |
|                              |                                                                                                    |
|                              |                                                                                                    |
|                              |                                                                                                    |
|                              |                                                                                                    |
| R Logout                     |                                                                                                    |
|                              |                                                                                                    |
| ABB                          | System setup                                                                                                    |
| Homepage                     | 🍄 Firmware update                                                                                                    |
| Energy monitoring ¥          | Control unit INS-5/H MOD & AR Wireless M-Bus                                                                                                    |
| N. Load management M         | Firmware version: Show all INS-S/H firmware versions                                                                                                    |
| Ecoad management •           | 1. You can download the latest version of the INS-S/H firmware here                                                                                           |
| My plant Y                   | 2. Drag and drop the file into the area below or click it and locate the file on your pc                                                                      |
| 👐 Diagnostic 📵 👻             | <ol> <li>submit the intriviate to the device by pressing the uppare now outcon</li> </ol>                                                                     |
| 😵 System setup 🔷 🔺           |                                                                                                    |
| - General<br>- Communication | <u>↑</u><br>Dran and data. Nile base or citik                                                                                                    |
| Users     SEL contificato    |                                                                                                    |
| Firmware update              |                                                                                                    |
|                              | Update now                                                                                                    |
|                              |                                                                                                    |
|                              |                                                                                                    |
|                              |                                                                                                    |
|                              |                                                                                                    |
|                              |                                                                                                    |
|                              |                                                                                                    |
|                              |                                                                                                    |
|                              |                                                                                                    |

| ABB                                                                                                    |                                                                                                    |
|----------------------------------------------------------------------------------------------------|----------------------------------------------------------------------------------------------------|
| Homenage                                                                                                    | System setup<br>S Firmware update                                                                                                    |
| Homepage                                                                                                    | Control unit ING-K/W MOD & JR Workers M-Pile                                                                                                    |
| C) Energy monitoring ¥                                                                                                    | 1. You can download the latest version of the MOD & AR firmulare here                                                                                                    |
| 🖿 Load management 🡻                                                                                                    | 2. Drag and drop the file into the area below or click it and locate the file on your pc                                                                                                    |
| 😡 My plant 👻                                                                                                    | 3. Submit the firmware to the device by pressing the "Update now" button                                                                                                    |
| 👐 Diagnostic 📵 👻                                                                                                    |                                                                                                    |
| 🏷 System setup 🔷 🔺                                                                                                    | <u></u>                                                                                                    |
| - General<br>- Communication                                                                                                    | Drag and drop a file here or click                                                                                                    |
| - Users<br>- SSL certificate                                                                                                    |                                                                                                    |
| Firmware update                                                                                                    | Update now                                                                                                    |
|                                                                                                    |                                                                                                    |
|                                                                                                    |                                                                                                    |
|                                                                                                    |                                                                                                    |
|                                                                                                    |                                                                                                    |
|                                                                                                    |                                                                                                    |
|                                                                                                    |                                                                                                    |
|                                                                                                    |                                                                                                    |
| 🔁 Logout                                                                                                    |                                                                                                    |
|                                                                                                    |                                                                                                    |
|                                                                                                    |                                                                                                    |
| ABB                                                                                                    | System setup                                                                                                    |
| ABB<br>Homepage                                                                                                    | System setup<br>S Firmware update                                                                                                    |
| ABB<br>■ Homepage<br>Φ Energy monitoring ♥                                                                                                    | System setup<br>See Firmware update<br>Control unit Ind-Synt MOD & AN Winkess M-Bus                                                                                                    |
| ABB<br>• Homepage<br>• Energy monitoring •<br>• Load management •                                                                                                    | System setup<br>See Firmware update<br>Control unit Net-Synt MOD & AA Writees M-Bus<br>Firmware version Skow all Writees M-Bus Firmware versions                                                                                                    |
| ABB<br>Homepage<br>C Energy monitoring *<br>Load management *<br>S My plant *                                                                                                    | System setup<br>Firmware update<br>Control unit NetSofr M MOD & AA Windees M-Bus<br>Firmware version Skow all Wheles M-Bus Firmware versions<br>1. Vou can downlaad the latest version of Wheles M-Bus firmware here<br>2. Jours and downlaad the latest version of Wheles M-Bus firmware here<br>3. Jours and downlaad the latest version of Wheles M-Bus firmware here<br>3. Jours and downlaad the latest version of Wheles M-Bus firmware here here here here here here here h                                                                                                    |
| ABB<br>C Homepage<br>C Energy monitoring V<br>Load management V<br>C My plant V                                                                                                    | System setue  Formware update  MOD & AA  MOD & AA  Modes M-Bus  Formware version  Formware version Show all Wheles M-Bus  Formware version Show all Wheles M-Bus  Formware version Show all Whele M-Bus  Form                                                            |
| ABB<br>C Homepage<br>⊕ Energy monitoring ♥<br>M Load management ♥<br>G My plant ♥<br>♥ Diagnostic ● ♥                                                                                                    | Pytem setue  For Firmware update  MOD & AA  Modes A - Bus  Modes A - Bus  Mode A - Bus  Modes A - Bus  Modes A - Bus  Mode A - Bus  Modes A                                                             |
| ABB<br>Homepage<br>D Energy monitoring V<br>M Load management V<br>My plant V<br>Diagnostic V<br>V<br>S System sector A                                                                                                    | Verter wate                                                                                                    |
| ABB<br>Homepage<br>D Energy monitoring V<br>M Load management V<br>My plant V<br>Diagnostic V<br>System setup A<br>- onnunication<br>- there                                                                                                    | Peters wate<br>Control une media the latent vanishing of Writeles AH aus media<br>Encourse version Show all Writeles AH aus finneaure wersions<br>Aus can download the latent vanishing of Writeles AH aus finneaure wersion<br>Aus can download the latent vanishing of Writeles AH aus finneaure wersion<br>Aus finneaure wersion of Writeles AH aus finneaure wersion<br>Aus finneaure wersion of Writeles AH aus finneaure wersion<br>Aus finneaure wersion of Writeles AH aus finneaure wersion<br>Aus finneaure wersion of Writeles AH aus finneaure wersion<br>Aus finneaure wersion of Writeles AH aus finneaure wersion<br>Aus finnea |
| ABB<br>Homepage<br>D Energy monitoring *<br>M Load management *<br>My plant *<br>Diagnostic •<br>System setup *<br>- Orneral<br>- Orneral | Petrom strate<br>Control une media field and media de la de la                                                         |
| ABB<br>Homepage<br>Define Energy monitoring C<br>My plant C<br>Diagnostic C<br>System Setup A<br>C<br>Communication<br>- General<br>- General<br>- Sili, certificate<br>- Firmmer optate                                                                                                    | Petrom series                                                                                                    |
| ABB<br>Homepage<br>Define Energy monitoring C<br>My plant C<br>Diagnostic C<br>System Setup A<br>Communication<br>- General<br>- General<br>- SSI, certificate<br>- Pirmare spotse                                                                                                    | <form>Perton water<br/>Control on with a set water water</form>                                            |
| ABB<br>Homepage<br>C Energy monitoring V<br>Load management V<br>My plant V<br>Diagnostic O V<br>O System setup A<br>- General<br>- General<br>- SSE certificate<br>- Firmmer opdate                                                                                                    | <form>Perton water</form>                                                                                                    |
| ABB         Homepage         Dergy monitoring         Image: Load management         My plant         My plant         Diagnostic         System setup         Osmunication         - Searchi         - Sincertritate         - Sincertritate                                                                                                    | Perton wrate<br>Control on the device S4 for finance weeks<br>For and whether S4 for finance weeks<br>Control of the fits that weeks of S4 for finance weeks<br>Control of the fits that weeks of Whether S4 for finance weeks<br>Control of the fits that weeks of Whether S4 for finance weeks<br>Control of the fits that weeks of Whether S4 for finance weeks<br>Control of the fits that weeks of Whether S4 for finance weeks<br>Control of the fits that weeks of Whether S4 for finance weeks<br>Control of the fits that weeks of Whether S4 for fits the fits on parts<br>Control of the fits that weeks of the fits on parts<br>Control of the fits that weeks of the fits on parts<br>Control of the fits that weeks of the fits on parts<br>Control of the fits that weeks of the fits on parts<br>Control of the fits that weeks of the fits on parts<br>Control of the fits that weeks of the fits on parts<br>Control of the fits that weeks of the fits on parts<br>Control of the fits that weeks of the fits the fits on parts<br>Control of the fits that weeks of the fits the fits on parts<br>Control of the fits the fits that weeks of the fits on parts<br>Control of the fits that weeks of the fits the fits on parts<br>Control of the fits the fits that weeks of the fits the fits th                 |
| ABB<br>Homepage<br>C Energy monitoring V<br>Load management V<br>My plant V<br>Diagnostic O V<br>Diagnostic V<br>O System Seatop A<br>O Communication<br>- General<br>- Gommunication<br>- Stal certificate<br>- Firmmare opdate                                                                                                    | Perton water<br>Control our Mode So A But Marka Marka Ma                                                         |
| ABB<br>Homepage<br>C Energy monitoring V<br>Load management V<br>My plant V<br>Diagnostic V<br>Signament<br>C Stylettines<br>Signamentificate<br>Firmmare opdate                                                                                                    | Perton water<br>Control one water building of the file water building of the file water building of the                                                          |
| ABB<br>Homepage<br>C Energy monitoring V<br>Load management V<br>My plant V<br>Diagnostic V<br>Diagnostic V<br>O System Sestup A<br>- energi<br>- communication<br>- Users<br>- Still certificate<br>- Firmware opdate                                                                                                    | Perton water<br>Control our mode of the field of the field                                                          |
| ABB<br>Homepage<br>Depression of the second<br>My plant v<br>Diagnostic of v<br>Objective second<br>Communication<br>- Communication<br>- Sec entrolate<br>- Firmware spokete                                                                                                    | Perton water<br>Control on the data water water of the data water water wa                                                         |

# 7.SCU200 communication interfaces

# 7.1.Modbus TCP/RTU readings

# • Introducing MODBUS protocol

The Modbus serial line protocol is a Master-Slaves protocol. This means that only one master and one or more slave nodes (max. 247) can be connected to the same serial bus. A Modbus communication is always initiated by the master and there is only one transaction at the same time. For further information: www. modbus.org If you intend to use Modbus, you should only use ASCII characters in the Web UI. Unicode characters will not be displayed in Modbus.

| Address        | PDU Frame                                         |                                 | Error Check            |  |  |
|----------------|---------------------------------------------------|---------------------------------|------------------------|--|--|
| Address Field  | Function Code                                     | Data                            | CRC                    |  |  |
| 1 byte         | 1 byte                                            | 0 - 252 bytes                   | 2 bytes CRCL, CRCH     |  |  |
|                |                                                   |                                 |                        |  |  |
| ADU            | Application Data                                  |                                 |                        |  |  |
| PDU            | Protocol Data Unit                                |                                 |                        |  |  |
| Stopbit        | 1                                                 |                                 |                        |  |  |
| Address Field  | contains the slave addre                          | ess                             |                        |  |  |
| Function Code: | indicates what kind of a                          | action to perform               |                        |  |  |
| Data           | contains request and response parameters          |                                 |                        |  |  |
| CRC            | contains the value gene<br>CRC-16 defined by CCIT | rated by the cyclic redur<br>T) | ndancy check (standard |  |  |

The maximum size for a Modbus RTU frame is 256 bytes.

In RTU mode, message frames are separated by a silent interval of at least 3.5-character times. The entire message frame must be transmitted as a continuous string of characters. If a silent interval of more than 1.5-character times occurs between two characters, the message frame is declared as incomplete and should be discarded by the receiver.

Modbus Data Encoding Modbus uses a big-endian allocation for addresses and data items. This means that, when a numerical quantity larger than a single byte is transmitted, the most significant byte is sent first. Example:  $1234h \rightarrow first 12h$  then 34h.

#### • Physical Interface RS-485

To communicate with the SCU200 from an upper system, all devices (masters & slaves) must have the same data rate and data format. These settings are defined over the Web UI, as described in the dedicated chapter.

| Parameter   | Values                                              | Default Values |
|-------------|-----------------------------------------------------|----------------|
| Data rate   | 2400, 4800, 9600, 19200, 38400, 57600, 115200 Bit/s | 19200 Bit/s    |
| Data format | even parity, odd parity, without parity             | even parity    |

# Control unit's MODBUS-ID

You can connect up to 247 control units to one Modbus RTU line. Each control unit must have a unique Modbus ID (address).

# Function Code

- Read operation on registers with access code "R" or "RW" is defined by function 03h "Read Holding Registers".
- Write operation on registers with access code "W" or "RW" is defined by function 06h "Write Single Register".
- Do not apply functions other than those specified.

# Error Codes

Modbus protocol defines a common way of error reporting. Every request (read or write) sent in unicast mode is expected to return a value in packet of the same structure. In case of a message delivery error (not a CRC problem but a message execution problem), the generated response contains a function code with MSB (80h) set and a single byte representing the error code, called "exception code".

The following default exception codes are available:

| Code | Name                 | Description                                                                                                    |
|------|----------------------|----------------------------------------------------------------------------------------------------|
| 01h  | Illegal function     | Function is not supported                                                                                                    |
| 02h  | Illegal data address | Register address is out of control unit's range, or trying to write into a read only register                                   |
| 03h  | Illegal data value   | Value is out of range                                                                                                    |
| 04h  | Slave device failure | Unrecoverable error occurred while the control unit was<br>attempting to perform the requested action, for example,<br>time-out |
| 06h  | Slave device busy    | Control unit is currently in User Interface Configuration Mode.<br>Unable to execute the requested action                       |

# Data and Control Registers

A register is always a two-byte (16-bit) value, which can be interpreted as either signed or unsigned values or which has a special format.

In case of data represented in more than one register the concatenated registers will contain information with MSB in the lowest address and LSB in the highest address within concatenated addresses.

Do not use registers other than those specified.

Format of one-word register for current values

unsigned = 16-bit unsigned integer notation, resolution 0.01 A

signed = 6-bit signed integer notation, resolution 0.01 A

0000h...7FEFh = 0.00 ... 327.51 A

8000h...FFFFh = -327.66 ... -0.01 A

#### 7.1.1.CMS current sensor readings

SCU 200 allows to connect to 32 current sensors on the flat cable. They can be assigned to Modbus ID from 1 to 32 and can be read/control using web UI and Modbus TCP/RTU protocols.

For direct reading using Modbus protocol, the sensors datapoints are provided as follows, additionally this table also provides an overview of the variables available different mediums.

Please note for variables exposable over Modbus TCP, Rest API, Historical Rest API, web UI, they are indicated with 1, and 0 if they are not exposed over these mediums.

| Data              | Size   | Access | DEC<br>ad-<br>dress | Code<br>Fun-<br>ction | Mo-<br>dbus<br>TCP | Rest API<br>Variable     | Rest<br>API | IO<br>module<br>storage | Web UI |
|-------------------|--------|--------|---------------------|-----------------------|--------------------|--------------------------|-------------|-------------------------|--------|
| SW<br>Version     | 48-bit | R      | 0                   | 03                    | 1                  |                          | 1           | 0                       | 0      |
|                   |        |        | 1                   |                       | 1                  |                          | 1           | 0                       | 0      |
|                   |        |        | 2                   |                       | 1                  |                          | 1           | 0                       | 0      |
| HW<br>Version     | 32-bit | R      | 3<br>4              | 03                    | 1                  |                          | 1           | 0                       | 0      |
| Serial-<br>Number | 64-bit | R      | 5<br>6<br>7<br>8    | 03                    | 1                  |                          | 1           | 0                       | 0      |
| RMS<br>Value      | 16-bit | R      | 9                   | 03                    | 1                  | "currentTrms"            | 1           | 1                       | 1      |
| AC Value          | 16-bit | R      | 10                  | 03                    | 1                  | "currentAc"              | 1           | 1                       | 1      |
| DC<br>Value       | 16-bit | R      | 11                  | 03                    | 1                  | "currentDc"              | 1           | 1                       | 1      |
| CMM<br>Status     | 16-bit | R      | 22                  | 03                    | 1                  |                          | 0           | 0                       | 0      |
|                   |        |        |                     |                       |                    | "active-<br>PowerTotal"  | 1           | 1                       | 1      |
|                   |        |        |                     |                       |                    | "activeEner-<br>gyTotal" | 1           | 1                       | 1      |

**SW Version register** The Software Version registers is set up during manufacturing and is not expected to be changed at regular operation. Software version is a 6-byte value where the several bits have the following format: SSSSSSS – 32-bit value representing the num-ber of embedded software MM – 8 bit value representing the major revision NN – 8 bit value representing the minor revision. The software number is 0x10010500. The software revision is 0x0001 (for example), 0x00 is the major and 0x01 is the minor rev.

**HW Version register** The Hardware Version registers is set up during manufacturing and is not expected to be changed at regular operation. Hardware version is a 4-byte value where the several bits have the following format: HHHH – 16 bit value representing the number of hardware board (PCBA) MM – 8 bit value representing the PCBA version NN – 8 bit value rep-resenting the PCBA revision. The PCBA version is 0x2070. The PCBA revision is 0x0101.

**Serial Number register** Serial number register provides global unique ID the sensor. The situation that two devices have the same serial ID is forbidden.

Serial number is a 8 byte value where the several bits have the following format:

TRRR YYYY MMDD SSSS

T – 4 bit value representing device type.

0x0 for regular devices 0x8 for debugging devices

RRR - 12 bit value reserved for further use. 0x001 by default

YYYY - 16 bit value representing manufacturing year

MM - 8 bit value representing manufacturing month

DD - 8 bit value representing manufacturing day

SSSS - 16 bit value representing device number manufactured during the day

Example: 0001 2012 0109 0001 means regular device, type 1, produced 2012-01-09, first device on this day.

# Current Sensor Status registers

CMM status register shows status of CMM module. The individual bits of the status register indicate errors, warnings, or other condition.

| Bit | Behaviour                                           | Comment                                              |
|-----|-----------------------------------------------------|------------------------------------------------------|
| 0   | check ASIC_VOUT > 4V75                              | ASIC device failure                                  |
| 1   | check ASIC_VOUT < 0V25                              | ASIC device failure                                  |
| 2   | check ASIC_VREF > 3V00                              | ASIC device failure                                  |
| 3   | check ASIC_VREF < 2V00                              | ASIC device failure                                  |
| 4   | Bus polarity mode<br>(0: freeze, 1: auto detection) |                                                      |
| 5   | Bus polarity status<br>(0: inverted; 1: direct)     | 0: UART normal polarity<br>1: UART inverted polarity |
| 6   | Push Button pressed                                 | Reset by power cycle or command                      |
| 7   | MCU failure                                         | A/D read error                                       |

As the behavior of the device allows error states which may prevent device to operate in proper way, the status register may be acknowledged by writing Status Register acknowledge value. To prevent unexpected, acknowledge, the 0xA5A5 value must be written.

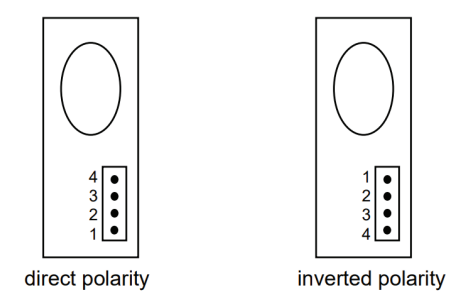

Certain special values can be reverted in these variables for some specific situations, their meaning can be checked from the following table:

# • Values with special meanings

| Special values (hex)            | Special values (dec) | Meaning                                              |
|---------------------------------|----------------------|------------------------------------------------------|
| <b>7FFO</b> 32'752              |                      | Data pending, acquisition in progress                |
| <b>7FF17FFB</b> 32'75332'763 Re |                      | Reserved                                             |
| 7FFC                            | 32'764               | The sensor is known but not accessible at the moment |
| 7FFD                            | 32'765               | Data type TrueRMS / AC / DC is disabled              |
| 7FFE                            | 32'766               | Overload (beyond full range)                         |
| 7FFF                            | 32'767               | Forbidden (no sensor with ID xx)                     |

Format of double-word register for branch power and energy values

unsigned = 32-bit unsigned integer notation,

signed = 32-bit signed integer notation

# 7.1.2. Energy meter module readings

INS-E3, alternatively called Metering Module or Connectivity Meter is a device belonging to both families of Electricity Meters and Connectivity expansion modules. It can measure electrical parameters of the low voltage AC grid and read it via Modbus communication. To one SCU, a maximum of 16 metering modules can be connected.

#### Meter configuration

Meter shall be configured according to its connection to the measured AC grid via proper Modbus registers as described in modbus maps. Parameters to be set include current transformer ratio (primary and secondary side) and wires configuration as listed below:

- 1-3 Phases, 4 Wires, 3 Current Measurements
- 2 3 Phases, 3 Wires, 3 Current Measurements
- 3 3 Phases, 3 Wires, 2 Current Measurements
- 5 1 Phase, 2 Wires, 1 Current Measurement

Each change in the configuration parameters update accessibility of Modbus registers and Energy Accumulators accordingly.

#### Meter readings

External Modbus port operates on RS485 physical layer with galvanic insulation. Default configuration of the produced Meter is:

Baudrate 115200 baud/s, Parity Even, One stop bit, One start bit.

The following data is available for the external Modbus:

| Category                | Quantity                       | External<br>Modbus<br>data type | Start<br>Address | Size | R/W | Unit     | Multi-<br>plier |
|-------------------------|--------------------------------|---------------------------------|------------------|------|-----|----------|-----------------|
| Device<br>information   | FW_VERSION                     | String                          | 0                | 3    | R   |          |                 |
| Device<br>information   | HW_VERSION                     | String                          | 3                | 2    | R   |          |                 |
| Device<br>information   | SERIAL_ID                      | Hex                             | 5                | 4    | R   |          |                 |
| Device<br>information   | DEVICE_STATUS                  | Enum                            | 18               | 1    | R   |          |                 |
| Device<br>configuration | ENERGY_E<br>XCHANGE_MAP        | Bitmap                          | 32               | 8    | R   |          |                 |
| Installation settings   | WIRES_CONFI-<br>GURATION       | Enum                            | 48               | 1    | R/W |          |                 |
| Installation settings   | CT_PRIMARY                     | Unsigned                        | 50               | 2    | R/W |          |                 |
| Installation settings   | CT_SECONDARY                   | Unsigned                        | 52               | 2    | R/W |          |                 |
| Instantaneous<br>Values | PHASE_<br>VOLTAGE              | Unsigned                        | 512              | 2    | R   | UNIT_V   | 0,1             |
| Instantaneous<br>Values | PHASE_TO_<br>PHASE_<br>VOLTAGE | Unsigned                        | 518              | 2    | R   | UNIT_V   | 0,1             |
| Instantaneous<br>Values | PHASE_<br>CURRENT              | Unsigned                        | 524              | 2    | R   | UNIT_A   | 0,01            |
| Instantaneous<br>Values | NEUTRAL_<br>CURRENT            | Unsigned                        | 530              | 2    | R   | UNIT_A   | 0,01            |
| Instantaneous<br>Values | ACTIVE_POWER                   | Signed                          | 532              | 2    | R   | UNIT_W   | 0,01            |
| Instantaneous<br>Values | REACTIVE_<br>POWER             | Signed                          | 540              | 2    | R   | UNIT_VAR | 0,01            |
| Instantaneous<br>Values | APPARENT_<br>POWER             | Unsigned                        | 548              | 2    | R   | UNIT_VA  | 0,01            |
| Instantaneous<br>Values | FREQUENCY                      | Unsigned                        | 556              | 1    | R   | UNIT_HZ  | 0,01            |
| Instantaneous<br>Values | POWER_<br>FACTOR               | Signed                          | 570              | 1    | R   |          | 0,0001          |

| Instantaneous<br>Values | QUADRANT             | Unsigned    | 574  | 1  | R |        |
|-------------------------|----------------------|-------------|------|----|---|--------|
| Instantaneous<br>Values | COSINE_PHI           | Signed      | 584  | 1  | R | 0,0001 |
| FW upgrade              | FIRMWARE_<br>UPGRADE | Byte Stream | 1024 | 64 | W |        |

# Modbus ID assignment

#### 0x69 – SID request

This special Modbus function is implemented to be used during autoassignment process of Mod-bus ID. The device shall send a broadcast respond after a random delay within specified maxi-mum time if all conditions below are fulfilled:

- Device type matches, for the INS-E3 it is 225
- Current Device's Modbus ID is equal to default value of 247
- No other communication has been detected since the request was received

Only the device with shortest picked delay shall send the response. All with longer delays shall detect the soonest response on the bus and abort their own responses awaiting to be sent out.

The response provides Device's serial ID that can be used by the master device for targeting oth-er Assignment requests to slave device.

| Direction | Frames                                                                                       | Comment                                                                                                    |
|-----------|----------------------------------------------------------------------------------------------|----------------------------------------------------------------------------------------------------|
|           |                                                                                              | Requested device type should respond with 0x64 special function code after random delay (max delay time = DELAY)              |
| M → B     | 0x00<br>0x69<br>0x00<br>0xD7<br>DELAYMSB<br>DELAYLSB<br>CRCLSB, CRCMSB                       | Broadcast<br>Function code<br>Device type MSB<br>Device type LSB<br>Max response delay time<br>Max response delay time<br>CRC |
| B→M       | 0x00<br>0x64<br>SIDMSB<br>SID<br>SID<br>SID<br>SID<br>SID<br>SID<br>SIDLSB<br>CRCLSB, CRCMSB | Device respond with 0x64 custom function code<br>Function code<br>Serial number MSB<br>Serial Number LSB<br>CRC               |

#### Assign Modbus ID

This function is used to manually assign Modbus ID to specified device. Device that match the requested serial number should set Modbus ID to value requested by master.

| Direction         | Frames         | Comment           |
|-------------------|----------------|-------------------|
| $M \rightarrow B$ | 0x00           | Broadcast         |
|                   | 0x65           | Function code     |
|                   | SIDMSB         | Serial number MSB |
|                   | SID            |                   |
|                   | SID            |                   |
|                   | SID            |                   |
|                   | SID            |                   |
|                   | SID            |                   |
|                   | SID            |                   |
|                   | SIDLSB         | Serial Number LSB |
|                   | 0x00           |                   |
|                   | MID            | New Modbus ID     |
|                   | CRCLSB, CRCMSB | CRC               |
| B → M             | -              | No response       |

# Reset Modbus ID

This function is used to perform reset of the assigned Modbus ID device to default value of 247.

| Direction         | Frames         | Comment         |
|-------------------|----------------|-----------------|
| $M \to B$         | 0x00           | Broadcast       |
|                   | 0x67           | Function code   |
|                   | 0x00           | Device type MSB |
|                   | 0xD7           | Device type LSB |
|                   | CRCLSB, CRCMSB | CRC             |
| $B \rightarrow M$ | -              | No response     |

# Get Modbus ID

This function is implemented to obtain current Modbus ID of device with specified serial number.

| Direction | Frames         | Comment                                 |
|-----------|----------------|-----------------------------------------|
| M→B       | 0x00           | Broadcast                               |
|           | 0x66           | Function code                           |
|           | SIDMSB         | Serial number MSB                       |
|           | SID            |                                         |
|           | SID            |                                         |
|           | SID            |                                         |
|           | SID            |                                         |
|           | SID            |                                         |
|           | SID            |                                         |
|           | SIDLSB         | Serial Number LSB                       |
|           | CRCLSB, CRCMSB | CRC                                     |
| B→M       | 0x00           | Broadcast                               |
|           | 0x65           | Set Modbus ID function code in response |
|           | SIDMSB         | Serial number MSB                       |
|           | SID            |                                         |
|           | SID            |                                         |
|           | SID            |                                         |
|           | SID            |                                         |
|           | SID            |                                         |
|           | SID            |                                         |
|           | SIDLSB         | Serial Number LSB                       |
|           | 0x00           |                                         |
|           | MID            | Current Modbus ID                       |
|           | CRCLSB, CRCMSB | CRC                                     |

# • LEDS

The Meter has two LEDs, the first one indicates status, the second one is Energy pulse output.

#### Status LED

This LED indicates device status according to definition below:

- Green constant Device OK
- Green blinking fast Communication pending
  Green blinking slow Modbus ID not assigned
- Green/orange blinking slow FW upgrade pending
- Orange constant Device in bootloader mode
- · Orange blinking fast Bootloader mode, communication pending
- Red constant Device error
- Red blinking Bootloader mode, no firmware to run
- Red/orange blinking slow Bootloader mode, FW upgrade pending •

Status can be read via Modbus Communication in proper Modbus register.

#### Pulse out LED

This LED indicates the energy incrementation according to the configuration below:

- Energy source: Active Energy Total
- Pulse frequency: 1000 pulses/kWh
- Pulse length: 2ms
- · CT: pulses measured on primary side

# 7.1.3.I/O modules readings

# • I/O modules readings

SCU 200 allows to connect up to 8 I/O modules (in the case no other device is connected – maximum device count is 32 and one I/O module counts as 8 devices). I/O modules can be assigned to Modbus ID from 1 to 32 and can be read/control using web UI and Modbus TCP/RTU protocols.

For direct reading using Modbus protocol, IO module registers map is provided below.

Please note that addresses 0-3 (status contacts) could be read using Modbus function 01 (read coils) as well as function 03 (read holding registers). All other registers are being read with function 03.

| Address Dec | Number | Access     | Description                                        | Mem type     |
|-------------|--------|------------|----------------------------------------------------|--------------|
|             |        |            |                                                    |              |
| 0           | 3      | R          | SW version                                         | Non volatile |
| 3           | 2      | R, W^{(1)} | HW version                                         | Non volatile |
| 5           | 4      | R, W^{(1)} | Serial number (SID)                                | Non volatile |
|             |        |            |                                                    |              |
| 18          | 1      | R          | IOM status                                         | Volatile     |
|             |        |            |                                                    |              |
| 28          | 1      | R          | IOM device type                                    | Non volatile |
| 256         | 1      | R          | IOM status                                         |              |
| 257         | 1      | RW         | I/O Configuration                                  |              |
| 258         | 2      | R/W^{(4)}  | Port 0 Pulse counter/<br>Port 0 I/O Coils          | Volatile     |
| 260         | 2      | R/W^{(4)}  | Port 1 Pulse counter/<br>Port 1 I/O Coils          | Volatile     |
| 262         | 2      | R/W^{(4)}  | Port 2 Pulse counter/<br>Port 2 I/O Coils Volatile |              |
| 264         | 2      | R/W^{(4)}  | Port 3 Pulse counter/<br>Port 3 I/O Coils Volatile |              |

(1) Available in production mode (4) depends on IO Configuration.

### SW version

In this register a firmware version is stored.

0xXXMMmm where:

XX – reserved

MM - major number

mm – minor number

## HW version

In this register a hardware version is stored.

0xMMmm where:

MM – major number

mm – minor number

#### • Serial number (SID)

In this register a serial ID is stored. It is important that every device should have unique SID. It is defined based on device type and manufacturing date.

**0xTRRR YYYY MMDD SSSS where:** 

T – 4 bit value representing device type:

0x0 for regular devices;

0x8 for debugging devices.

RRR - 12 bit value representing module type:

901 – 4xInput module;

902 – 4xOutput module;

903 - 2xIn\_2xOut module.

YYYY - 16 bit value representing manufacturing year.

MM – 8 bit value representing manufacturing month.

DD - 8 bit value representing manufacturing day.

SSSS – 16 bit value representing device number manufactured during the day.

# • IOM status

| Bit<br>offset | Description             | Set Flag   | Clear Flag                    |
|---------------|-------------------------|------------|-------------------------------|
| 0             | Reset                   | startup    | read status                   |
| 1             | CRC mismatch            | startup    | -                             |
| 2             | Unidentified hardware   | startup    | -                             |
| 3             | Low bus voltage warning | occurrence | read status                   |
| 4             | High temp. warning      | occurrence | read status                   |
| 5             | Fault state             | occurrence | fault state exit              |
| 6             | Input disabled          | occurrence | Enable input                  |
| 12            | Pulse Merge port 1      | occurrence | read status and no occurrence |
| 13            | Pulse Merge port 2      | occurrence | read status and no occurrence |
| 14            | Pulse Merge port 3      | occurrence | read status and no occurrence |
| 15            | Pulse Merge port 4      | occurrence | read status and no occurrence |

#### • Reset

Signalizes that device was turned off recently.

#### CRC mismatch

Flash CRC check sum calculated at the end of manufacturing process is different from the one calculated on startup. This means that firmware might be corrupted.

#### • Unidentified hardware

Hardware was not identified. No IO operation is possible.

#### · Low bus voltage warning

Voltage on the CMS bus supply line is low. This may cause malfunction of the device. High temp. warning

Temperature of the microprocessor is too high. Hardware fault might have occurred.

#### • Fault state

I/O operation are disabled due to too high temperature or dangerously small supply voltage. This happened to protect CMS bus's power supply lines against short circuiting or overload.

#### Input disabled

This status informs about Inputs being disabled. This happens always after startup and when fault event occurs.

#### Pulse Merge port

This status inform about input being held up when port is configured to pulse counter.

#### I/O Configuration

Port configuration is set with this register. Configuration for ports is set on 4 bits with spe-cific offset:

| Offset | Description |
|--------|-------------|
| 0      | Port 1      |
| 4      | Port 2      |
| 8      | Port 3      |
| 12     | Port 4      |

Depending on the type of the device available configuration are:

| Value | Description    |
|-------|----------------|
| 1     | Digital input  |
| 2     | Pulse input    |
| 3     | Digital output |

#### • Pulse counter

These registers allow to read out the number of pulses that were collected. This is volatile data that will be lost on every reset of the device. It shows number of pulses counted since last read out of the register. When input is configured as digital input reading register will result in exception "slave device failure". However, when register is read inside a range of registers, it will return 0xffff.

## • Coils:

For digital operation device provides coil table:

| Adr. Coil | Access    | Description      | Memory type |
|-----------|-----------|------------------|-------------|
| 0         | R,W^{(2)} | Port 0 I/O Coils | Volatile    |
| 1         | R,W^{(2)} | Port 1 I/O Coils | Volatile    |
| 2         | R,W^{(2)} | Port 2 I/O Coils | Volatile    |
| 3         | R,W^{(2)} | Port 3 I/O Coils | Volatile    |

(2) Available only for output modules

# I/O Coils:

This coil shows state of digital I/O of the port.

In case of output ports, it is possible to read and write the state.

In case of input ports, it is read only. When port is configures as pulse counter reading of the coil will result in exception "slave device failure". I case when coli is read in range of address-es, it will read 0.

This table provides the detailed overview of the variables that can be available over different mediums for I/O modules:

Please note for variables exposable over Modbus TCP, Rest API, Historical Rest API, web UI, they are indicated with 1, and 0 if they are not exposed over these mediums.

| Variables Read                    | Modbus TCP | Rest API | Rest API<br>historical | WebUI |
|-----------------------------------|------------|----------|------------------------|-------|
| softwareVersion                   | 1          | 0        | 0                      | 0     |
| port1StateCoil                    | 1          | 1        | 0                      | 1     |
| port2StateCoil                    | 1          | 1        | 0                      | 1     |
| port3StateCoil                    | 1          | 1        | 0                      | 1     |
| port4StateCoil                    | 1          | 1        | 0                      | 1     |
| hardwareVersion                   | 1          | 0        | 0                      | 0     |
| serialNumber                      | 1          | 0        | 0                      | 0     |
| resetStatus                       | 1          | 1        | 0                      | 1     |
| crcMismatchStatus                 | 1          | 1        | 0                      | 1     |
| unidentifiedHwStatus              | 1          | 1        | 0                      | 1     |
| lowBusVoltageStatus               | 1          | 1        | 0                      | 1     |
| highTempStatus                    | 1          | 1        | 0                      | 1     |
| faultStateStatus                  | 1          | 1        | 1                      | 1     |
| inputDisabledStatus               | 1          | 1        | 1                      | 1     |
| pulseMergeP1Status                | 1          | 1        | 0                      | 1     |
| pulseMergeP2Status                | 1          | 1        | 0                      | 1     |
| pulseMergeP3Status                | 1          | 1        | 0                      | 1     |
| pulseMergeP4Status                | 1          | 1        | 0                      | 1     |
| deviceType                        | 1          | 0        | 0                      | 0     |
| port1Config                       | 1          | 0        | 0                      | 0     |
| port2Config                       | 1          | 0        | 0                      | 0     |
| port3Config                       | 1          | 0        | 0                      | 0     |
| port4Config                       | 1          | 0        | 0                      | 0     |
| port1                             | 1          | 1        | 0                      | 1     |
| port2                             | 1          | 1        | 0                      | 1     |
| port3                             | 1          | 1        | 0                      | 1     |
| port4                             | 1          | 1        | 0                      | 1     |
| port1State                        | 0          | 1        | 0                      | 1     |
| port2State                        | 0          | 1        | 0                      | 1     |
| port3State                        | 0          | 1        | 0                      | 1     |
| port4State                        | 0          | 1        | 1                      | 1     |
| port1PulseCounterAccumulated      | 0          | 1        | 1                      | 1     |
| port2PulseCounterAccumulated      | 0          | 1        | 1                      | 1     |
| port3PulseCounterAccumulated      | 0          | 1        | 1                      | 1     |
| port4PulseCounterAccumulated      | 0          | 1        | 1                      | 1     |
| port1PulseCounterAccumulatedValue | 0          | 1        | 1                      | 1     |
| port2PulseCounterAccumulatedValue | 0          | 1        | 1                      | 1     |
| port3PulseCounterAccumulatedValue | 0          | 1        | 1                      | 1     |
| port4PulseCounterAccumulatedValue | 0          | 1        | 1                      | 1     |
| port1StatusChangeCounter          | 0          | 1        | 1                      | 1     |
| port2StatusChangeCounter          | 0          | 1        | 1                      | 1     |
| port3StatusChangeCounter          | 0          | 1        | 1                      | 1     |
| port4StatusChangeCounter          | 0          | 1        | 1                      | 1     |

# 7.1.4.Smart Auxiliary readings

For the smart Auxiliary, the communication is also via Modbus through Flat cable.

The following registers are used in Modbus RTU.

| Register name   | Register<br>address | Function  | Description                                                                                  |
|-----------------|---------------------|-----------|----------------------------------------------------------------------------------------------|
| SID             | 5                   | READ only | Serial number. Stored during production and locked for another writing.                      |
| FW VERSION      | 1                   | READ only | Firmware version.                                                                            |
| HW VERSION      | 3                   | READ only | Hardware version. Stored during production and locked for another writing.                   |
| SWITCHES STATUS | 32                  | READ only | Trip and toggle switches status:<br>BIT1: toggle switch status,<br>BIT2: trip switch status. |
| TEMPERATURE 1   | 33                  | READ only | Temperature read from sensor 1.                                                              |
| INPUT VOLTAGE   | 37                  | READ only | Input voltage value.                                                                         |

All the registers are also available over Rest API. On web UI, it is only possible to visualize the voltage, temperature, Status of the switches.

# 7.1.5.ABB meters readings

SCU200 allows connecting to 16 RTU and 16 TCP devices including meters with RS-485 interface/ by Modbus TCP. Currently Supported meter types are ABB M4M/M1M, M2M, DMTME, IM300, EV meters and EQ meters. Each meter can be assigned to Modbus ID from 33 to 48 if by Modbus RTU, for TCP no specific ID required.

The devices can be selected from the pre-defined list in the Load management, corresponding tab in the devices section.

After adding RTU/TCP device with specific type, the device is scanned for responding registers. In case if 3rd party device is added outside of known device models, user should upload own device descriptor which will be used by SCU200 for creating device registers map.

In case of RTU devices don't have to have uniform Modbus configuration. SCU200 will adapt readout configura-tion in case if different devices have different baud rates, parities etc. If a device stops responding (disconnects, encounters fault or because of any other reason), it will be excluded from readout queue for an hour. After an hour another readout attempt will be made and once responds correctly, it will be read as usual.

#### 7.1.6.Modbus TCP/RTU readings

SCU200 offers read/write operations on added peripheral RTU devices via external Modbus TCP connection.

Modbus TCP configuration page is available under System setup  $\rightarrow$  Communication  $\rightarrow$  Modbus. In order to enable communication user should enable Modbus TCP Disabled/Enabled switch and adjust TCP port number if necessary. Port 502 is used by default.

SCU200 acts as Modbus RTU router and has neither static registers map nor its own modbus ID. In order to query a device, user should use connection parameters, IDs, functions and addresses exactly as it would be used in case of querying a device directly.

For example, in order to read configuration of IO module with modbus ID 3, user should send request using function 03 (read holding registers), slave ID 3, address 40 and size 1.

Similarly, reading Voltages L1, L2 and L3 in EQ meter with modbus ID 35, user should send request using function 03 (read holding registers), slave ID 35, address 23269 and size 6.

By analogy, in order to query any other RTU device user should look up registers map in queried device manual.

There's no possibility to query multiple device with one request.

SCU200 supports following Modbus function codes:

- 01 Read coils
- 03 Read holding registers
- 05 write single coil
- 06 Write single register
- 15 Write multiple coils
- 16 Write multiple registers

When connection is idle, meaning, Modbus client is connected to SCU200 but no requests are exchanged, SCU200 will drop such a connection after 60s. The connection could be reestablished normal.

# Adding 3rd party RTU/TCP devices step by step instructions.

The registers for 3rd party devices can be added one by one or can be uploaded all at once by filling the Json descriptor file in the prescribed format. The steps can be defined as follows:

- 1. Add the device as custom device and download the empty descriptor file.
- 2. Inside the descriptor file, user can see the sample data model for a register.

```
{
```

```
"model": "abb.ability.device",
```

"typeId": "abb. ability. scu200.devices.3rdPartyTHIRDPARTYRTU",

"version": "0.0.1",

```
"name": "THIRDPARTYRTU Device",
```

"properties": {},

"variables": {}

}

Here is an example to add a sample register of the device: The variables were embedded from "properties": {

An example as follows:

"properties": {

| "currentTransformerRatio":                    | Variable names as visible on the web UI.                                                                                                    |  |
|-----------------------------------------------|----------------------------------------------------------------------------------------------------|--|
| "category": "Settings"                        | <ul> <li>Any category can be used, but by including the categories:</li> <li>Instantaneous Values</li> <li>Energy Values</li> <li>Power Quality Values</li> <li>Those values will be displayed on corresponding widget, other-wise in "Custom Values" widget</li> </ul> |  |
| "description":<br>"Current transformer ratio" | Description of the variable                                                                                                    |  |
| "dataType": "integer"                         | The datatypes accepted in SCU 200:<br>• integer<br>• number<br>• string<br>• boolean                                                                                                    |  |
| "modbusDataType":<br>"Un-signed long",        | Unsigned integer<br>Signed integer                                                                                                    |  |
| "address": 4512                               | Address always in decimal format                                                                                                    |  |
| "Unit":mA                                     | The unit variable                                                                                                    |  |
| "Tag":"Activepower"                           | Variables with same tag will be used in group/contracts calcula-tions                                                                                                    |  |
| "size": 2                                     | the size of the register                                                                                                    |  |
| "writable": true                              | If the register is writable, please select true if not false                                                                                                    |  |
| "Readable":false                              | If variable is writable only, set this to "false"                                                                                                    |  |
| "function": 3                                 | <ol> <li>The numbers and its significance: 1,2,3,4</li> <li>Read coil status</li> <li>Read input status</li> <li>Read holding register</li> <li>Read input register</li> </ol>                                                                                          |  |
| "writeFunction": 16                           | If register is writable, possible options: 5,15,6,16<br>5. Write single coil.<br>15. Write multiple coils<br>6. Write single register<br>16. Write multiple registers                                                                                                   |  |
| "readInterval": 0                             | The polling time, the user can also customize the times<br>between 10sec, 30 sec, 900 sec.<br>0 means it will be read once when process starts or reload<br>(on configuration change)                                                                                   |  |
| "dbWriteInterval": 0                          | The writing time to the historical database:<br>0 - Not written to the historical data base (not stored at all)<br>30 - written for every 30 sec<br>900 -Written for every 900 sec.                                                                                     |  |
| "invalidValues": [                            | Here you have to put invalid values in HEX, those values will<br>be filtered e.g., some registers response with FFFFFFF<br>when device does not support them, this value will be<br>filtered and not displayed/stored anywhere                                          |  |
| "multiplier": 1                               | The property is multiplier or precision for float (datatype: num-ber) values                                                                                                    |  |
| "endianness": "ABCD"                          | <ul> <li>Can be verified from the Modbus mapping of the devices.</li> <li>ABCD – Big endian</li> <li>DCBA – Little endian</li> <li>BADC – Big endian byte swap</li> <li>CDAB – Little endian byte swap</li> </ul>                                                       |  |

# 7.2.Wireless M-Bus

## 7.2.1.Wireless M-bus devices readings

SCU200 allows to connect up to 16 INS-WM modules (in case of no INS-E3 modules are connected). They can be addressed using Modbus ID from range 49-63.

Each module can be configured to listen on Wireless MBus mode **C1** or **T1**. They are fixed to operate on **868.95MHz radio frequency**.

In addition, each module have selectable antenna port (internal is default ).

Modules can securely store Wireless MBus encryption key with meter ID and manufacturer identification. Supported security modes are **mode 5** and **mode 7**. Also unencrypted data from meters are supported.

At this moment only Carlo Gavazzi EM24 meters are integrated as pre-defined devices.

You can add up to a maximum of 64 meters to each module., with a maximum distance of 100m (this distance was measured considering no obstacles in between).

# Procedure to add the meters:

Step 1: A descriptor file must be prepared initially.

As explained in the section Adding 3rd party RTU/TCP devices step by step instructions, the de-scriptor file can be developed with the following variables and corresponding mandatory data.

| activeEnergyImportTotal": {                   | Name of the variable : The same name appears in the webserver                                      |
|-----------------------------------------------|----------------------------------------------------------------------------------------------------|
|                                               | Any category can be used, but by including the categories:<br>• Instantaneous Values               |
| "category": "Energy Values"                   | • Energy Values                                                                                    |
|                                               | Power Quality Values                                                                               |
|                                               | Those values will be displayed on corresponding widget, other-wise in "Custom Values" widget       |
| "description": "Total imported active energy" | Any variable name you would like to call / the variable name in the maps of the meter              |
| "tag": "activeEnergyImportTotal"              | Variables with same tag will be used in group/contracts calcula-tions                              |
| "unit": "kWh"                                 | The Unit Variabe                                                                                   |
| "multiplier": 01                              | If you want to change the unit from Kwh to wh etc you have to add the multiplier otherwise skipped |
| "dbWriteInterval": 900                        | 900 constant                                                                                       |
| "dataType": "integer"                         | depends on your map                                                                                |
| "readInterval": 1                             | 1sec (Constant)                                                                                    |
| "dif":                                        | "Mandatory Value to be filled in from the Meter Modbus Map"                                        |
| "vif":                                        | "Mandatory Value to be filled in from the Meter Modbus Map"                                        |

STEP 2 : Once the descriptor file is ready, you can go to the webserver and fill in the details.

1. Wireless m bus meters communicate on radio signals so whenever the meter is available SCU recognizes and show it in here:

| Add new wireless M-Bus meter                  | •               |
|-----------------------------------------------|-----------------|
| Meters appears depending on defined data send | ding frequency. |
| Detected meter *                              |                 |
|                                               |                 |

- 2. Then once the meter is recognized, it automatically fills ID and manufacturer.
- 3. Then the name of device can be registered and the key that was received along with the meter must be entered.
- 4. By uploading the descriptor file, the meter is now integrated.

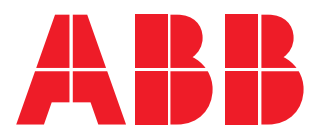

# ABB S.p.A

Electrification business Viale dell'Industria, 18 20009 Vittuone (MI) Italy new.abb.com/low-voltage

© Copyright 2023 ABB. All rights reserved. Due to possible changes in design and materials, the features and sizes contained in this catalog re to be considered as binding only after confirmation by ABB.